# **2021 Election Inspector Training Manual**

You MUST bring this manual with you on Election Day

| <b>General Election:</b> |  |
|--------------------------|--|
| Early Voting:            |  |

Tuesday, November 2, 2021

October 23-31 (various time and locations)

| <b>Election Day Call Centers</b>        |                |
|-----------------------------------------|----------------|
| Voting Machine Helpline                 | (585) 753-1590 |
| Election Inspector Helpline             | (585) 753-1599 |
| Missing or Additional Supplies Helpline | (585) 753-1501 |
| Voter Assistance                        | (585) 753-1550 |
| Spanish Interpreting Hotline            | (585) 753-1530 |

LISA POLITO NICOLAY Commissioner

PETER ELDER Deputy

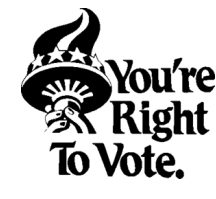

JACKIE ORTIZ Commissioner

NATALIE SHEPPARD *Deputy* 

Monroe County Board of Elections 39 West Main Street Rochester, NY 14614 www.monroecounty.gov/elections https://www.monroecounty.gov/elections-inspectors

### For Questions or Concerns Contact your Training Team

Training Dept. is at the Training and Service Center BOETraining@monroecounty.gov

**<u>REPUBLICAN CONTACTS</u>** Office Number: (585) 753-1558

Diane Gibson (Supervisor) DianeGibson@monroecounty.gov

Paul Wagner PWagner@monroecounty.gov

Abigail Staub AbigailStaub@monroecounty.gov DEMOCRAT CONTACTS Office Number: (585) 753-1571

Carla Williams (Supervisor) CarlaWilliams@monroecounty.gov

**Richard Buckner III** 

RichardBuckner@monroecounty.gov

#### **Emily Brzac**

EmilyBrzac@monroecounty.gov

Last Revised: 9/2/2021

## Message from the Commissioners

Dear Election Inspector,

Thank you for your dedication to the Electoral process! Engaged citizens like you make Elections possible.

Being a Poll Worker is not easy, we appreciate the long hours, detail work, and challenging Voters that you each endure. Preparation is the key to a successful Election Day!

This Manual, in conjunction with our Training classes, will provide you with step-by-step instructions on how to operate the Polls, process Voters, answer questions, and understand Voter Rights and Responsibilities. We are confident that your Training will prepare you to be an effective and efficient Election Inspector.

We hope that Election Day will be a positive and rewarding experience. Thank you again for proudly representing us and the entire Monroe County Board of Elections. Sincerely,

*Lisa Polito Nicolay* Republican Commissioner *Jackie Ortiz* Democratic Commissioner

### New This Year - QR Code to Access Training Videos

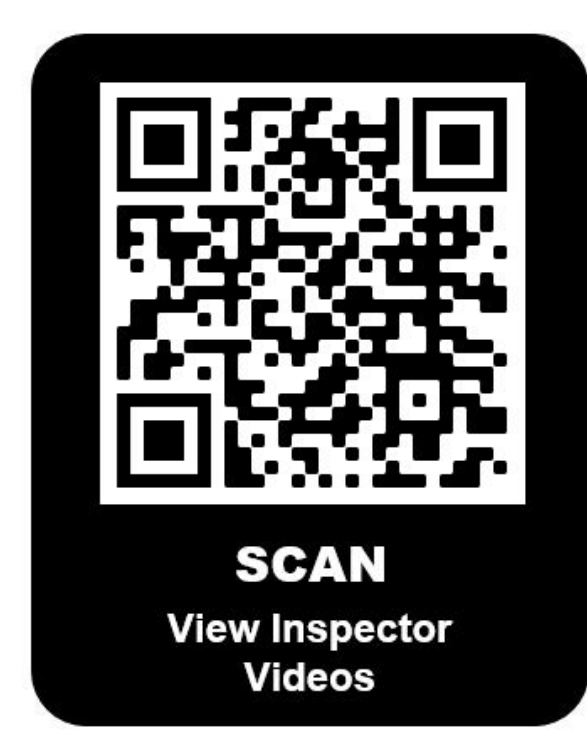

#### **QR** Code Directions

1. You will need a smart device (either a phone or a tablet) and Internet access.

2. Open your QR reader app or the camera on your smart device.

3. Focus the camera on the QR code so the image fills the brackets that appear on the screen.

4. It will either automatically open the website or it will give you a link to click on.

5. Scroll down to access the list of training videos.

## **Table of Contents**

| Cover and Intro<br>Cover             | <u>1-3</u><br>1 |
|--------------------------------------|-----------------|
| Message from Commissioners           | 2               |
| OR Code to Poll Worker Resource Page | 2               |
| Table of Contents                    | 2               |
| Table of Contents                    | 5               |
| Responsibilities & Conduct           | <u>4-12</u>     |
| Hours and Pay                        | 4               |
| Purpose and Organizational Structure | 5               |
| Professionalism                      | 6-7             |
| Conduct and Etiquette                | 8-9             |
| Poll Worker Qualifications           | 10              |
| People at the Poll Site              | 10-11           |
| People with Disabilities: Etiquette  | 12              |
| Opening the Polling Site             | 12 91           |
| Softing Up the Dolling Site          | 13-21           |
| Setting Op the Polling Site          | 13              |
| Signs                                | 14              |
| Sign in and Ballot Tables            | 15              |
| Ballot Reconciliation Form: Opening  | 16              |
| Before Polls Open Form               | 16              |
| Image Cast (IC) Voting Machines      | 17              |
| Setting Up the Voting Machines       | 18-19           |
| Poll Pads: Components Overview       | 20              |
| Setting Up the Poll Pad              | 21              |
| Poll Worker Sign In                  | 21              |
| Voter Check-In Process               | 22-26           |
| Checking in a Voter: Basic Search    | 22              |
| Poll Pad Tips for Searching          | 22              |
| Advanced Search                      | 23              |
| Poll Pad Natifications               | 23              |
| ID Paquirad Procedure                | 24<br>24        |
| Election District (ED) Finder        | 24              |
| Transie 1 Vetine Dresser             | 23              |
| Typical Voting Process               | 26              |
| Challenge Report                     | <u>26-34</u>    |
| Challenge Report Overview            | 26-27           |
| Section 1: Same ED Changes/Typos     | 27              |
| Section 2: Voter Challenges          | 28              |
| Section 3: Assisting a Voter         | 29              |
| Section 4: Affidavit Ballots         | 30-32           |
| Section 4: Court Orders              | 33-34           |
|                                      |                 |

| Ballot Issues                         | 35-36           |
|---------------------------------------|-----------------|
| Typical Machine Ballot Problems       | 35              |
| Ballot Jams                           | 35              |
| Abandoned Ballots                     | 35              |
| Spoiled Ballots                       | 36              |
| -                                     |                 |
| Closing the Polling Site              | <u>36-42</u>    |
| Closing the Polling Site              | 36              |
| Poll Pad Closing Procedures           | 37              |
| Closing the Voting Machines           | 38-39           |
| Ballot Reconciliation Form: Closing   | 40              |
| After Polls Close Form                | 40              |
| Packing the Red, Blue, and Green Bags | 41              |
| Repacking List Overview               | 42              |
| Returning Bags                        | 42              |
| Incident Reporting & Emergencies      | 43              |
| Incident Reporting                    | $\frac{10}{43}$ |
| Emergency Procedures                  | 43              |
|                                       |                 |
| <b>Ballot Marking Device (BMD)</b>    | <u>44-46</u>    |
| BMD Overview                          | 44              |
| Setting Up Accessible Voting Session  | 44              |
| Using the Sip & Puff Device           | 45              |
| Using the Paddle Buttons              | 45              |
| Status Lights                         | 46              |
| Issues and Troubleshooting            | 46              |
| Cancelling Accessible Voting Session  | 46              |
| Terms and English/Spanish Glossary    | 47-51           |
| Frequently Used Terms                 | 47              |
| English/Spanish Glossary of Terms     | 48-51           |
|                                       |                 |
| Forms (Full Sheets for Reference)     | <u>52-57</u>    |
| Challenge Report                      | 52-53           |
| Before Polls Open Form                | 55              |
| After Polls Close Form                | 56              |
| Red Bag Transmittal Form              | 57              |
| Ouick Reference Guides                | 58-60           |
| Poll Pad Quick Reference Guides       | 58              |
| Opening Voting Machines               | 59              |
| Challenge Report Quick Ref Guides     | 59              |
| Closing Voting Machines Quick Guide   | 60              |
|                                       | $(1 \ C)$       |
| Supply Bag Opening & Kepacking Lists  | <u>01-62</u>    |
| Supply Bag Opening List               | 61              |
| Repacking Lists for Close of Polls    | 62              |

## **Election Day Hours**

### General Election Day: Tuesday November 2, 2021 Election Day Work Hours:

## 5:00am - 10:00pm

\*Polls Open at 6am and Close at 9pm

### **Early Voting, General Election 2021:** Saturday October 23 – Sunday October 31, 2021

#### **Early Voting Work Hours:**

Sat & Sun 8am-4pm Mon, Wed, Fri 8am-6pm Tues, Thurs 10am-9pm

\*Polls Open 9am-3pm \*Polls Open 9am-5pm \*Polls Open 11am-8pm

## **Poll Worker Pay**

#### Poll Workers will be paid for all designated Work Hours for any Election Days they work

Unless you must leave work early, you are paid for the entire time the Polls are Open (plus 1 hour for Set Up and one For Closing the Polls). Even if you get the Poll Site Closed quickly and can leave in less than an hour after Polls Close, or have to stay late to complete Closing (there is plenty of time to do it if you follow your Manual, use Videos and other Resources, or call your Coordinator/Board of Elections for help if you are having problems).

| Election Inspector:                              | \$14 per Hour |
|--------------------------------------------------|---------------|
| <b>Spanish Interpreter/Bilingual Inspector</b> : | \$15 per Hour |
| Site Chair:                                      | \$17 per Hour |

ALLOW 4-6 WEEKS <u>AFTER ELECTION DAY</u> FOR PAYCHECKS TO ARRIVE (Any changes or updates to pay status will be communicated via email.)

If you have any questions regarding pay or the status of your check please refer to the Board of Elections Finance Department: <u>BOEPayroll@monroecounty.gov</u> (Please understand the Training Department does not have answers to payroll questions.)

## Purpose

- Protecting the Right to Vote and offering Voting opportunities in our community would not be possible without each one of you.
- We know that working a day at the Polling Site is not easy, it requires long hours, training, and a dedication to customer service. The Board of Elections is constantly looking for ways to make your job a little easier any way possible.
- We know that preparation is the key to a successful Election Day. The Manual, in conjunction with our training classes, will provide you with step-by-step instructions on how to operate Polls, process Voters, answer questions, and understand Voter Rights.

## We are Providing a Public Service

- Even though we work in Bipartisan Teams, we are not political, we're here to help Voters exercise their Right to Vote. As such we should not share or engage in political commentary with fellow Inspectors. Your political philosophies may be different than that of your colleagues, be mindful and respectful of each other's differences.
- This is NOT a Volunteer Position, it is a Paid position and should be thought of and treated with Professionalism, like any job.
- This is not for everyone, it's a long day and involves working with both the public and technology.

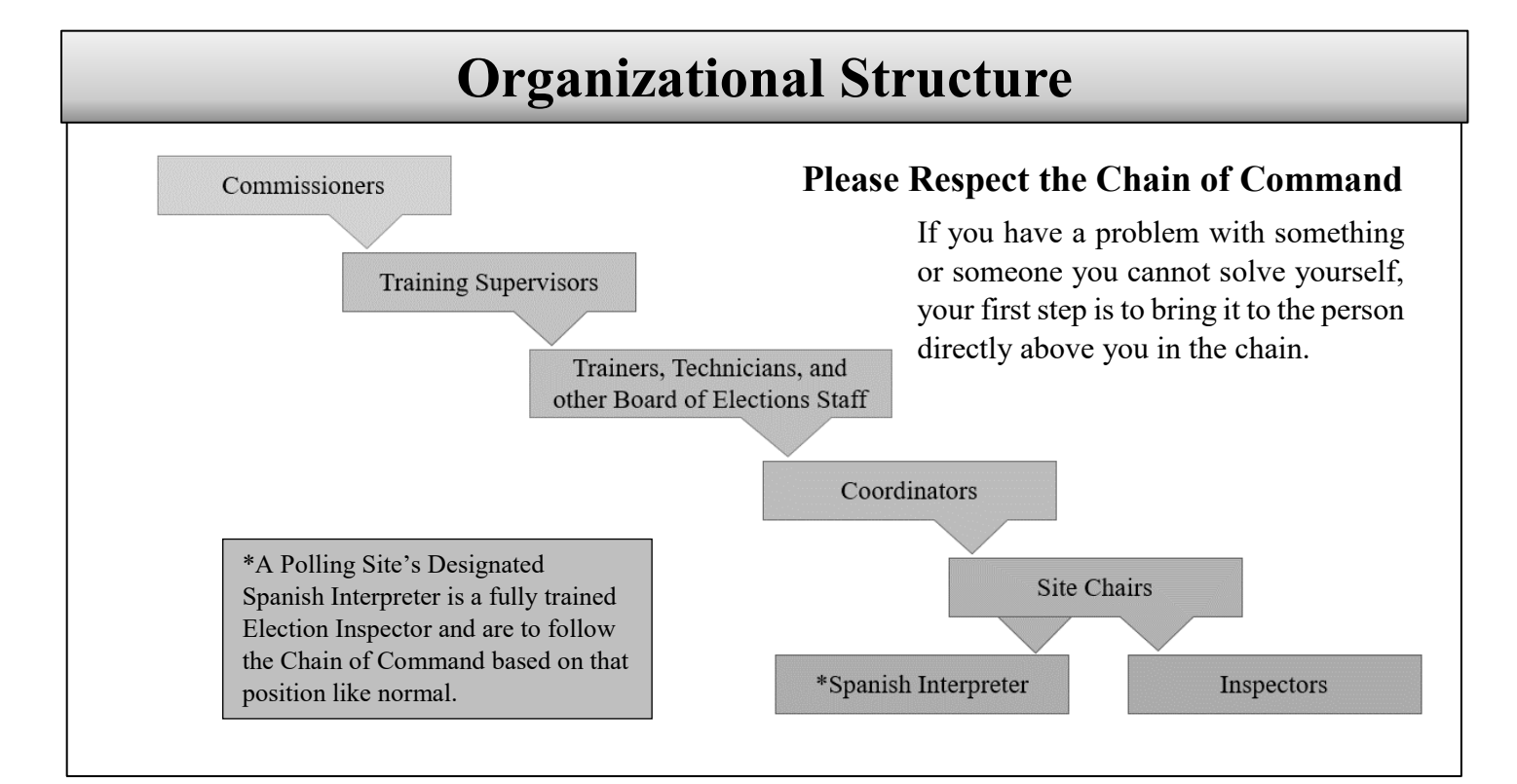

## **Professionalism: Attendance**

- Moving forward <u>ALL</u> In Person Training will be conducted at the Service Center.
- Poll Workers must be present and on time to <u>ALL</u> Assigned Shifts.
- If you are running late, you need to call your Site Chair or Coordinator and let them know AND you should NOT be more than 10 minutes late to your Shift. (If you are late and do not call or end up being later than 10 minutes, you may be replaced with an Emergency Inspector, meaning you will be asked to leave, you will not be paid for the shift, and it could result in you not being asked to return to work for future Elections.)
- We understand emergencies happen, but you <u>MUST</u> Call In if you cannot work your Assigned Shift. Do NOT call off the day of your shift for a prescheduled appointment, make sure you do not have a conflict <u>prior</u> to Election Day.
- Your attendance is counted on for Election Day No Shows and/or Illegitimate Excuses for calling off will be Documented and considered for determining future status as a Poll Worker. Also, No-Call-No-Show will result in Immediate Termination.

## **Professionalism: Dress Code**

- As Poll Workers, we must follow the Monroe County Employee Guidelines for what is and is not Appropriate Dress.
- It is in the best interest of the County, the Poll Workers, and the public that we serve, for all employees to portray a professional image appropriate for their position
- It is widely recognized that the more professional we appear to the public, the more professional the public will respond to us.
- Poll Workers cannot wear **anything** Political in nature

## **Acceptable Work Attire**

- County issued attire
- Business suits
- Dress pants
- Casual pants
- Denim jeans- no holes/rips/tears
- Capri pants
- Skirts\*
- Dress shorts/skirts\*
- Dresses\*

- Sport coats/blazers
- Dress shirts
- Blouses
- Polo shirts
- Sweaters
- Dress shoes
- Casual shoes
- Designer sandals
- Sneakers
- \* Length must be no shorter than 2-3 inches above the knee

## **Unacceptable Work Attire**

- Low cut neck lines - Bandanas on the head - Cut-offs - Caps/Baseball type hats - Tops that expose midriff - Garden shoes/ open-toe sandals - Tube tops - Beach shoes/flip flops - No bare shoulders - Bare feet - Tank tops - Slippers - Pajamas/Onesies/Sleepwear - Muscle shirts - Halter tops - Exercise clothing (gym clothes) - Spandex/form fitting pants\*\* - Bib overalls - Strapless or backless\*\* - See-through/Sheer clothing - Spaghetti straps \*\* - T-shirts w/ graphics not issued by the County - Clothing with offensive images/words/logos \*\* Unless worn with a covering shirt

## **Personal Hygiene**

- All Poll Workers must maintain a clean, presentable appearance free of body odor.
- Perfumes, scented hairsprays, and/or lotions should be used in moderation out of concern and safety of others.
- Strong odors, including BOTH natural and artificial scents, may become a distraction from a well-functioning workplace.
- Poll Workers are also expected to maintain appropriate and professional hairstyle that is clean and neatly groomed (including facial hair, such as beards, mustaches and sideburns).

## Conduct

# The manner in which a person behaves, especially on a particular occasion or in a particular context.

- **Behavior:** Should be work appropriate we should not be behaving in an unprofessional way. We are all Monroe County Employees, therefore:
  - Poll Workers MAY NOT bring children or pets to the Polling Site.
  - Poll Workers MAY NOT bring TVs, radios, and laptops to the Polling Site.
  - Poll Workers MUST stop side conversations when Voters enter or are at the Polling Site.
- Language: No profanity or derogatory words are allowed at any time, on any level, from anyone.
- **Respect:** Everyone needs to be mindful of how we engage one another; in our tone, words, and responses.
- Solicitation: Is Unacceptable. Some folks are known to bring donuts or other goodies for Poll Workers, but do <u>NOT</u> ask people to bring them.
- <u>Cell Phones</u>: Keep cellphones silent and put away at all times at the Polling Site, only Coordinators and Site Chairs should have cell phones out, and only for the purpose of communicating with the Training Team and BOE staff.
  - If you need to take a call, please excuse yourself, but you should not be on the phone during the Work Day (or during this Training).

## **Poll Worker Qualifications and Responsibilities**

#### A Qualified Poll Worker must:

- Be a Registered Voter in Monroe County
- Read, write, and speak the English language
- Have a valid Email Address for Communicating with the Board of Elections Training Team
- Attend at least one annual, and any additional\*, training sessions as required by Law and Pass an Exam
- Act Professionally and Maintain order at the Polling Site at all times
- Follow all procedures as directed by the Board of Elections
- Ensure Fair and Honest Elections
- Protect the Rights and Privacy of every Voter at all times
- Work in bi-partisan teams and rotate tasks throughout Election Day.
- Communicate with their Site Chair, Coordinator, and Training Team
- Not be a Candidate, or the parent, spouse, or child of a Candidate, whose name appears on the Ballot in the jurisdiction in which you would be working

#### \*Poll Workers must be certified each year, but may require additional Trainings based on changes to Election Law

## **Election Etiquette**

- Check and recheck to make sure ALL Voters are able to exercise their Right to Vote.
- Remain calm at all times (no yelling).
- Be flexible and sympathetic to the needs of Voters.
- Be polite to Voters, other Poll Workers, and anyone else that visits the Site.
- Use all resources at your disposal, including calling the Board of Elections.
- Be considerate of your fellow Election inspectors (no arguing or shouting).
- Be respectful and follow the guidance of Site Chairs and Coordinators from either party.
- Be courteous toward any custodians, teachers, managers, security, or other staff in your Polling Site.
- Be courteous toward Poll Watchers and Candidates. Kindly advise them of election procedures, if necessary. If questions arise, please call the Board of Elections.
- Be courteous toward any media that appear at your polling site.
- Take care of your Polling Site, keep your table organized and the facilities clean.

## **Breaks and Meals**

- Poll Workers take reasonable meal breaks. Additional time may be given if you need to go vote. Remember you may also vote at an Early Voting Center prior to Election Day, or by absentee ballot prior to Election Day.
- The exact time of breaks will be determined by both Site Chairs' agreement. The Board of Elections recommends that meal times not exceed a half hour for lunch and a half hour for dinner (or 1 hour used as both) and two additional 15 minute breaks. You may want to pack a lunch and/or snacks.
- Poll Workers MUST return from breaks on time.
- All Poll Workers MUST be present from 5pm to close and be there to assist with both Opening and Closing the Polling Site.

No food or drink should be kept on the tables where the Poll Pads, Ballots or other official documents are set up, or on or near the Voting Machines.

## **Voter Privacy**

- Allow the Voter privacy with their Ballots at every stage of the Voting process.
- Election Inspectors must never hover around the scanners of the Voting Machines while Voters are casting their Ballots.
- Inspectors should never handle a Voters marked Ballot.
- Inspectors should never take Ballots out of Voters hands and cast the Ballot.
- Inspectors should never touch the "*Cast*" and "*Return*" buttons on the Voting Machine.
- When dealing with a <u>Marked Ballot</u>, help <u>MUST</u> be given in a Bi-Partisan Team and <u>MUST</u> be recorded on the Challenge Report *(discussed later)*.
- Do <u>NOT</u> Look people up on the Poll Pads except to Check In Voters. You should <u>NOT</u> be looking up Friends and/or Family to see if they voted, etc.

## **People at the Poll Site**

#### **Election Inspectors**

#### <u>Greeter</u>

- Direct Voters to the Sign-In Table
- Direct Voters who are ONLY turning in Absentee Ballots to the Ballot Drop Box (*they do NOT have to wait in line*)
- Monitor crowding and ask people to wait outside if necessary
- Offer hand sanitizer and, when necessary, ensure Voters are wearing masks (provided by the BOE)

#### <u>Sign-In Table</u>

- Confirm Voter's Name and Address
- Ensure the Voter Signs the Poll Pad, and Initial
- Produce Ballot ID Receipt and hand it to the Voter
- Collect Spoiled Ballot and Issue a New Ballot Receipt if one is Spoiled by a Voter

#### **Ballot table**

- Match the Ballot ID number on the Receipt to the Ballot ID number on the Ballot
- Give Voter the correct Ballot in the Privacy Folder
- Give clear instructions to the Voter on how to cast their Ballot, inform them if the Ballot is two sided
- Issue Affidavit Ballots (ONLY if instructed by Site Chair)

#### Privacy Area

- Assist Voters with Ballot problems
- Ensure that pens are available to mark Ballots
- Ensure no Political material is left in the area

#### Voting Machines

- Assist Voters with machine problems
- Give Voters "I Voted Today" stickers and direct them to the Exit once they have finished Voting

## People at the Poll Site (cont.)

#### <u>Site Chairs</u>

- Site Chairs assist coordinators in the oversight and maintenance of a specific Polling Site on Election Day.
- They set a rotation schedule and make sure meal and break times are given equally for all assigned Election Inspectors.
- They ensure all procedures are being followed.
- Site Chairs are in charge of supply delivery and return at the close of polls.

#### **Coordinators**

- Coordinators directly oversee polling sites and election inspectors in their assigned areas.
- They regularly visit polling sites on Election Day to ensure a smooth rotation of tasks and that all Election procedures are being followed.
- Distribute Site Specific Bags to their respective Site Chairs.

#### <u>Spanish Interpreters</u>

- **Spanish Interpreters are Election Inspectors**, but they are ALSO there to Explain Instructions or Translate between other Poll Workers and Spanish Speaking Voters.
- Spanish Interpreters do not "Declare" to work for a Political Party on Election Day, so they can't be part of a Bipartisan Team; but they can do any job that normally only requires one Election Inspector (i.e. Signing Voters into the Poll Pads, Working the Ballot Table, etc.) and they can be seated with someone from either Party.
- All Instances of Translating must still be recorded in Section 3 of the Challenge Report, but it doesn't require a Bipartisan Team.

#### <u>Technicians</u>

- Technicians are appointed by the Board of Elections to visit polling sites on Election Day.
- They are responsible for checking on the polling site and voting machines.

#### **Poll Watchers**

• At any Primary, General, or Special Election Poll Watchers are appointed by any political party or independent body whose candidates are on the ballot. They MUST show a Poll Watcher Certificate.

#### <u>Media</u>

• The media and press will often be at a Polling Site.

#### They may:

- Take photos of general area inside/outside of Polling Site.
- Take photos of Election Inspectors, Candidates and/or Voters with permission from the individuals.
- Speak with Candidates and/or Voters (if willing) outside of the 100' Distance Marker.

#### They may not:

- Interview or speak with anyone without their permission.
- Take photos or video of any Candidate or Voters with a viewable marked Ballot.

#### <u>Candidates</u>

- As representatives of their party and candidacies for election, candidates may visit Polling Sites on Election Day.
- A Candidate may NOT serve as a Poll Watcher or Poll Worker.

## **People with Disabilities: Basic Etiquette**

| Meeting someone with a Disability                  | When you meet someone, greet someone as you normally would. As in any new situation, everyone will feel more comfortable if you relax.                                                                                                    |
|----------------------------------------------------|----------------------------------------------------------------------------------------------------|
| Meeting a person<br>who is blind                   | When meeting a person who is blind, identify yourself. If you have met them before, remind the person of the context. When guiding a person who is blind, offer your arm and let the person hold your elbow as he or she walks behind you. Relax your arm and move naturally.                                                                                                    |
| Meeting a person<br>who uses a<br>Wheelchair       | Never touch or push a person's wheelchair without permission.                                                                                                    |
| Use Person First<br>Terminology                    | Instead of referring to a voter with a disability as a "disabled person" use person first terminology and say "person with a disability".                                                                                                    |
| Help when asked                                    | Offer help before helping someone. If you are unsure of how you can help, just ask. Don't be offended if someone declines your assistance. It is their choice to accept or decline.                                                                                                    |
| Touching                                           | Do not pat or touch a person with a disability beyond either shaking hands in greeting or providing assistance to someone who has requested it. However, you may gently touch a deaf person to get his or her attention. Do not touch someone's cane, wheelchair or other device. It is a part of that person's mobility aids.                                                                                                    |
| Service Animals                                    | <ul> <li>Service animals perform some of the functions and tasks that individuals with disabilities cannot perform for themselves. Here are some tips for assisting a voter who is using a service animal:</li> <li>Address the person, not the animal.</li> <li>Do not pet or distract the animal.</li> <li>Avoid questions about the individual's disability or what the animal does for them.</li> <li>Do not automatically assume that a person with a service animal is blind.</li> <li>If there is a complaint about an animal being present, explain that federal and state laws protect the rights of individuals with disabilities to be accompanied by service animals.</li> </ul> |
| Communication                                      | Speak directly to the person. If you don't understand what someone says, ask them to repeat<br>themselves. If the person uses a wheelchair, converse at the same level. If that is not possible,<br>stand slightly back so they are not straining their neck to make eye contact. Offer Braille, a page<br>magnifier or large print materials to people who are visually impaired. Let the person know<br>when you walk away. Speak slowly and clearly for someone who may be hearing impaired.                                                                                                    |
| Speaking with<br>Someone through<br>an Interpreter | <ul> <li>When asking questions or giving information, talk to the voter, not the Interpreter.</li> <li>Speak clearly and slowly, not loudly.</li> <li>Watch to make sure that the Interpreter is keeping up with you.</li> <li>Try not to interrupt the Interpreter unless necessary</li> </ul>                                                                                                    |
| Environments                                       | A noisy or dark environment might make it difficult for people with vision, speech, or hearing impairments to participate fully in a conversation. Be aware of clear paths of travel for people who use wheelchairs or are blind. Describe any renovations and surroundings (especially obstacles) to a blind person. A person with chemical sensitivity may have a reaction to smoke, perfume, or other toxins in the environment.                                                                                                    |
| Hidden<br>Disabilities                             | Not all disabilities are apparent. A person may have trouble following a conversation, may not respond when you call or wave, or may say or do something that seems inappropriate. The person may have a hidden disability, such as low vision, or mental illness. They may have difficulty standing in line. Poll Workers should make available an extra chair, to be used by voters who have difficulty standing and who must wait their turn.                                                                                                    |

## **Setting Up the Polling Site**

#### 1. Poll Workers MUST arrive 1 hour before Polls Open

| 2. | A Site Chair will have the SITE SPE<br>BAG with the RED BAG inside.   | • VOTING MACHINE KEYS will be<br>brought by a SITE CHAIR                                                                |
|----|-----------------------------------------------------------------------|----------------------------------------------------------------------------------------------------|
| 3. | Site Chairs assign opening jobs to Election Inspectors                | Keep supplies organized (do not just dump them on the floor)                                                            |
| 4. | Set-Up the Polling Site                                               | Always use the Poll Site Diagram if one is provided                                                                     |
| 5. | Set Up the IC-1 and IC-2<br>Voting Machines (following the<br>Manual) | MUST be done by a Bipartisan Team<br>Get out "Before Polls Open" Form<br>Print & Sign Opening Tapes                     |
| 6. | Set-up the Poll Pads                                                  | Make sure all the Icons are Green                                                                                       |
| 7. | Arrange Sign-In and Ballot                                            | Unused Ballots Packs are found in the Green Bags                                                                        |
| 8. | Post all Signs                                                        | Including Spanish Language signs                                                                                        |
| 9. | Complete Opening:                                                     | Sign in on Poll Pads<br>Complete "Before the Polls Open" Forms<br>Complete morning part of "Ballot Reconciliation" Form |

## Setting Up the Polling Site: Polling Site Diagram

- 1. If one is provided, use the Poll Site Diagram to set-up the Polling Site.
- 2. Ensure that equipment is set-up to protect Voter privacy. Do not hover around the equipment.
- 3. Ensure a smooth traffic flow of voters from the **Entrance** to the **Sign-In Table** to the **Ballot Table** to the **Privacy Areas** to the **Voting Machines** and to the **Exit**.

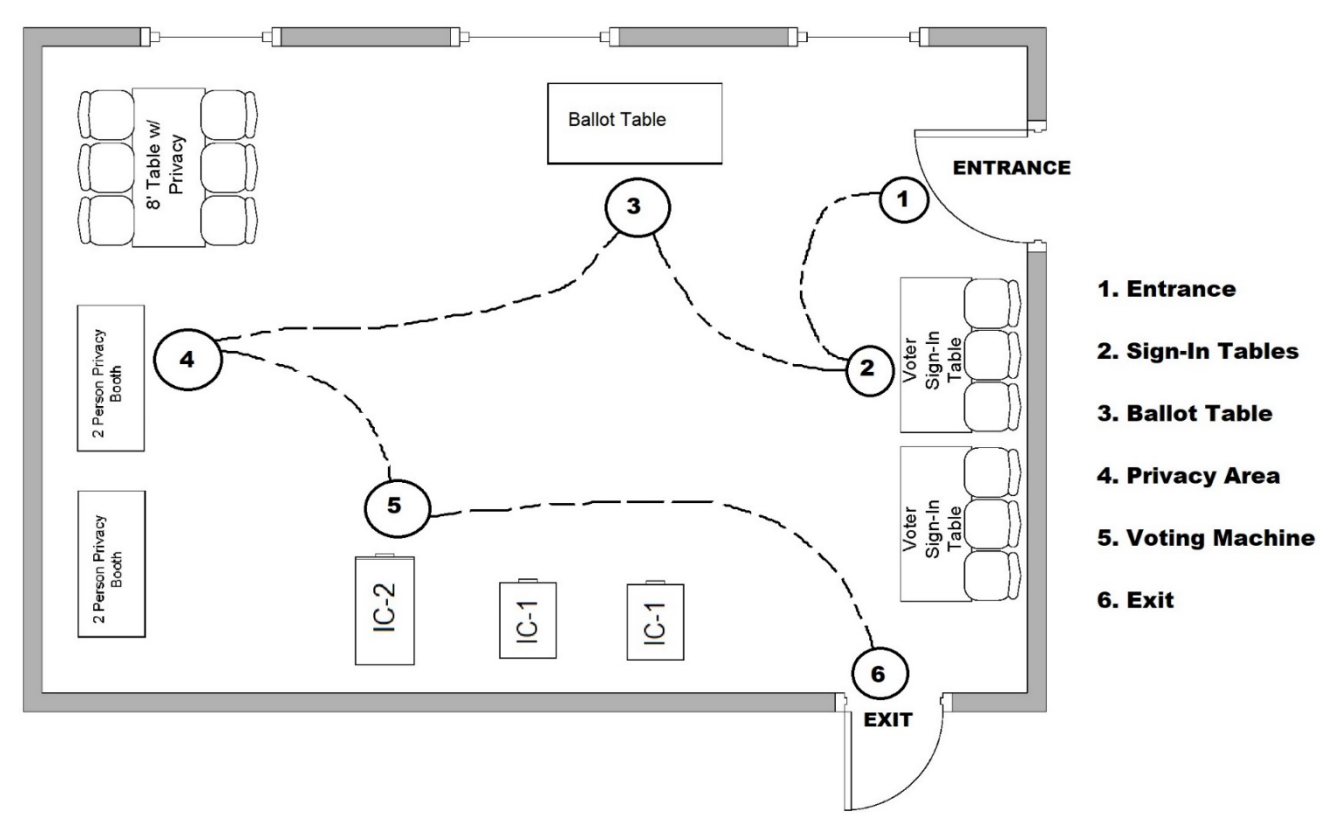

## **Setting Up the Polling Site: Signs**

Many Signs will be provided in both English and Spanish, you must post both versions next to each other.

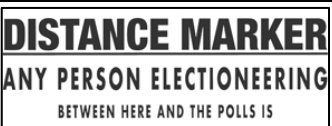

GUILTY OF A MISDEMEANOR

<u>Purpose</u>

The <u>Distance Marker</u> is used to warn people not to Electioneer within a 100' radius of the polling site.

- Procedure
- Attach it to a wall, post, fence, tree or whatever object is about 100' away from each entrance of the polling site.

What is Electioneering? - Any Advertisement, Display, Speech, Clothing, or Sign containing a Political Party or the Name of a Candidate that is on the Ballot

•

What do I do if someone is Electioneering within 100 feet of the Polling Site? - Whenever possible, just have the person stop or to cover or conceal the item in question.

What if they don't comply? - First, politely inform them that they are committing a Misdemeanor Offence, and ask them to stop again. If they still do not, or are making a scene, have a Site Chair call the Board of Elections, and if necessary the Police

| POLLING PLACE                                                                                                    | ] <u>Purpose</u>                    | The <u>Vote Here</u> signs are to show the entrances Voters use to enter the Polling Site.                                                                                                    |
|----------------------------------------------------------------------------------------------------|-------------------------------------|----------------------------------------------------------------------------------------------------|
| VOTE HERE       VOTE HERE         POLLING PLACE       AQUÍ / HERE         VOTE HERE       * * * * *                                                                                                    | Procedure<br>VOTE HERE<br>VOTE AQUÍ | <ul> <li>The black-and-white sign should be posted on the door or doors voters use to enter the polling site.</li> <li>The blue and white sign with a wheelchair emblem must be placed on the handicapped accessible door. The handicap entrance must remain unlocked during all voting hours.</li> </ul> |
| VOTE                                                                                                    | <u>Purpose</u>                      | The <u>Arrow</u> signs are used to direct voters to a room or location inside a polling site.                                                                                                    |
| VOTE                                                                                                    | <b>Procedure</b>                    | Post on inside walls in visible locations to direct voters to the room where voting occurs.                                                                                                    |
| Notine Eddy a Dection Day<br>Polis are open<br>To Vote, 6:00AM - 5:00PM                                                                                                    | <u>Purpose</u>                      | The <u>Welcome to District</u> Sign helps the voter clearly identify the table they should report to.                                                                                                    |
| TO<br>Henrietta<br>Election District(s)<br>6,8,10,18                                                                                                    | <u>Procedure</u>                    | The Welcome to District Sign must be posted on the wall near the district table. Make sure this sign is visible to the voters.                                                                                                    |
|                                                                                                    | <u>Purpose</u>                      | The <u>Sample Ballot</u> is used by voters to determine what candidates or propositions are on the ballot.                                                                                                    |
| SAMPLE                                                                                                    | <b>Procedure</b>                    | • The sample ballot should be posted on the wall near the voter sign-in table.                                                                                                    |
|                                                                                                    |                                     | • Make sure the sample ballot is the same as the pre-<br>printed ballot at each voter sign-in table.                                                                                                    |
| Here the first sector and a first sector and a | <u>Purpose</u>                      | The <u>Voters Bill of Rights</u> is used by voters to understand their rights and responsibilities.                                                                                                    |
|                                                                                                    | <b>Procedure</b>                    | The Voters Bill of Rights should be posted on the wall inside at the voting area.                                                                                                    |
| Voting Instructions                                                                                                    | <u>Purpose</u>                      | The <b>Voting Instructions</b> poster in English and Spanish will be hung in the privacy areas to assist voters in properly marking their ballot.                                                                                                    |
|                                                                                                    | <u>Procedure</u>                    | The Voting Instruction posters will arrive to the Poll<br>Site in the privacy areas and the table top privacy<br>screens.                                                                                                    |

## Setting Up the Poll Site: Sign In Table

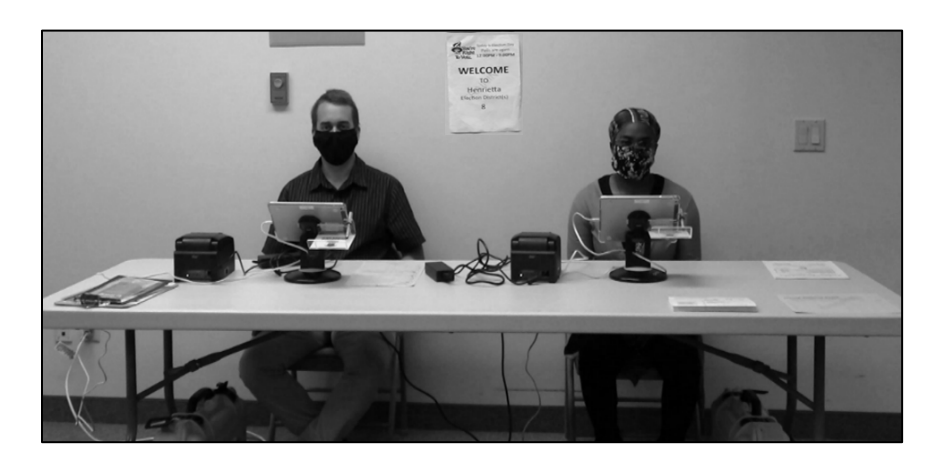

## Sign In Table Materials

- Poll Pads and Ballot ID Receipt Printers
- New Registration
   Forms
- Spoiled Ballot Envelopes
- Accessibility Packet
- Challenge Report: For Sections 1 & 2
- Inspector Manual

## **Setting Up the Poll Site: Ballot Table**

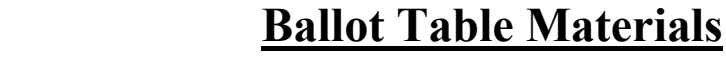

- Ballot Packs
- Privacy Folders
- Ballot Receipt Collection Envelope
- Affidavit Ballots
- Affidavit Ballot Envelopes
- Challenge Report: For Sections 3 & 4
- Inspector Manual

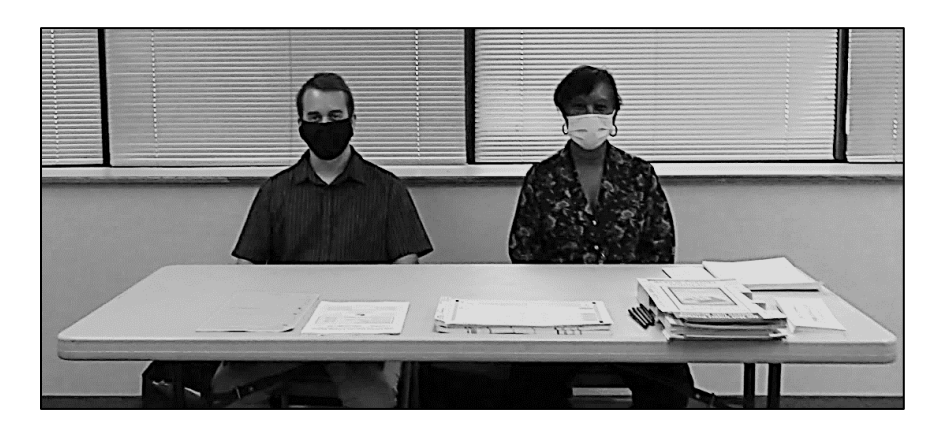

## Setting Up the Poll Site: Ballot Reconciliation

| <ul> <li>Must be done in a Bipartisan<br/>Team</li> </ul>            | Ballot Reconciliation Form<br>Inspectors must:<br>1. Open Ballot Packs in Sequential ballot order.<br>2. Open only one ballot pack per ID at a time                                                      | D<br>B<br>B<br>2:      | istrict: Bright<br>allot ID(s): 46<br>ROOKSIDE S<br>20 IDLEWOO | ton 1<br>362 - Englis<br>CHOOL GY<br>D RD | h<br>M       |              |              |  |
|----------------------------------------------------------------------|----------------------------------------------------------------------------------------------------|------------------------|----------------------------------------------------------------|-------------------------------------------|--------------|--------------|--------------|--|
| • Open the Green Ballot bags                                         | Before Polls Opened         ID#         ID#         ID#           0001         0002         0003           Preprinted Ballots         Preprinted Spanish Ballot         ID#                              | ID# ID#<br>3 0004 0005 | ID #<br>0006 I                                                 | ID # ID #<br>0007 000                     | ID #<br>0009 | ID #<br>0010 | ID #<br>0011 |  |
| • Remove all Ballots (Pre-printed, blank, and Affidavit)             | Bink Ballots Afridavits TOTAL PER ID                                                                                                    | Before Po              | olls Opened:                                                   | Total of a                                | II IDs:      |              |              |  |
| <ul> <li>Count and verify the various<br/>Ballots</li> </ul>         | Unused Preprinted Ballots -<br>Opened Pack<br>Unused Preprinted Ballots -<br>Unused Preprinted Ballots -<br>Unused Preprinted Spanish<br>Ballots<br>Unused Blank Ballots<br>Unused Affdavit Ballots      |                        |                                                                |                                           |              |              | 0011         |  |
| • If any Ballot counts are off, you must call the Board of Elections | TOTAL PER ID After Polls Closed: Total of all IDs Sealed Voted Affidavit Ballots – total per site Sealed Societ Ballots – total per site                                                                 | After                  | Polls Closed                                                   | l: Total of                               | all IDs:     |              |              |  |
| • Both Inspectors Confirm the count and Sign at the bottom           | Unscannable-Emergency Ballots – total per site<br>Abandoned Ballots – total per site<br>Total Scanned Machine 221<br>Total Scanned Machine 222<br>Total Scanned Machine 223<br>Total Scanned Machine 224 |                        |                                                                |                                           |              |              |              |  |
| • Must be done BOTH at Opening<br>and Closing of the Polling Site    | Total Scanned Machine 225 AFTER POLLS CLOSED: TOTAL BALLOTS (*Should equal Before Polls Opened: Total of all IDs) Signature of Inspectors – Start of Day                                                 | Democratic Inspe       | ctor                                                           | Rep                                       | ıblican Ins  | pector       | _            |  |
| (Full version of this Form on page 56 of this Manual)                | Signature of Inspectors – End of Day                                                                                                    | Democratic Inspe       | ctor                                                           | Rep                                       | ıblican Ins  | pector       | _            |  |

## Setting Up the Poll Site: Before Polls Open Form

#### The Before Polls Open Form is found in the Matching Voting Machine, Each Machine has its own Form, 1 per Machine

- 1. If the answer to any of these is "NO" you must call the Board of Elections (585) 753-1590
- 2. Sample Ballots are in District Specific Bags
- 3. Record the TIME from the Voting Machine DO NOT CHANGE IT
- 4. Protective Counter Number Located at the Bottom of the Opening Tape
- 5. (IC-1 ONLY) Hood Seal Number From the Plastic Seal that you removed from the Hood
- 6. Yellow Memory Card Seal (do NOT remove until after Close of Polls)
- 7. Record Seal Number from Blue Sticker Seal #1 here and place the Sticker on the Bottom of the form
- 8. Record Red Seal Number Do NOT remove Red Seals
- 9. (IC-2 ONLY) Record Seal Number from Blue Sticker Seal #4 here and place the Sticker on the Bottom of the form
- 10. A Bipartisan Team must Sign the Form
- 11. Record the numbers from the Poll Pad Seals here

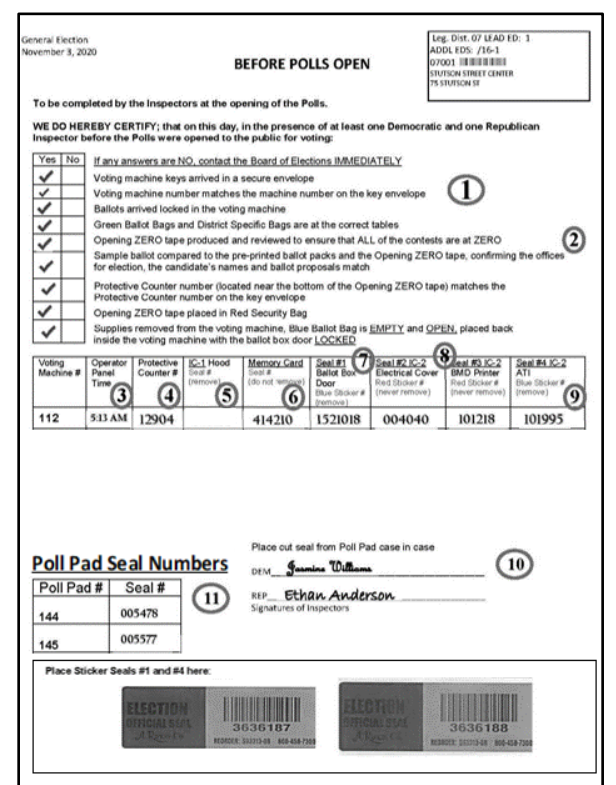

(Full version of this Form on page 54 of this Manual)

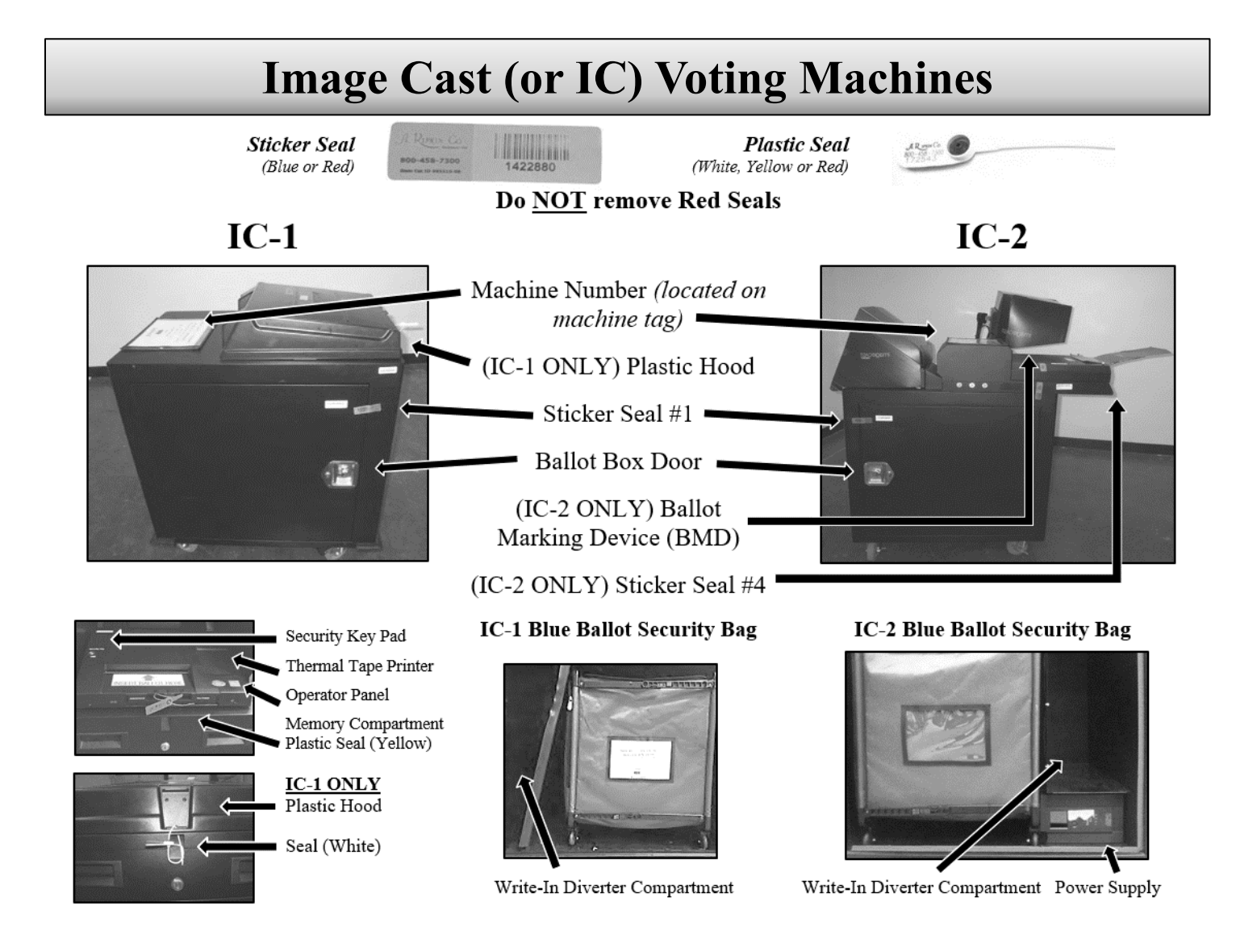

| Types of Seals         |                                                               |                                                                                                    |                                                                                                    |                                                        |  |  |
|------------------------|---------------------------------------------------------------|----------------------------------------------------------------------------------------------------|----------------------------------------------------------------------------------------------------|--------------------------------------------------------|--|--|
| Red Plastic<br>Seal    |                                                               | Never Remove                                                                                                    |                                                                                                    | Located on the IC-1                                    |  |  |
| Sticker Seal<br>(Red)  | ELECTION<br>OFFICIAL SEAL<br>A Runny Co                       | Never Remove                                                                                                    | #2 & #3 on <i>Before Polls Open</i><br>and <i>After Polls Close</i> Forms                                                       |                                                        |  |  |
| Sticker Seal<br>(Blue) | A. REPAIN Co.<br>800-458-7300<br>No of IS 97310-94<br>1422880 | Remove at Opening, Replac<br>with <u>New</u> Stickers at Closing                                                                             |                                                                                                    | blace #1 (Ballot Box Door)<br>sing #4 (BMD Connection) |  |  |
| Yellow<br>Plastic Seal | 0                                                             | • Put in Clear Pouch of Blue E                                                                                                    | NLY         Cut at Closing         Memory Card Compartme           Put in Clear Pouch of Blue Bag         Memory Card Compartme |                                                        |  |  |
| White<br>Plastic Seal  | J. R. em Co<br>80,-45 - 100<br>17 2254.J                      | Used at Closing to Seal <u>Blue Bags</u> , <u>Poll Pad Cases</u> , <u>IC-1</u><br><u>Hoods</u> , and the <u>IC-2 Memory Card Compartment</u> |                                                                                                    |                                                        |  |  |
| Red Bag<br>Seal        | arifkin.com                                                   | Used at Closing Seals the Red Security Bag                                                                                                   |                                                                                                    |                                                        |  |  |

|                                                                                                    | Setting Up the Voting Machines<br>(MUST be done by a Bipartisan Team)                                                   |                                                                                                    |  |  |  |  |
|----------------------------------------------------------------------------------------------------|----------------------------------------------------------------------------------------------------|----------------------------------------------------------------------------------------------------|--|--|--|--|
| 1                                                                                                    | Match the Number on Voting Machine Key<br>Envelope to Voting Machine                                                    |                                                                                                    |  |  |  |  |
| 2                                                                                                    | (IC -2 ONLY) Remove the Nylon and<br>Styrofoam Covers                                                                   |                                                                                                    |  |  |  |  |
| 3                                                                                                    | Lock the Wheels                                                                                                    |                                                                                                    |  |  |  |  |
| 4                                                                                                    | Unlock Ballot Box Door                                                                                                  | Turn the key vertically, rotate the handle and pull<br>the door open                                                                                                    |  |  |  |  |
| 5                                                                                                    | Remove the Blue Ballot Security Bag                                                                                     |                                                                                                    |  |  |  |  |
| 6                                                                                                    | Retrieve the " <i>Before Polls Open</i> " Form from the Blue Bag                                                        |                                                                                                    |  |  |  |  |
| 7                                                                                                    | Remove the opening blue sticker seal #1 from the ballot box door                                                        | Place it on the "Before the Polls Open" Form in the correct space                                                                                                    |  |  |  |  |
|                                                                                                    |                                                                                                    | IC-1: Powers on Automatically when plugged in                                                                                                    |  |  |  |  |
| 8                                                                                                    | Remove and Plug In Extension Cord; Plug<br>Voting Machine into Extension Cord                                           | IC-2: Press the "Power Supply" button, located<br>under the write-in diverter compartment, until you<br>hear the Beep, to turn on                                                                       |  |  |  |  |
| 9                                                                                                    | Remove the Rest of the Supplies (if any)<br>from the Voting Machine                                                     |                                                                                                    |  |  |  |  |
| Remove all remaining supply bags from the<br>Blue Ballot Security Bag and Place the<br>Open and Empty Blue Ballot Security Bag<br>back inside the Voting Machine |                                                                                                    | Match each District Specific Bag with the Correct<br>Poll Pad<br>Match the Green Ballot Bag to the corresponding                                                                                        |  |  |  |  |
|                                                                                                    |                                                                                                    | Election District<br>Deliver Supply Bags to a team of bi-partisan<br>Election Inspectors at a voter sign in table                                                                                       |  |  |  |  |
| 11                                                                                                    | Close and Lock the Ballot Box Door                                                                                      | Remove the Voting Machine Keys from the Door                                                                                                    |  |  |  |  |
| 12                                                                                                    | (IC-1 ONLY) Remove White Plastic Seal,<br>and Set Up Privacy Hood                                                       | IC-1: Cut the White Plastic Hood Seal and Write the<br>Seal Number on the "Before Polls Open Form"<br>IC-1: Lift the Hood, Unfold the Flaps, and Place<br>them in the slots on each side of the scanner |  |  |  |  |
|                                                                                                    | (IC-2 ONLY) Remove Blue Sticker Seal #4<br>from the Voting Machine                                                      | IC -2: Place Blue Sticker Seal #4 from the BMD<br>Connection on the "Before the Polls Open" Form.                                                                                                    |  |  |  |  |
|                                                                                                    | (IC-2 ONLY) Set up Privacy Screens                                                                                      | IC-2: Attach Privacy Screens to the Ballot Scanner<br>and Monitor (not the Printer)                                                                                                    |  |  |  |  |
|                                                                                                    | (IC-2 ONLY) Plug in the BMD Controller<br>into the Connection Port, and Plug the<br>Headphones into the BMD Controller. |                                                                                                    |  |  |  |  |

|    | Setting Up the Voting Machines (cont.)<br>(MUST be done by a Bipartisan Team)                                                                                                    |                                                                                                    |  |  |  |  |
|----|----------------------------------------------------------------------------------------------------|----------------------------------------------------------------------------------------------------|--|--|--|--|
| 13 | Place the Security Key to the Security Key<br>Pad                                                                                                    |                                                                                                    |  |  |  |  |
| 14 | Enter the Password (from the Key<br>Envelope) to Unlock the Voting Machine                                                                                                    | Message displayed will read "Key Accepted.<br>Validating Election Files. Please Wait"<br>The Operator Panel will display "Is this the correct<br>time?"                                |  |  |  |  |
| 15 | Verify Date and Time are Correct                                                                                                    | Record the time displayed next to Step 4 on the<br>"Before the Polls Open" sheet<br>If Date and Time are not correct, a Site Chair MUST<br>call the Board of Elections (585) 753-1590) |  |  |  |  |
| 16 | Press YES (Do NOT alter this screen)                                                                                                    | Wait for the Administrative Menu to appear                                                                                                    |  |  |  |  |
| 17 | Ensure that a "0" (ZERO) appears next to<br>Ballots Cast on the Operator Panel - Then<br>Press "Open Poll"                                                                                                    | If the number next to Ballots Cast is not "0" (ZERO)<br>then a Site Chair must call the Board of Elections<br>(585) 753-1590)                                                          |  |  |  |  |
|    |                                                                                                    | Wait for the opening Zero Tape to print completely                                                                                                    |  |  |  |  |
| 18 | Press the "ZERO" button                                                                                                    | Message displayed will ask "Would you like more copies of this report?"                                                                                                    |  |  |  |  |
| 19 | Press "NO" when asked if you want to print more copies                                                                                                    | Carefully tear off the opening ZERO tape                                                                                                    |  |  |  |  |
| 20 | Wait for "System Ready" to appear on the Operator Panel                                                                                                    |                                                                                                    |  |  |  |  |
|    | Secure the Cords to prevent tripping                                                                                                    | Make sure Cords do not present tripping hazards,<br>use tape when necessary                                                                                                    |  |  |  |  |
| 21 | Give the Voting Machines Keys to a Site<br>Chair for safe keeping                                                                                                    | (IC-2 ONLY) Make sure Voters can Safely and<br>Easily access the BMD with any assistance devices                                                                                       |  |  |  |  |
| 22 | Complete the "Before the Polls Open"<br>Form                                                                                                    |                                                                                                    |  |  |  |  |
| 23 | Confirm ALL of the information on the opening ZERO tape                                                                                                    |                                                                                                    |  |  |  |  |
| a  | <ul> <li>(1)Tabulator Name (Voting Machine Number);</li> <li>(2) Voting Location (Polling Site Name);</li> <li>(3) Precinct (Election District);</li> <li>(4) Ballots Scanned (Must be ZERO);</li> <li>(5) Record Protective Counter Number on "Before Polls Open" Form (from bottom of the Zero Tape)</li> </ul> |                                                                                                    |  |  |  |  |
| b  | Compare the opening Zero Tape to the Sample Balle<br>(If Offices and Candidates do not match a Site Chai                                                                                                    | ot, confirming the Offices and Candidates<br>r MUST Call (585) 753-1590)                                                                                                    |  |  |  |  |
| c  | One Election Inspector from each party, Prints and S                                                                                                    | Signs their Name at the bottom of the Zero Tape                                                                                                    |  |  |  |  |
| d  | Place the completed opening Zero Tape in the Red Security Bag                                                                                                    |                                                                                                    |  |  |  |  |

## **Poll Pad: Components Overview**

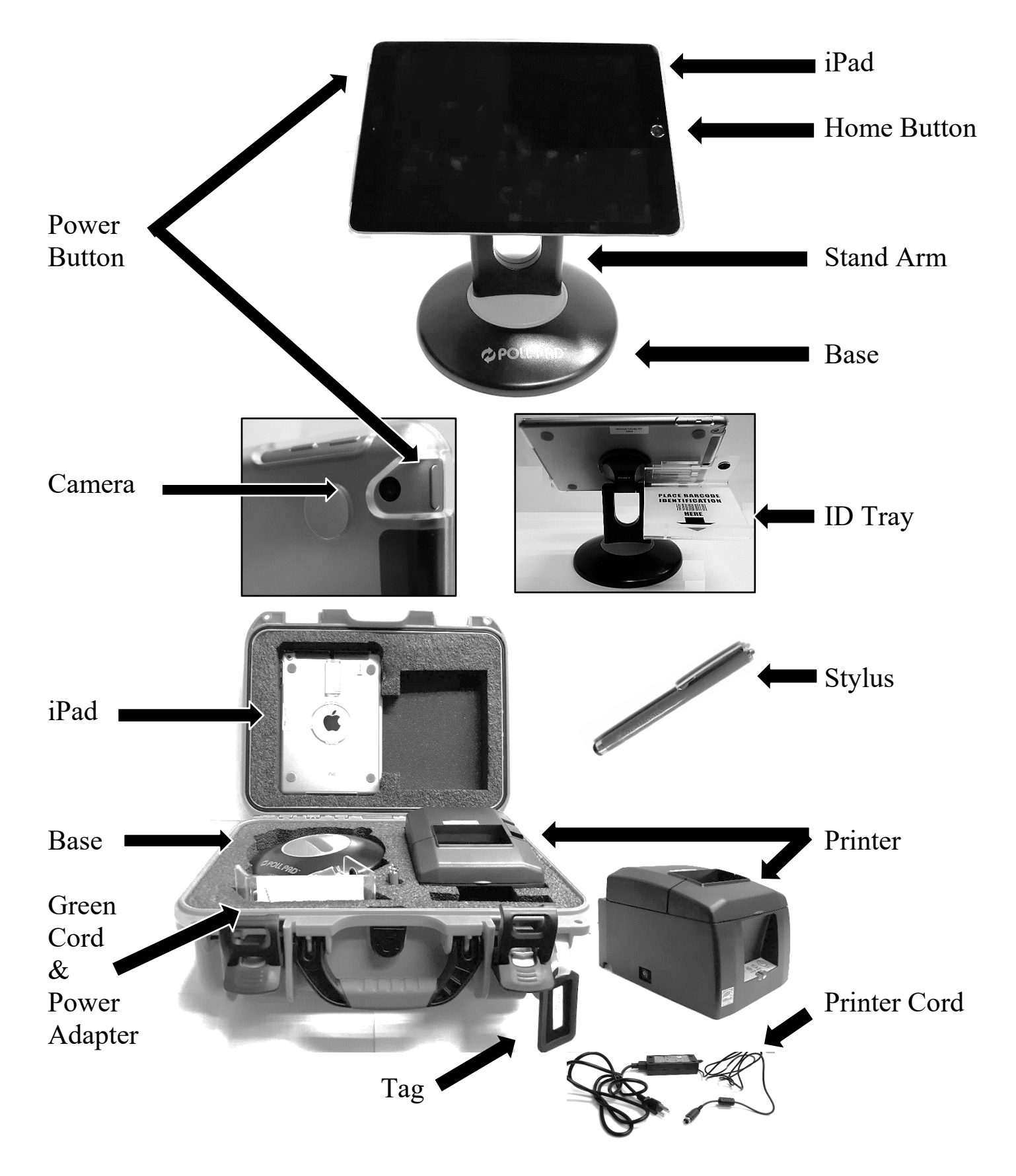

|    | Settir                                                                                                    | ng Up the Poll <b>F</b>                                                                                                    | Pad                                                                                                    |
|----|----------------------------------------------------------------------------------------------------|----------------------------------------------------------------------------------------------------|----------------------------------------------------------------------------------------------------|
| 1  | Cut Poll Pad Case Seal, then Open the<br>Case and Remove the Printer                                             | Along with the Adaptor and<br>Power Cord located under the<br>round Base.                                                                                           |                                                                                                    |
| 2  | Verify the Number on the Tag matches<br>the one on the Printer and on the iPad                                   | If the numbers do not match,<br>a Site Chair MUST call the<br>BOE at (585) 753-1590.                                                                                |                                                                                                    |
| 3  | Plug the Cord into back of Printer the<br>Extension Cord into Wall and the<br>Printer into the Extension Cord    | NOTE: Ensure secure connect                                                                                                    | ions.                                                                                                    |
| 4  | Turn Printer On                                                                                                  | The ON/OFF switch is located printer. The green light on the is power to the printer.                                                                               | on the left side of the front panel indicates there                                                            |
| 5  | Remove the Stand Arm and iPad from the Case                                                                      | Place the iPad face Down on the number is on the top and the control Holder is on the right.                                                                        | ne Table so the Poll Pad<br>lear plastic ID Tray                                                               |
| 6  | Attach Stand Arm to the back of the<br>Poll Pad                                                                  | Squeeze the Green Tabs on the<br>it in circular opening. Release<br>until you hear it click into place                                                              | e side of the arm and place<br>Tabs and rotate the arm<br>e.                                                   |
| 7  | Connect Stand Arm to the Poll Pad<br>Base                                                                        | Once attached rotate Poll Pad<br>on top, oriented in a landscape                                                                                                    | making sure the camera is (width) position.                                                                    |
| 8  | Attach Photo ID Tray                                                                                             | Use the mounting clip. Once a the holding slot. Adjust the Po                                                                                                    | ttached, insert stylus into<br>Il Pad to a suitable angle.                                                     |
| 9  | Take the Stylus out of the Case and<br>Place it in the ID Tray                                                   |                                                                                                    | man and a second second second second second second second second second second second second second second se |
| 10 | <ul> <li>Plug the Green Cord into the Poll Pad</li> <li>The Poll Pad should turn on<br/>Automatically</li> </ul> | Plug the Green Cord into the P<br>Plug the Power Adapter into the<br>Plug the other end into the Pol                                                                | Yower Adaptor.<br>The Extension Cord.<br>I Pad.                                                                |
|    |                                                                                                    | (If the Poll Pad does not turn on<br>need to Press and hold the POV<br>left side of the Poll Pad until it                                                           | n Automatically, you will<br>WER button on the top-<br>Powers On)                                              |
| 11 | Press the Poll Pad App to Open the Poll<br>Pad                                                                   | The Poll Pad App looks like a<br>Black Square. (If you do not so<br>press the "Home" button to ret                                                                  | Green letter P inside a<br>ee the App with the "P",<br>urn to the Home Screen)                                 |
| 12 | Confirm Correct Information • • • • • • • • • • • • • • • • • • •                                                | Name of Jurisdiction<br>Polling Place Location is Corre<br>Election Name and Date<br>Check-In Count = 0<br>Battery Life is Close to Full (9<br>Poll Pad is Charging | ect (Most Important)<br>0% or greater) and                                                                     |
| 13 | Make Sure the "CLOUD" and<br>"PRINTER" Icons are GREEN                                                           | If they are Green that means the Printer is working properly                                                                                                    | e Poll Pad Syncing and                                                                                         |
| 14 | Close the empty Poll Pad Case and<br>Place it under the Table                                                    | You have now Finished Settin                                                                                                    | g Up the Poll Pad.                                                                                             |
|    | Poll                                                                                                    | Worker Sign I                                                                                                    | n                                                                                                    |
| 1  | From the "Home Screen" Press "Menu"                                                                              |                                                                                                    | If Your Name is not listed: Press "Add                                                                         |
| 2  | Click the "Pollworker" Icon                                                                                      |                                                                                                    | Poll Worker" and fill in the Required                                                                          |
| 3  | Find your Name in the list on the Left of                                                                        | the Screen and Click it                                                                                                    | Information (include Date of Birth to help                                                                     |
| 4  | Sign your Name and Press "Sign In"                                                                               |                                                                                                    | process payment), then Sign In.                                                                                |

|   | <b>Poll Pads: Checking In a V</b>                                                                                                    | oter using Basi                                                                                                    | c Search                                                                                                    |
|---|----------------------------------------------------------------------------------------------------|----------------------------------------------------------------------------------------------------|----------------------------------------------------------------------------------------------------|
| 1 | Press "GET STARTED" (from the Home Sc.<br>Press "MANUAL ENTRY"                                                                                                    | reen)                                                                                                    |                                                                                                    |
| 2 | Type the first 3 letters of the Voter's Last<br>Name in the First Box<br>Type the first 3 letters of the Voter's First<br>Name in the Second Box<br>Press "SEARCH"                                                                                    | The Voter's File<br>should appear in a list<br>of matching names                                                                                                    |                                                                                                    |
| 3 | Select the Correct Voter's Name by<br>pressing it<br>Search results show both Election District and<br>out of Election District Voters. Out of<br>Election District Voters display in gray with<br>an indicator that reads "WRONG<br>LOCATION" in Red | If a Voter is at the<br>Wrong Location use<br>the ELECTION<br>DISTRICT FINDER to<br>Direct them to the<br>correct Polling Site                                                                                                    |                                                                                                    |
| 4 | Turn the Poll Pad Around (using the<br>Stand Arm) so the Voter can Verify<br>their Information (including Name,<br>Address, and Birthdate) are correct                                                                                                | Then<br>The definition of the definition of the de                                                                                                    | And the second second s |
| 5 | Turn the Poll Pad back toward you and<br>Verify the Voter Signed<br>Initial the Poll Pad and Press "SUBMIT"                                                                                                    | A E<br>Reco<br>Reco<br>Reco<br>Reco<br>Reco<br>Reco<br>Reco<br>Participants<br>Reco<br>Participants<br>Participants<br>Reco<br>Participants<br>Reco<br>Participants<br>Reco<br>Participants<br>Participants<br>Reco<br>Participants<br>Participants<br>Partici | Ballot<br>eeipt will<br>ht<br>                                                                                                    |
| 6 | Tear off the Ballot Receipt and hand it to the Voter                                                                                                    | The Voter is now<br>Checked In                                                                                                    | Encartante de la constante de la constante de  |

## **Poll Pads: Tips When Searching Names**

- Last Names don't use spaces or apostrophes, "O'Brien" is "OBRIEN", "St John" is "STJOHN", D'Angelo is "DANGELO", etc.
- **Two Part Last Names are entered with a hyphen**, i.e. "RODRIGUEZ-CRUZ", But Voters are sometimes registered under just one part of the name, if you can't find under "ROD" try "CRU".
- **First Names can have a Space**, i.e. "MARYANNE" might be written as "MARY ANNE", and they might not be next to each other on the list of names, look thoroughly.
- For Nicknames, also try the Formal Version of the name, if you cannot find the nickname. i.e. "THOMAS" for "TOM" or "ROBERT" for "BOB", etc.
- **Typos happen**, be aware of possible errors, if you find a Voter's Name is spelled wrong in the Poll Pad, treat it as if it's a Name Change. (*Discussed later*)

## **Poll Pads: Advanced Search**

- If you did not find a Voter in the Poll Pad after doing a Basic Search, you should try an Advanced Search
- You can do an Advanced Search using Address or Birthdate
- 1 Clear the search boxes (otherwise your Advanced Search will still get no results)
- 2 Press the Advanced Search button
- **3** Choose Address (or DOB) from the Menu Bar that appears
- 4 Start Typing the Voter's Address (or Birthdate)
  - Starting to type the Address should generate a list of matching Addresses

| if the voter's address is '        | 23 N. Main St., enter: 'Main'. |   |       |
|------------------------------------|--------------------------------|---|-------|
|                                    |                                | 1 |       |
| 1234 CAM                           |                                |   | CLEAR |
| 1234 CAMPRELL DR BALLWIN, MO 63021 |                                |   |       |

You can use either Address

or Date of Birth

Monroe County

- 5 Choose the Correct Address from the generated list (or completely type Birthdate) and press Search (Do NOT hit Advanced Search again or it will clear everything out and you will be forced to Start Over)
  - A list of Registered Voters who live at the chosen Address (or with the entered Birthday) will be generated
- 6 Choose the Voter's Name from the list and continue to check them in Normally

ୁ 🖂 🛆 ୫୦% 🗐 🕅

|                                                            | Poll Pad Notifications                                                                                                    |                                                                                                    |  |  |
|------------------------------------------------------------|----------------------------------------------------------------------------------------------------|----------------------------------------------------------------------------------------------------|--|--|
| Problem and<br>Screen Color                                | Description                                                                                                    | Action Needed                                                                                                    |  |  |
| Voted<br>(Green)                                           | Someone has already Checked In<br>and Voted on a Machine under this<br>Name (This is also present if the<br>Voter is Spoiling a Ballot).                                            | If the Voter is not Spoiling a Ballot, and the Voter<br>insists they did not Vote, a Site Chair must call the BOE<br>for Instructions.                                                                                                    |  |  |
| Inactive<br>(Tan)                                          | The Voter's file is not active.                                                                                                    | <ul> <li>Confirm the Voter is at the Correct Polling Site by using the "Election District Finder" and the Voter's Current Address.</li> <li>If not, direct them to the correct Polling Site.</li> <li>If so, give them the "Notice to Voter". (In this case, you will NOT need to call the BOE before issuing an Affidavit Ballot if that's what the Voter chooses).</li> </ul> |  |  |
| ID Required<br>(Blue)                                      | The BOE does not have a Verified<br>ID on file. <u>*THIS IS THE ONLY</u><br><u>TIME IT IS PERMITTED TO</u><br><u>ASK TO SEE A VOTER'S ID</u>                                        | Ask to see one of the Voter's approved ID's. If they<br>cannot provide one, give them the "Notice to Voter". (In<br>this case, you will NOT need to call the BOE before<br>issuing an Affidavit Ballot if that's what the Voter<br>chooses).                                                                                                    |  |  |
| Wrong Location<br>(Red letters on<br>a Grey<br>Background) | The Voter is at the Wrong Polling<br>Site. Their name will be at the<br>bottom of the list and grayed out,<br>with the words " <b>Wrong Location</b> "<br>all the way on the Right. | Use the "Election District Finder" to find the Voter's<br>Correct Polling Site.                                                                                                    |  |  |

## **ID Required Procedure**

If Identification is required, the Voters name in the Poll Pad will be highlighted in BLUE and will read "ID REQUIRED" next to their name. According to New York State Election Law, this is the **ONLY** time you can ask a Voter to provide ID

| - |                                                                                                    |                                                                                                    |
|---|----------------------------------------------------------------------------------------------------|----------------------------------------------------------------------------------------------------|
| 1 | Select the Voter on the Poll Pad.                                                                                             | Suggested Valid ID                                                                                                    |
| 2 | Ask the Voter to provide an acceptable ID from the list.                                                                      | <ol> <li>Current and valid <u>photo</u> identification with voter's <u>name and picture</u>.         <ol> <li>Pussyort</li> <li>Driver's License</li> <li>Non-driver's License</li> </ol> </li> </ol>                                                                                                    |
| 3 | Select the ID type provided by Voter on the Poll Pad.                                                                         | d Strucent Identification Card<br>e, Pixto or Finann Pennit<br>f, Pilot's License<br>g, Military leartification                                                                                                    |
| 4 | Verify the ID, then Press "ACCEPT" and continue to check the Voter in Normally.                                               | <ul> <li>Employee Identification</li> <li>A copy of a current Uility bill bank statement, government chock, ponetock or<br/>government document that shows the name and addross of the votor.</li> <li>a. 'a current Uility oil of culd include<br/><ul> <li>Gas, example, address of shows the name and addross of the votor.</li> <li>Base, example, substantiation of the name of the name of the shows the<br/>is descent could include</li> </ul> </li> </ul> |
| • | If the Voter does not have a Valid ID, close the Voter's<br>File and instead present the Voter with <i>"Notice to Voters"</i> | L. Statements from a parking instaution or reads union     "groverment check" could include:     I. Social accurity administration check statement     E. Doverment payhock     E. Paycheck stub     d. "paycheck" could include a paychack stub     e. "government localment" could include         Lethorize or transmission counter         Lethorize or transmission counter                                                                                   |

- so they may choose to Vote by Affidavit or Court Order.
- A list of Acceptable Forms of ID can be found on the back of the "Oath for Person(s) Assisting a Voter"

Public housing lease and rent statements and agreements, ren statement agreements provided pursuant to subsidized housing

programs V. Public housing identification cords V. Tution statements or bills from public colleges and universities Vii. Bills from a faderal, state or local government Vii. Discharge oottificates perulos or other official documents issued in connoction with the resolution of unimital cuse (II. Government formletes sheller derifitation costus

## **The Election District Finder (or ED Finder)**

- Is Used When Someone is at the "WRONG LOCATION", i.e. the Voter's File says "Wrong Location" in the Poll Pad. This will allow you to direct them to the correct Polling Site.
- Is Used When Someone in the Poll Pad MOVED, i.e. to make sure they are at the Correct Polling Site for their New/Current Address (if not, direct them to the correct Polling Site instead).
- Is Used for <u>ALL</u> AFFIDAVITS, COURT ORDERS, to confirm the Voter is at the correct Polling Site for their Current Address, and to make sure the Voter is given the correct Affidavit Ballot (or printed Ballot for a Court Order) for their Election District.

## **Using the Election District Finder**

- 1 Press the Menu Button in the top-left corner of the Poll Pad screen.
- 2 Press the "*Election District Finder*" Icon.
  - The one that is Blue with the Magnifying Glass
- **3** Type in the Address Number in the first box, and the start of the Street Name in the second box.
  - After typing a few letters, it should generate a list of choices matching the street name you started typing.
- 4 Choose the correct Address from the generated list (instead of continuing to type it) and press "SEARCH".
  - The directions will appear on the screen along with the option to Print them, Text them, or Both, to the Voter.
- 5 If the Voter chooses Print, tear off the Directions Receipt and hand it to the Voter.

If the Voter chooses Text, Type the Voter's Cell Phone Number into the Poll Pad Then Press Done. The Voter should immediately get a Text containing the directions. Driving

GOBACK

RCH CLEAR

TEXT LOCATION

KI Test

CHELLS DR, ST LOUIS NY 63134

Driving Directions

## **Typical Voting Process**

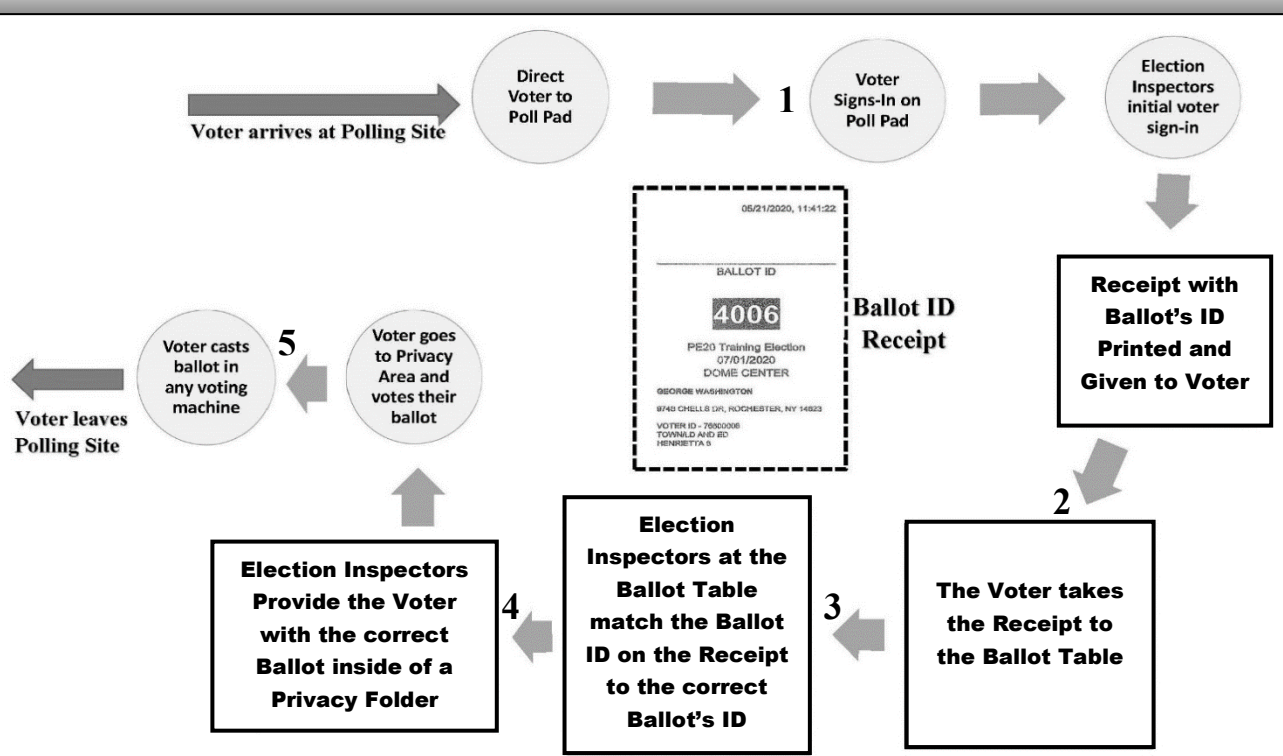

- 1. The Voter signs in on the Poll Pad, a Ballot ID receipt will be printed
- 2. The Voter will take the receipt to a Ballot Table
- 3. The Inspectors will **match** the number on the Ballot ID receipt to the correct ballot using the Ballot ID (the Ballot ID is on the bottom right had corner of the ballot)
- 4. The Inspectors will give the Voter the correct Ballot in a Privacy Folder
- 5. The Voter Fills out the Ballot and Casts it in the Voting Machine

## **Challenge Report: Overview**

There are several Special Circumstances that can occur on Election Day that will require further documentation when someone Votes. If one of these events happens it MUST be Recorded on the Challenge Report (2 Copies of the Challenge Report should be included with Poll Site Supplies, one for the Sign In Table and another for the Ballot Table)

- A Voter, who was found in the Poll Pad has Moved or Changed their Name (or if a Voter needs to correct a Typo or Error with their Voter File), AND Still Lives in the SAME Election District as the one in the Poll Pad
- A Voter's Identity or Residence is in question or Challenged
- A Voter requires Assistance marking their Ballot or if a Poll Worker is asked to look at an already marked Ballot
- A Voter cannot be Checked in Normally and chooses to Vote by Affidavit or Court Order

## **Challenge Report: Overview**

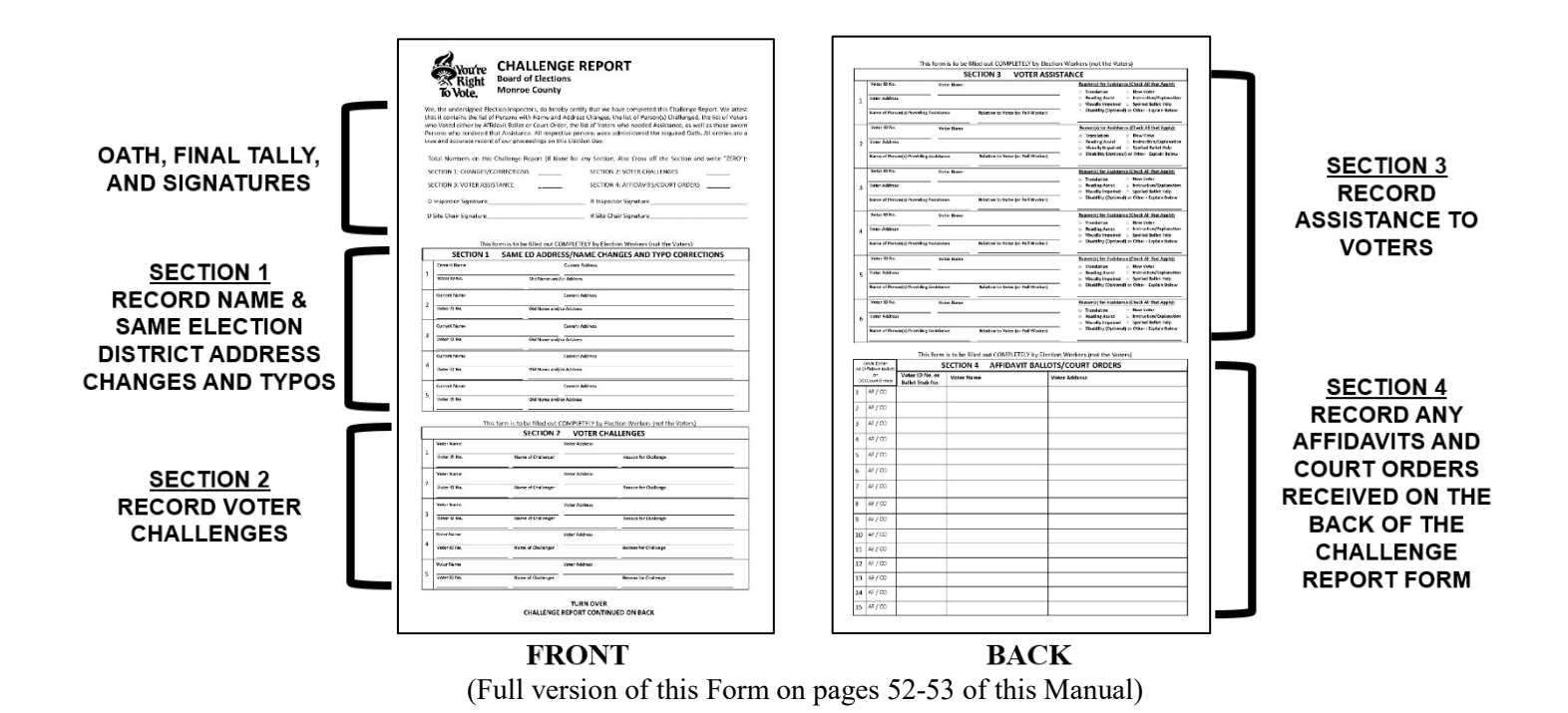

## **Challenge Report: Section 1** Same Election District Name or Address Changes, and Corrections

#### Same Election District: Address or Name Change, or Typo Correction

If the Voter IS Registered, but their Name or Address has changed from what is in the Poll Pad <u>AND</u> the Voter still lives in the SAME Election District (use the "ED Finder" to Confirm if they are not at the same Address)

- > The Voter must Fill Out a new Voter Registration Form
- Have the Voter sign on the Poll Pad (using <u>new</u> name if change)
- > The Voter may now **Vote on the Machines** as normal
- <u>Record the change/correction in Section 1 of the Challenge Report</u>

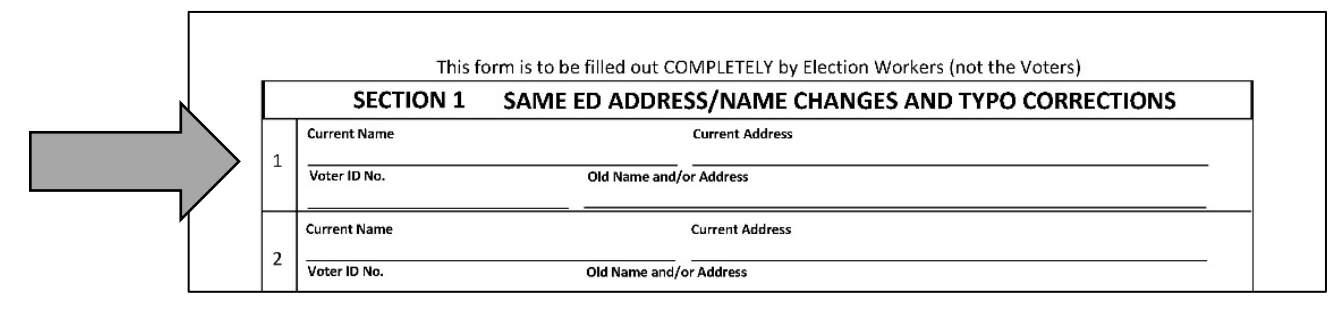

## Challenge Report: Section 2 Voter Challenges

#### A Site Chair should be called over to deal with any Voter Challenges.

Voter qualifications can be challenged on the basis of Identity, Residency or Being under 18 by an Election Inspector, Poll Watcher or a Registered Voter who is properly Voting at that site.

When a Voter is challenged, a bipartisan team of election inspectors shall administer a Preliminary Oath. Please call the Board of Elections, (585) 753-1599 to assist you with this process.

#### Preliminary Oath (given/read by a Site Chair)

"Do you solemnly swear that you will make true answers to such questions as may be put to you concerning your qualifications as a voter?"

- If the Voter refuses to take the Oath, they are not permitted to Vote on the Machine.
- If the Voter does take the Preliminary Oath and answers the challenge sufficiently, they must allowed to Vote on the Machine.

If the Voter does not answer the challenge sufficiently, but insists they want to Vote on the Machine, then a Qualification Oath must be given by a Bipartisan Team of Inspectors. **Please call the Board of elections for assistance with this Oath.** 

#### The Qualification Oath (given/read by a Site Chair)

"Do you swear that you are eighteen years of age, that you are a citizen of the United States and that you have been a resident of this state and of this county for the thirty days preceding this election, that you still reside at the same address from which you have been duly registered in this election district, that you have not voted at this election, and that you do not know of any reason why you are not qualified to vote at this election? Do you further declare that you are aware that it is a crime to make any false statements, that all the statements you have made to the Board of Elections have been true and that you understand that a false statement is perjury and you will be guilty of a misdemeanor?"

- If a Voter refuses to take this Oath, they will not be allowed to Vote on the Machine.
- If they take the Oath, they MUST be allowed to Vote on the Machine

#### \*ALL Voter Challenges MUST be recorded in Section 2 on the Challenge Report Form

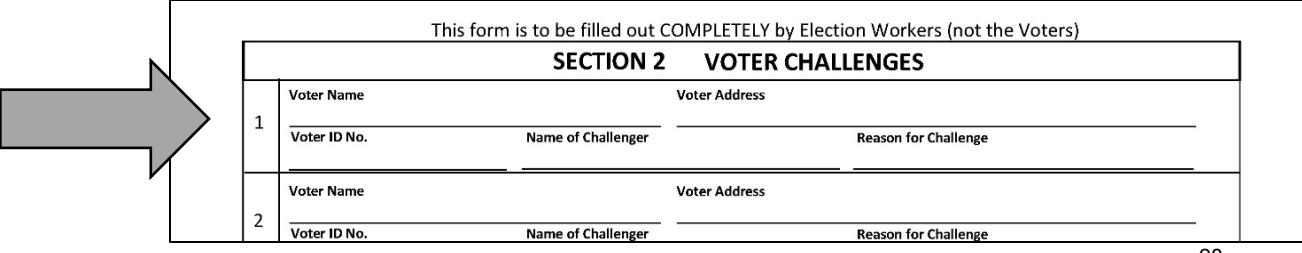

## Challenge Report: Section 3 Assisting a Voter

**WHAT IS ASSISTANCE?** A good rule to follow; If the Voter's Ballot has already been marked, or if they require help filling it out in any way, that is likely Assisting. *(otherwise it's probably just explaining)* 

#### WHEN ASSISTANCE IS GIVEN BY POLL WORKERS:

- If asked, two (2) Poll Workers, in a Bipartisan Team (one Democrat and one Republican), may assist the Voter
- Both Poll Workers <u>MUST</u> agree on all action taken
- Poll Workers <u>MUST</u> keep the Voters choices confidential

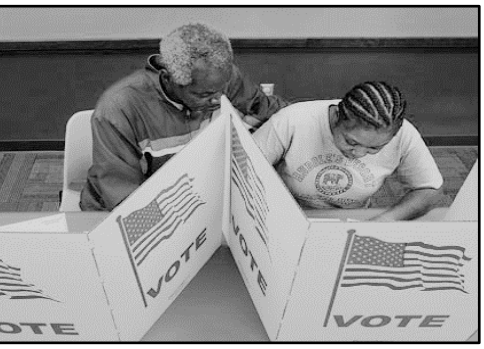

#### WHEN ASSISTANCE GIVEN BY ANOTHER PERSON, CHOSEN BY THE VOTER:

- Must <u>NOT</u> be the Voter's employer or union representative (you may ask)
- The person assisting must keep the Voter's choices confidential
- A Voter may still request the Spanish Interpreter assist them

#### **REMEMBER:**

- ANYONE who assists a Voter Must take the "Oath for Person(s) Assisting Voter"
- A Voter may ask for Assistance <u>at any point</u> during the Voting process.
- If a Voter appears to be confused or you feel they may benefit from Assistance, you may ask them: "Do you require assistance?"
- If the Voter answers *"Yes"*, determine what type of Assistance the Voter wishes to receive and help them, following proper procedures.

#### OATH FOR PERSON(S) ASSISTING VOTER:

"I will not in any manner request, or seek to persuade or induce the voter to vote any particular ticket or for any particular candidate, and that I will not keep or make any memorandum or entry of anything occurring within the booth, and that I will not, directly or indirectly, reveal to any person the name of any candidate voted for by the voter, or which ticket they had voted, or anything occurring within the voting booth, except when required pursuant to law to give testimony as to such a matter in a judicial proceeding."

#### JURAMENTO DE LA PERSONA(S) PARA AYUDAR A LOS VOTANTES:

"No solicitaré de cualquier manera o procuraré persuadir o inducir al votante a votar cualquier papeleta en particular o por cualquier candidato en particular, y no guardaré o haré cualquier memorándum o anotación de algo que ocurre dentro de la cabina, y no voy directamente o indirectamente a revelar a ninguna persona el nombre de ningún candidato votado por el votante, o qué papeleta habían votado, o algo que ocurre dentro de la cabina electoral, menos cuando sea requerido de acuerdo con la ley dar el testimonio en cuanto a tal asunto durante un proceso judicial".

PAPER COPY INCLUDED WITH POLL SITE SUPPLIES

- <u>Record ALL Assistance given in Section 3 of the Challenge Report</u>
- <u>All Instances of Translating must also be recorded in Section 3</u> (It just doesn't require a Bipartisan Team)

| Voter ID No.       Voter Name       Reason(s) for Assistance (Check All that Apply Or Translation Or New Voter         1       Voter Address       Image: Name of Person(s) Providing Assistance       Relation to Voter (or Poll Worker)         Voter ID No.       Voter Name       Reason(s) for Assistance (Check All that Apply Or Translation Or New Voter         Voter ID No.       Voter Name       Reason(s) for Assistance (Check All that Apply Or Translation Or New Voter |   |   |                          | SECTION 3 VOTE                               | ER ASSISTANCE                                                                                                    |
|----------------------------------------------------------------------------------------------------|---|---|--------------------------|----------------------------------------------|----------------------------------------------------------------------------------------------------|
| 1       Voter Address <ul> <li>Translation</li> <li>New Voter</li> <li>Reading Assist</li> <li>Instruction/Explan</li> <li>Visually Impaired</li> <li>Spoiled Ballot Help</li> <li>Disability (Optional) or Other - Explain Bel</li> </ul> Voter ID No.     Voter Name     Reason(s) for Assistance (Check All that Appli)                                                                                                    | N |   | Voter ID No.             | Voter Name                                   | Reason(s) for Assistance (Check All that Apply):                                                                                                    |
| Name of Person(s) Providing Assistance         Relation to Voter (or Poll Worker)         Disability (Optional) or Other - Explain Bel           Voter ID No.         Voter Name         Reason(s) for Assistance (Check All that Appi                                                                                                    |   | 1 | Voter Address            |                                              | <ul> <li>Translation</li> <li>New Voter</li> <li>Reading Assist</li> <li>Instruction/Explanation</li> <li>Visually Impaired</li> <li>Spoiled Ballot Help</li> </ul> |
| Voter ID No. Voter Name Reason(s) for Assistance (Check All that Appl                                                                                                    |   |   | Name of Person(s) Provid | ding Assistance Relation to Voter (or Poll ) | O Disability (Optional) or Other - Explain Below                                                                                                    |
|                                                                                                    |   |   | Voter ID No.             | Voter Name                                   | Reason(s) for Assistance (Check All that Apply):                                                                                                    |

## **Challenge Report: Section 4** Affidavits or Court Orders

If any Voter cannot be Signed In normally, hand them the "NOTICE TO VOTER", so they can choose if they wish to Vote by Affidavit Ballot or get a Court Order

#### Affidavit Ballots can be issued without calling the BOE when:

- A Voter IS in the Poll Pad but they are marked as "INACTIVE" <u>AND</u> the Voter is at the Correct Polling Site for their <u>NEW</u> Residence
- A Voter IS in the Poll Pad, Registered in Monroe County but has Moved <u>AND</u> the Voter is at the Correct Polling Site for their <u>NEW</u> Residence
- A Voter IS in the Poll Pad, but is unable to provide proper ID when an ID is required (NOTE: This is ONLY when it specifically says "ID REQUIRED" in the Poll Pad)
- A Voter who cannot be Signed In normally and Insists on Voting right now at this Polling Site

#### A Site Chair must call the BOE for proper way to proceed if:

<section-header><section-header><section-header><text><text><text><text><text><text><text><text><text><text><text><text><text><text><text>

PAPER COPY INCLUDED WITH POLL SITE SUPPLIES

- > The Voter IS in the Poll Pad but there is No Signature on File for a Voter
- The Voter IS in the Poll Pad but it says they have already Voted and they say they did not (the BOE will need to research and Verify if the wrong person was checked into the Poll Pad)
- > A Voter's name is NOT found in the Poll Pad for <u>ANY</u> reason

#### The Most Common Affidavit Ballot Errors made or missed by Poll Workers:

- A Voter is at the WRONG Polling Site for their Current Address (you must ALWAYS use the ED finder to Confirm the Correct Polling Site)
- A Voter is at the Right Polling Site, but is given the Wrong Affidavit Ballot for their Election District (in cases of Multiple Districts sharing one Polling Site)
- The Affidavit Form is Not Filled Out Completely, or the Voter did not Sign it (ALWAYS Check the Affidavit Ballot Envelope to Ensure required information, such as First and Last Name, Residence Address, and Date of Birth are filled in and the Voter Signed the Oath at the Bottom)

#### (REMEMBER: ANY Voter unable to be Signed In normally can ALWAYS choose whether to Vote by Affidavit Ballot or to go get a Court Order to Vote on the Voting Machine)

|    | Challenge Report: Section 4 (cont.)<br>Affidavit Ballot Procedure                                                                                                    |
|----|----------------------------------------------------------------------------------------------------|
| 1  | Press the "MENU" button on the top-left of the Poll Pad Screen                                                                                                    |
| 2  | Press the "Election District Finder" Icon                                                                                                    |
| 3  | Start typing the Voter's Address                                                                                                    |
|    | Type the Street Number in the First Box                                                                                                    |
|    | Start Typing the Street Name in the Second Box                                                                                                    |
|    | • A List of Matching Addresses should be generated                                                                                                    |
| 4  | Select the Correct Address from the list and press "SEARCH" (You MUST CHOOSE the                                                                                                    |
|    | • Directions to the Correct Bolling Site should now encour on the series                                                                                                    |
|    | <ul> <li>Directions to the Correct Poiling Site should now appear on the screen</li> <li>If the Voter is at the Correct Poiling Site it should read "Distance: 0 feet Travel Time: 0s":</li> </ul> |
|    | If not, they are at the Wrong Polling Site (Print or Text them the directions to the correct one)                                                                                                  |
|    | If it does read "0"s Print the Directions Receipt                                                                                                    |
| 5  | Note the correct Election District for the Voter, located above                                                                                                    |
|    | the image of the map                                                                                                    |
|    | The Directions Receipt may have more than one Election District printed on it and theirs may not always be the first one                                                                           |
|    | Now Print the Directions Receipt and Circle the Election                                                                                                    |
|    | District Number that matches the one on the screen                                                                                                    |
|    | This will function as the Ballot Receipt for the Voter                                                                                                    |
| 6  | Hand the Receipt to the Voter                                                                                                    |
| _  | • The Voter takes it to the Ballot Table                                                                                                    |
|    | Affidavit Ballot                                                                                                    |
| 8  | Write the City LD (or Town) and the Election District number from the                                                                                                    |
|    | Receipt on the bottom Section of an Affidavit Ballot Envelope                                                                                                    |
| 9  | Give your normal instructions on filling out a Ballot and instruct the Voter to fill out the Affidavit Ballot Envelope, then hand them to the Voter to complete                                    |
| 10 | <ul> <li>The Voter fills out the Affidavit Ballot and Envelope in the Privacy Area</li> <li>Following all the Normal Procedures for Voter Privacy and, if needed, Assisting a Voter</li> </ul>     |
|    | Then the Voter Seals the Completed Ballot inside the Affidavit Envelope and returns it to                                                                                                    |
|    | the Ballot Table                                                                                                    |
| 11 | Confirm the Voter filled in all the Required information on the Affidavit Ballot Envelope                                                                                                    |
|    | Including Full Name, Address, Birthdate, and Signature                                                                                                    |
|    | Then Print your Name in the box with the LD/Town and ED                                                                                                    |
| 12 | Fill in the Required Information in Section 4 of the Challenge Report                                                                                                    |
| 13 | Place the Completed Affidavit Envelope, along with the Directions Receipt, into the Manila Affidavit Collection Envelope                                                                           |

## Challenge Report: Section 4 (cont.) Collecting Affidavit Ballots

#### When Collecting Affidavits back from Voter:

- ➤ Make sure it is filled out COMPLETELY and LEGIBLY; they <u>MUST</u> fill out:
  - First and Last Name
  - Address, including Street Number and Zip Code (Double check; Does it match what the Voter told you? Are they at the right Polling Site for that ED?)
  - Date of Birth
  - Previous Name or Address (if they recently moved or had a name change)
  - Signature (this is one of the most commonly missed things!)
- Make sure the Affidavit Envelope is Sealed with the Ballot inside
- The Poll Worker who collects the Affidavit back must <u>Print Their Name</u> in the same section as the LD/Town and ED on the bottom of the form
- Put the Completely Filled Out and Sealed "Affidavit Envelope" into the Affidavit Collection Envelope along with the Ballot Receipt (printed from using the ED Finder)
- Record the Affidavit was received in Section 4, on the back of the Challenge Report Form

|                                                              | Affidavit C                   | Dath Mining Court in<br>Realing report enceration |                     | BOARD OFFICE USE ONLY      |
|--------------------------------------------------------------|-------------------------------|---------------------------------------------------|---------------------|----------------------------|
|                                                              | Your name                     | Last same                                         | Early Inite         |                            |
|                                                              | The address<br>where you live | Agt. Burster<br>Citor Town Village                | Ro orde             | Researcher's Name          |
| - 1                                                          |                               |                                                   |                     | BLUE Ba                    |
|                                                              | BOARD                         | OF ELECTIONS                                      |                     | 1 × 20, 220                |
|                                                              | COUNT                         | Y OF MONROE                                       |                     | constants to any constants |
|                                                              |                               |                                                   |                     | 2. K.; 10004<br>17284      |
|                                                              |                               |                                                   |                     |                            |
|                                                              |                               |                                                   |                     |                            |
|                                                              |                               |                                                   |                     |                            |
|                                                              |                               |                                                   |                     |                            |
|                                                              |                               | EP CEAL ED MOTEO                                  | CLOSE THE           | 10000                      |
|                                                              |                               | SEALED VOTED /                                    | AFFIDAVILEN         | VELUPES                    |
|                                                              |                               |                                                   | IN THIS             |                            |
|                                                              |                               |                                                   | ENVELOPE            |                            |
|                                                              |                               | UMBER OF SE                                       | ALED VOILED AFF DAV | I ENVELCHES                |
|                                                              |                               | 67100017.0 B                                      | VARANA.             |                            |
|                                                              |                               |                                                   | ISPECTION:          |                            |
|                                                              |                               | REPUBLICAN IN                                     | SPECTOR             |                            |
| Kieroud Bolanical Gar                                        | ten .                         |                                                   |                     |                            |
| 4044 Shav Bird St. U<br>Ki0, 63110                           | xis.                          |                                                   |                     |                            |
|                                                              |                               |                                                   |                     |                            |
| CHOINS CHEEDING                                              | •                             |                                                   |                     |                            |
| Halling Bon.<br>Half EssayEns, R. Link, HC                   | 68110                         |                                                   |                     |                            |
| The destination is require to<br>Response Chief Trend Time ( | 1                             |                                                   |                     |                            |
| Antonios<br>(311 Show Shot, Bit Course WC                    | abitu                         |                                                   |                     |                            |
|                                                              | 0.021                         |                                                   |                     |                            |
|                                                              |                               |                                                   |                     |                            |
|                                                              |                               |                                                   |                     |                            |
|                                                              |                               |                                                   |                     |                            |

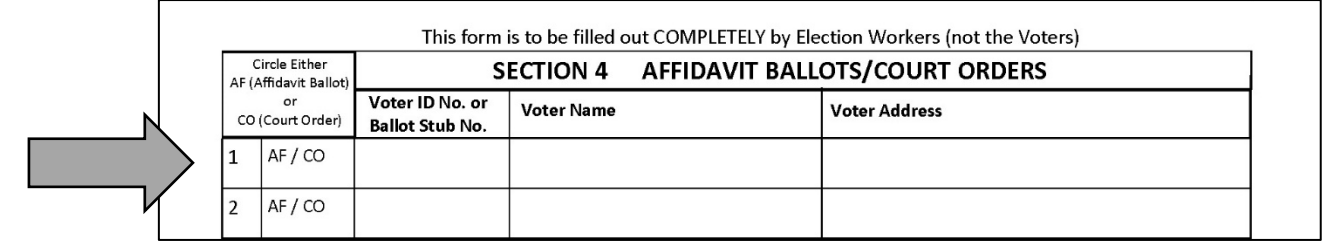

|   | Challenge Report: Section 4<br>After Polls Close: Affidavit Packing Process                                                       |
|---|----------------------------------------------------------------------------------------------------|
| 1 | Count the number of Affidavit Envelopes in the Manila Affidavit Collection Envelope                                               |
| 2 | Write the Number on the Outside of the Manila Envelope and have a Bipartisan Team Verify the Count and Sign                       |
| 3 | Seal the Manila Affidavit Collection Envelope                                                                                     |
|   | Then place it into the <u>SIDE POUCH</u> of the BLUE BALLOT BAG of the IC-2 Voting Machine and Seal it with a White Security Seal |

## Challenge Report: Section 4 (cont.) Court Order Procedure

### If, after giving the Voter the "Notice to Voters" they choose Court Order:

Give the Voter a Phone Number that will connect them to one of the 2 Major Parties (Democrat or Republican), found on the bottom of the "*Notice to Voters*".

### The Voter will have to leave the Polling Site to Attain a Court Order.

Then they will be able to, on their own, call the preferred number and follow the instructions given.

The chosen Party will provide the Voter with the proper paperwork, as well as any required legal counsel, and will get them a hearing before a Judge, who will ultimately make a ruling.

The Voter must then return to their Correct Polling Site in order to Vote.

- A Voter with a signed Court Order <u>MUST</u> be allowed to Vote on the Voting Machines
- When the Voter presents the Court Order to Poll Workers, it MUST have the Voters Name and Address on the Court Order
- Use the Election District Finder to Confirm the Voter is at the correct Polling Site and to make sure they are given the correct Ballot for their Election District
- The Voter will be given a pre-printed Ballot (from the Standard Ballot Packet) corresponding to their Election District *or* a blank Ballot if using the BMD (Ballot Marking Device) for an Accessible Voting session

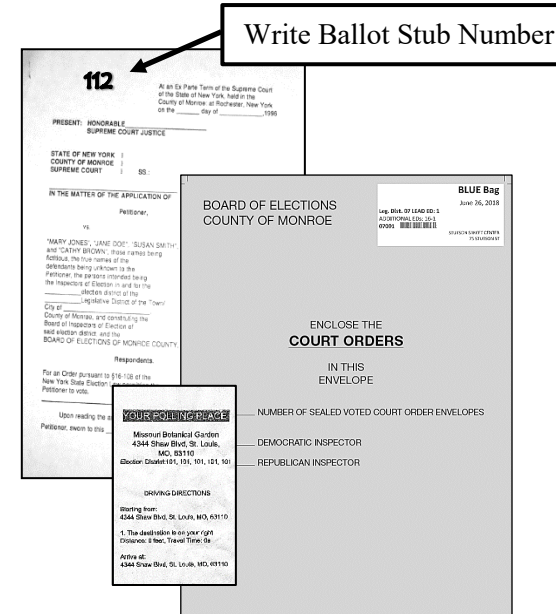

- Record the Ballot Stub Number on the Court Order and Challenge Report (this is the only time you should need to use the Ballot Stub Number on Election Day)
- Place it in the Court Order Return Envelope along with the Ballot Receipt (printed from using the ED Finder)
- <u>Record the Court Order was received in Section 4 on the back of the Challenge</u>
   <u>Report Form</u>

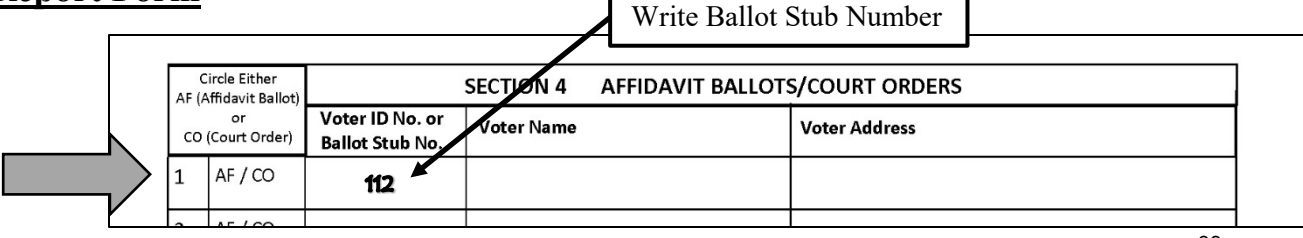

| <b>Problem</b>    | Description                                                                                         | Action                                                                                                    | <u>Screen</u>                                                                                                    |
|-------------------|----------------------------------------------------------------------------------------------------|----------------------------------------------------------------------------------------------------|----------------------------------------------------------------------------------------------------|
| Over Vote         | Voter has Voted for too many<br><u>different</u> candidates in a particular<br>race                 | <ul> <li>Press "Cast" to Cast the Ballot as is or<br/>"Return" to Return it to the voter.</li> <li>If no action is taken the machine will return<br/>the ballot after 30 seconds</li> </ul> | You filled in too many<br>owals in this many<br>contests: 1<br>These votes will not count<br>Favorite Seasan<br>You chose 2<br>You are allowed 1                                                                                                    |
| Push Vote         | Voter had Voted for the <u>same</u><br>candidate on two or more party<br>lines                      | <ul> <li>Press "Cast" to Cast the Ballot as is or<br/>"Return" to Return it to the voter.</li> <li>If no action is taken the machine will return<br/>the ballot after 30 seconds</li> </ul> | YOU FILLD IN KONG THAN<br>ONE YOU, FOR A CANDIDATE<br>IN AT LEAST ONE CONTEST.<br>WITLE YOUR CANDIDATE<br>PREFERENCE IS CLARE, IT TY<br>PREFERENCE IS CLARE, IT YOU<br>PAREFER, IF YOU DO NOT<br>COMME YOUR BALLOT, YOUR<br>COMME YOUR BALLOT, YOUR<br>COMME YOUR BALLOT, YOUR<br>CANDIDATE, BUT ONLY UNION<br>THE PARTY YOU SELECTED<br>LISTED FIRST ON THE<br>BALLOT. |
| Blank<br>Ballot   | Voter deposits the Ballot into the<br>scanner without marking it or marks<br>the Ballot incorrectly | <ul> <li>Press "Cast" to Cast the Ballot as is or<br/>"Return" to Return it to the voter.</li> <li>If no action is taken the machine will return<br/>the ballot after 30 seconds</li> </ul> | W A R N I N G I<br><u>BYXXXXXXXXXXXXXXXXXXXXXXXXXXXXXXXXXXXX</u>                                                                                                    |
| Ambiguous<br>Mark | The Ballot contains incomplete<br>marks, stray marks, or is damage                                  | • Immediately Returns the Ballot to the Voter                                                                                                    | V A R W E N G I<br>XXXXXXXXXXXXXXX<br>ORE 0A NOBE AMBIGUOIS<br>MARSS DETECTED ON THE<br>BALLOT, PLASE CORRECT ALL<br>AMBIGUOUS MARKS AND REFEED<br>BALLOT, FOR AFFLICED CONTESTS<br>PRESS 'MORE'.                                                                                                    |

## **Ballot Jams**

IF you or the Voter can see the Ballot in the Ballot entry slot, have the Voter gently pull the Ballot out and press "CLEARED" (if a Poll Worker must handle a marked Ballot, that is considered Assistance, and you MUST follow the procedure for Assisting a Voter)

IF you or the Voter <u>cannot</u> see any part of the Ballot from the Ballot entry slot, and it still says "PAPER JAM" you <u>MUST call the Board of Elections at (585) 753-1590</u>

**<u>DO NOT</u>** PRESS "SHUT DOWN" - <u>**DO NOT**</u> OPEN THE BALLOT BOX DOOR

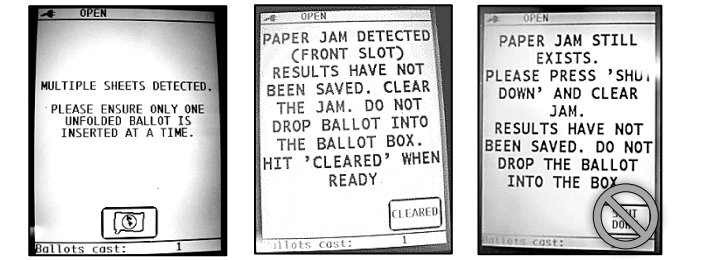

## **Abandoned Ballots**

A Ballot that's found, marked or unmarked, but **<u>NOT</u> IN OR NEAR** the Voting Machines.

Abandoned Ballots do <u>NOT</u> get cast. Instead they go in the Abandoned Ballot Envelope.

If a Ballot IS found **IN OR NEAR** the Voting Machine, <u>YOU MUST</u> CALL the Board of Elections at (585) 753-1599 for instructions

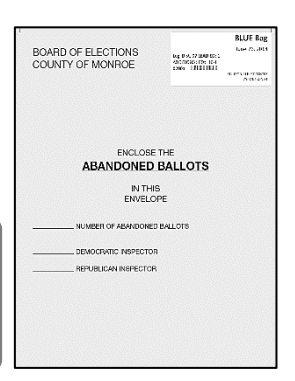

## **Spoiled Ballots**

- > Only a Voter can choose to Spoil their Ballot after it is given to them.
- > A Voter can Spoil their Ballot for any Reason, but usually it is because they mismarked it in some way.
- A Voter can Spoil their Ballot any time after it is given to them, but most occurrences happen in the Privacy Area or because it is rejected by the Voting Machine.
- Remember, When assisting a Voter with a MARKED Ballot, it MUST be done in a Bipartisan Team and recorded in Section 3 of the Challenge Report (for Voter Assistance).

### **Spoiled Ballot Procedure**

- 1 At the Check In Table, the Voter crosses off their Ruined Ballot by pacing a large "X" across the Ballot and writes "SPOILED" on it.
- 2 The Voter then folds the Spoiled Ballot and places it inside a small white "Spoiled Ballot Envelope" (to protect their Voting Privacy), then the Voter seals it and give it back to the Poll Worker
- **3** The Poll Worker places the white "Spoiled Ballot Envelope" into the Manila "Spoiled Ballot Collection Envelope".
- 4 Check In the Voter again, the Voter's Name will be highlighted in green and the word "Voted" will be present.
- 5 Select the Voter, it will say "The Voter has been processed" across the top of the Voter's Information Screen.
- 6 Press the "Spoil Ballot" button, then Enter the Password (Site Chairs will have it) and press "Done"
- 7 Choose the Ballot to be Spoiled (there should only be 1 choice), then choose the reason it is being Spoiled (again there should only be 1 choice) and Press "Spoil Ballot" at the top.
  - BOTH the Ballot ID and the Reason selections MUST be highlighted or the "Spoil Ballot" button will not be activated

A New Ballot Receipt will print with the words "SPOIL DUPLICATE" and a Dupe Number on the top

- 8 Tear off the new Ballot Receipt and give it to the Voter
  - The Voter can now take the new Receipt to the Ballot Table to get a new Ballot, and then cast it on the Voting Machine following the normal Voting Procedure
- A Voter Cannot be given more than 3 Ballots Total in this way (meaning they can only Spoil 2 Ballots)
- If a Voter Spoils a third Ballot, THEIR VOTE WILL STILL BE COUNTED, but they must clearly mark their choices on that Ballot (using any means or marks they wish as long as their choices are clear), and it should be placed in the Manila "Unscannable Emergency Ballot" collection Envelope (where it will be hand counted)
- If a Ballot is Torn or otherwise damaged before it is given to the Voter, the POLL WORKER Spoils the Ballot instead, but it does NOT count as one of the Voter's Ballots
- If a Poll Worker Spoils a Ballot, it does not need to go into a white "Spoiled Ballot Envelope" it can go directly in the Manila Spoiled Ballot Collection Envelope, and you do not go through the Poll Pad

| 1<br>4<br>5                              | tervietta (1.4000)<br>Vicinio al Filo, 8.10, 18<br>2006 Militaria |
|------------------------------------------|-------------------------------------------------------------------|
|                                          | 10064-01<br>(882-140-6499-7                                       |
| ENCLO<br>UNSCANNABLE EN<br>IN T<br>ENVEL | SETHE<br>MERGENCY BALLOTS<br>HIS<br>LOPE                          |
| PEMOCRADIC INSPECT                       | IDR .                                                             |
| FEPUELICAN INSPECT                       | 04                                                                |

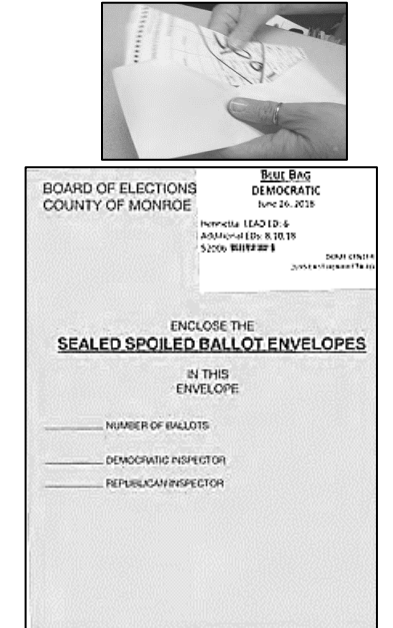

COUNTY OF MONROE

SPOILED BALLOT PLEASE SEAL

#### **Closing the Poll Site** 1 Polls close at 9:00PM OR when Everyone who was in line at 9PM has Voted 2 **Take Down All Signs Shut Down Voting Machines (following Manual)** Print Closing Tapes; Post one for Public viewing and 3 MUST be done by a Bipartisan team put the other in Red Security Bag Make sure Red Security Bag is packed Properly Duty of the designated Site Chair to collect the Red 4 and Promptly so it can be Returned to the Bags for their Polling Site and Bring them to their **Designated Location Designated Location** 5 **Pack Poll Pads** 6 **Complete Ballot Reconciliation** Must be Verified and Signed by a Bipartisan Team 7 **Complete After Polls Close Sheet** Must be Verified and Signed by a Bipartisan Team **Re-pack All Election Supplies and Lock in ANY Voting Machine Green Bags** • **Poll Pads** Do not Lock ANY Voting Machines until ALL 8 **Clear Plastic "Closing Bags"** Supplies are Packed White Tabletop Privacy Screens **IC-2 Voting Machine Privacy Screens** and Accessories 9 **Lock Voting Machines** Take Down Tapes Seal them in Blue Ballot Bags **<u>SITE CHAIRS</u>** are to make certain they arrive and Return Blue Bag and Absentee Ballot Drop 10 securely at the end of the night **Box to Designated Location**

## **Closing the Poll Site: Be Prepared**

#### **Reminders:**

- The Close of Polls should be announced at 9:00 PM
- Any Voter <u>in line</u> at 9:00 PM is on time!
- A Poll Worker may stand at the end of the line to mark where the last person is in line who is allowed to Vote
- Exterior doors can be locked once the last Voter in line is inside the building
- While there are things that you cannot do before 9:00 PM, there are some things you *can* do to be as prepared as possible for the Close of Polls. Record as much information as possible prior to closing, Record Seal Numbers, Count the Ballots in Envelopes, and have the **Red Bag Transmittal Form** ready!
- But <u>DO NOT</u> shut down <u>ANY</u> Voting Machines or Poll Pads prior to 9:00pm <u>AND</u> not until after the <u>Last</u> <u>Voter</u> has completed Voting and left the Polling Site

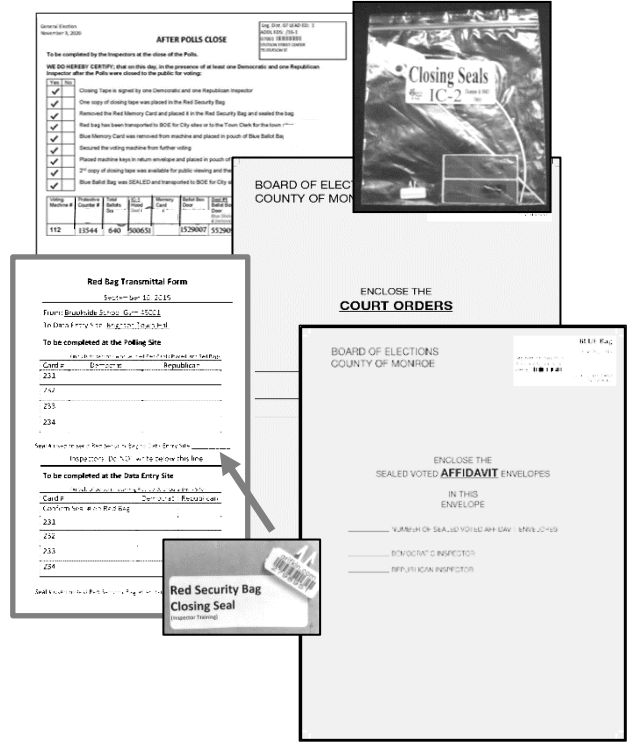

|   |                                                            | Poll Pad Closing Procedure                                                                                                    |                      |
|---|------------------------------------------------------------|----------------------------------------------------------------------------------------------------|----------------------|
| 1 | Make sure the Poll<br>Pad has had time to<br>Sync Properly | Make sure the "Cloud" Icon on the top-right<br>corner of the Poll Pad Screen is still Green and<br><b>WAIT 10 MINUTES AFTER</b> the last Action<br>was taken with it, so it has time to Sync                                                                         | 4                    |
| 2 | <b>Open Poll Pad Case</b>                                  | Take the Poll Pad case from under the table and<br>place on the table<br>Confirm the Number on the Tag Matches the one<br>on the Printer and Poll Pad you are packing up                                                                                             | POLLPRD              |
| 3 | Turn Off the Printer<br>and Unplug it                      | Unplug the Printer Cord from the Extension Cord<br>and from the back of the Printer<br>NOTE: Keep Poll Pad powered ON                                                                                                    |                      |
| 4 | Unplug the iPad and<br>Remove Components                   | <ul> <li>Green Cord</li> <li>ID Tray</li> <li>Stylus</li> <li>NOTE: Keep Poll Pad powered ON</li> </ul>                                                                                                    |                      |
| 5 | Power off Poll Pad                                         | Press and Hold the Power Button on the top-left<br>side of the Poll Pad until the "Power" Slider<br>appears, then Slide it to the Right to turn off.                                                                                                    | U slide to power off |
| 6 | Remove the Poll Pad<br>Arm from Base                       | Fold Stand Arm, and place it aside for packing                                                                                                    |                      |
| 7 | Pack Poll Pad Case                                         | <ul> <li>Return components to the Poll Pad case:</li> <li>Poll Pad with screen in</li> <li>Printer</li> <li>Printer Cord</li> <li>Stand Arm</li> <li>Stylus</li> <li>Poll Pad Base</li> <li>Photo ID Tray</li> <li>Green Cord</li> <li>Power Adapter Cube</li> </ul> |                      |
| 8 | Seal the Poll Pad<br>Case with a White<br>Security Seal    | Close and Secure the lid                                                                                                    |                      |
| 9 | Pack Poll Pad Case<br>in any Voting<br>Machine             | Pack the Poll Pad case securely inside any of the<br>Voting Machines, as long as they are all secure at<br>the end of the night                                                                                                    |                      |

\* ELECTION INSPECTORS WILL BE HELD RESONSIBLE FOR ANY MISSING SUPPLIES!

|    | Closing the Voting Machines<br>(MUST be done by a Bipartisan Team)                                                                                       |                                                                                                    |  |  |  |
|----|----------------------------------------------------------------------------------------------------|----------------------------------------------------------------------------------------------------|--|--|--|
| 1  | Place the Security Key on the Security Key Pad                                                                                                    | This brings up the Administrative Menu.                                                                                                    |  |  |  |
| 2  | Press "Close Poll" button                                                                                                    | The message displayed will read "Are you certain you wish to close Poll?"                                                                                                    |  |  |  |
| 3  | Press YES when asked, "Are You Certain"                                                                                                    | "Poll is being closed, please wait" will<br>appear on the screen                                                                                                    |  |  |  |
| 4  | Wait for 2 Copies of the Closing Tape to Print                                                                                                    | The next message will ask "Would you like<br>to print more copies of this report?"                                                                                              |  |  |  |
| 5  | Press "NO" when asked if you would like to print more copies                                                                                             |                                                                                                    |  |  |  |
| 6  | Tear off the Closing Tape                                                                                                    | Divide the tape into two parts at the correct<br>place under the signature lines                                                                                                |  |  |  |
| 7  | An Inspector from Each Party must Print and Sign<br>BOTH copies of the Closing Tapes                                                                     | Put one copy in the Red Security Bag; Post<br>the other copy for public viewing                                                                                                 |  |  |  |
| 8  | Press the "Power Down" button                                                                                                    | "Are you certain you wish to shut down tabulator?" will appear                                                                                                    |  |  |  |
| 9  | Press "YES" when asked "Are you Certain"                                                                                                    | "Shutting Down" will appear on the Screen                                                                                                    |  |  |  |
| 10 | Unlock the ballot box door                                                                                                    |                                                                                                    |  |  |  |
| 11 | Open the ballot box door and take out the Blue Ballot<br>Security Bag                                                                                    | <b><u>DO NOT</u></b> touch any ballots inside of the Blue Ballot Security Bag!                                                                                                  |  |  |  |
| 12 | Remove any ballots from the Write-in diverter<br>compartment, count them, and Place the write-in<br>ballots in the Manila "Write-In" Collection Envelope | Seal the envelope, note the number of ballots<br>on the outside, have someone from Each<br>Party Sign the envelope, and put it in the<br>Blue Ballot Bag                        |  |  |  |
| 13 | (IC-2 ONLY) Turn off the Power Supply<br>(BOTH) Confirm the Power is OFF (the Screen is<br>dark and the status lights are off)                           | The power supply button is underneath the<br>write-in diverter compartment<br>Ensure the operator panel and status lights<br>next to the memory card compartment are<br>not lit |  |  |  |
| 14 | Unplug the Voting Machine and the Extension Cord                                                                                                    | Wrap the cord and place inside of the write-<br>in diverter compartment of the Voting<br>Machine                                                                                |  |  |  |
| 15 | Cut the Yellow Seal on the Memory Card<br>Compartment                                                                                                    |                                                                                                    |  |  |  |
| 16 | Open the memory card compartment doors                                                                                                    | Push in the Tabs to Open them                                                                                                    |  |  |  |
| 17 | Eject the Red Memory Card (By pushing the Black<br>Button next to Red Memory Card)                                                                       | Place Red Memory Card in the Red Security<br>Bag<br>One person from Each Party Initials the<br>"Red Bag Transmittal Form" which also<br>goes in the Red Bag                     |  |  |  |

|    | Closing the Voting Machines (cont.)<br>(MUST be done by a Bipartisan Team)                                                                                                    |                                                                                                    |  |  |  |
|----|----------------------------------------------------------------------------------------------------|----------------------------------------------------------------------------------------------------|--|--|--|
| 18 | Eject the Blue Memory Card (By pushing the Black<br>Button next to Blue Memory Card)                                                                                          | Place it in the Clear Plastic Zipper Pouch<br>inside of the Blue Ballot Security Bag                                                               |  |  |  |
| 19 | Close both Memory Card Compartment Doors                                                                                                    |                                                                                                    |  |  |  |
| 20 | Pack the Rest of the Supplies into the Voting Machine                                                                                                    | Including Green Bags, Poll Pads, Clear<br>Plastic Closing Bags, and any other Supplies                                                             |  |  |  |
| 21 | <ul><li>(IC-1 ONLY) Fold and Lower the Privacy Hood and Seal it with a White Security Seal</li><li>(IC-2 ONLY) Seal the Memory Card Compartment</li></ul>                     |                                                                                                    |  |  |  |
|    | with a White Security Seal<br>(IC-2 ONLY) Remove the Privacy Screens then fold<br>and Pack them in the Voting Machine along with the<br>BMD Supply Bag                        | Note any Seal Number on the "After Polls<br>Close" Form                                                                                            |  |  |  |
| 22 | Close and Lock the Ballot Box Door                                                                                                    |                                                                                                    |  |  |  |
| 23 | Seal the Ballot Box Door with a Blue Sticker Seal<br>(IC-2 ONLY) Place a Blue Sticker Seal over the<br>BMD Accessible Plug-In Port                                            | Note any Seal Number on the "After Polls<br>Close" Form                                                                                            |  |  |  |
| 24 | <b>(IC-2 ONLY)</b> Replace Styrofoam Covers, Gently<br>Lay the BMD Monitor flat against the Styrofoam<br>over the Ballot Scanner, and Replace Nylon Cover                     |                                                                                                    |  |  |  |
| 25 | Match the Voting Machine Keys in the correct<br>"Voting Machine Key Envelope"                                                                                                 | Place the Voting Machine Key Envelope in<br>the Clear Zipper Pouch of the matching Blue<br>Ballot Bag                                              |  |  |  |
| 26 | Place the Completed Manila Affidavit Collection<br>Envelope into the Side Pouch of the Blue Ballot Bag                                                                        | Seal it, through the Zippers, with a White<br>Security Seal and note the Seal number on<br>the "After Polls Close" Form                            |  |  |  |
| 27 | Take the Closing Tape off the Wall and Match it to<br>the Correct Blue Ballot Bag and put it in the Clear<br>Zipper Pouch                                                     | You can now Zip the Clear Plastic Zipper<br>Pouch Closed                                                                                           |  |  |  |
| 28 | Complete the rest of the "After Polls Close" Form<br>and put it in the Manila "Important Paperwork"<br>Return Envelope, and put that Fully Packed Envelope<br>in the Blue Bag | Double Check to make sure it is<br>COMPLETELY filled out (including the seal<br>number from Step 29)                                               |  |  |  |
| 29 | Zip the Blue Ballot Bag Closed and Seal it through<br>the zippers with a White Security Seal                                                                                  | Make sure you recorded the Seal Number<br>on the "After Polls Close" Form and ALL<br>Paperwork and Envelopes are inside<br>BEFORE you Seal the Bag |  |  |  |

\* REMEMBER: Do NOT lock the Voting Machines until ALL supplies are repacked

## **Closing the Poll Site: After Polls Close Form**

## The After Polls Close Form is found in the Matching Voting Machine, Each Machine has its own Form, 1 per Machine

- 1. If the answer to any of these is "NO" you must call the Board of Elections (585) 753-1590
- 2. The Blue Memory Card is on the Left and the Red Memory Card is on the Right in the Memory Card Compartment
- 3. Protective Counter Number Located at the Bottom of the Closing Tape for each Voting Machine
- 4. The Total Ballots Scanned is shown on the top of the Closing Tape for each Voting Machine
- 5. (IC-1 ONLY) Hood Seal Number From the White Plastic Seal that you use to Seal the Hood
- 6. Yellow Memory Card Seal that you removed at Close of Polls
- 7. Record Seal Number for Blue Sticker Seal #1 here and place the Sticker on the Ballot Box Door after it is Locked
- 8. Record Red Seal Number Do NOT remove Red Seals
- 9. (IC-2 ONLY) Record Seal Number from Blue Sticker Seal #4 here and place the Sticker over the Accessible Voting Port
- 10. Record the Number from the White Seal that secures the Red Security Bag
- 11. Record the numbers from the White Seals used to seal Poll Pad cases (on the form for the IC-2 Voting Machine)

AA

12. A Bipartisan Team must Confirm all the Seal Numbers and Counts and Sign the Form

## **Closing the Poll Site: Ballot Reconciliation**

Ballot Reconciliation Form Inspectors must: 1. Open Ballot Packs in Sequential ballot order. 2. Open only one ballot pack per ID at a time. 3. Return all <u>unused</u> ballot packets in the green bag.

TOTAL PER ID

fter Polls Closed: Total of all ID:

iled Voted Affidavit Ballots – total per situ iled Spoiled Ballots – total per site scannable-Emergency Ballots – total per

> Total Scanned Machine 224 Total Scanned Machine 225

ire of Inspectors – End of Day

AFTER POLLS CLOSED: TOTAL BALLOT (\*Should equal Before Polls Opened: TotoLof all IDs)

Signature of Inspectors - Start of

ndoned Ballots – total per site Total Scanned Machine 221 Total Scanned Machine 222 Total Scanned Machine 223

ID# ID# 0001 0002

ID # 0001

Before Polls Opened

After Polls Closed

lots used Blank Ballots used Affidavit Ballots TOTAL PER ID

Unused Preprinted Ballots Opened Pack Unused Preprinted Ballots Unopened Packs Unused Preprinted Spanisl

- Count and verify the various Ballots (Pre-printed, blank, and Affidavit) that are still UNUSED
- Record the "Total Ballots Scanned" using the "Closing Tape" from the Voting Machines
- Sign at the bottom
- If the Ballot Totals Don't Match, you <u>MUST Call the Board of Elections</u> <u>at (585) 753-1599</u>
- Put the Completed "Ballot Reconciliation" Form into the Manila "Important Paperwork" Return Envelope

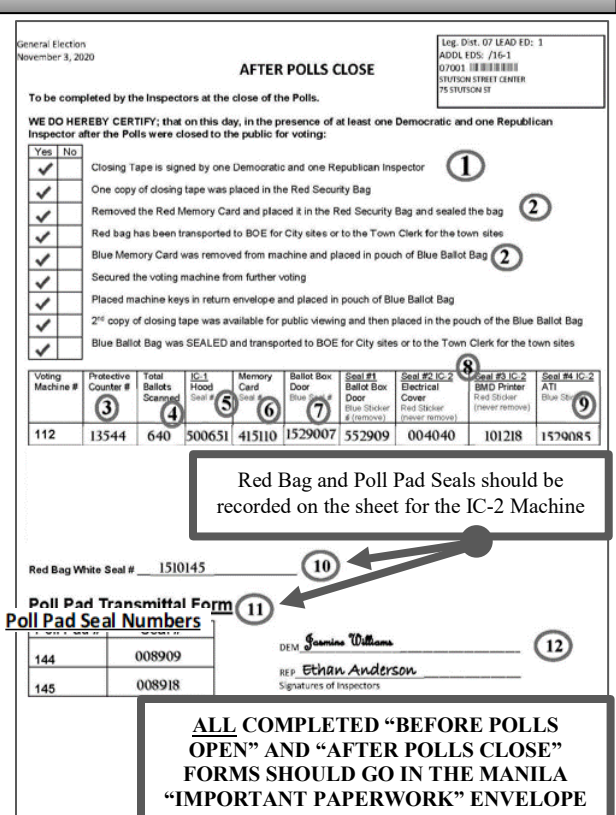

(Full version of this Form on page 55 of this Manual) es (on the form for the IC-2 Voting Machine)

> District: Brighton 1 Ballot ID(s): 4662 - English BROOKSIDE SCHOOL GYM 220 IDLEWOOD RD

ID# ID# ID# ID# ID# ID# ID# ID# ID# 0004 0005 0006 0007 0008 0009 0010 0011

After Polls Closed: Total of all IDs

0010 0011

## Packing the RED Security Bag

- A Place one Copy of the Closing Tape from each Voting Machine into the Red Security Bag
- **B** Record the White Plastic Security Seal number on both the "Red Bag Transmittal Form" and "After Polls Close" Form
- C Place the Red Memory Card in the Red Security Bag and Initial the "Red Bag Transmittal Form"
- **D** Place the "Red Bag Transmittal Form" in the sleeve inside the Red Security Bag. The writing should be visible through the clear plastic window.
- E Zip the Red Security Bag Closed and Seal it with the White Plastic Security Seal

|                     | Septembe                                 |                                |                    |             |
|---------------------|------------------------------------------|--------------------------------|--------------------|-------------|
| From: Bros          | okside School Gym                        | n 45001                        |                    |             |
| To Data Er          | ntry Site: Brighton                      | Town Hall                      |                    | Red Bao     |
| To be com           | pleted at the Pol                        | ling Site                      | ared into Red Bach | Transmitt   |
| Card #              | Democrat                                 | Rep                            | ublican            | Transmitta  |
| 231                 |                                          |                                |                    | Form area   |
| 232                 |                                          |                                |                    | be filled o |
| 233                 |                                          |                                |                    | be fined o  |
| 234                 |                                          |                                |                    | by Poll     |
| al≢used to :<br>In: | send Red Security Ba<br>spectors: Do NOT | g to Data Entry<br>write below | this line.         | Close of    |
| To be com           | pleted at the Dat                        | Red Cards at Dat               | ta Entry Site)     | Polls       |
| Card #              |                                          | Democrat                       | Republican         |             |
| Confirm Se          | al # on Red Bag                          |                                |                    |             |
|                     |                                          |                                |                    |             |
| 231                 |                                          |                                |                    |             |
| 231<br>232          |                                          |                                |                    |             |
| 231<br>232<br>233   |                                          |                                |                    |             |

(Full version of this Form on page 56 of this Manual)

## Packing the BLUE Security Bag

- A Place the Blue Memory Card into the Clear Plastic Zipper Pouch inside of the matching Voting Machine's Blue Ballot Security Bag
- **B** Place the matching Voting Machine's Key Return Envelope into the Clear Plastic Zipper Pouch inside of the Blue Ballot Security Bag, then zip the Clear Pouch closed
- C Place one copy of the matching Voting Machine's Closing Tape (used for Ballot Reconciliation and Public Display) into the Clear Plastic Zipper Pouch inside of the Blue Ballot Security Bag
- D Place the Completed "Write-In Return Envelope" inside of the main compartment of the matching Voting Machine's Blue Ballot Security Bag
- E Place all Before Polls Open and After Polls Close Form into the "Important Paperwork" collection Envelope and put the fully packed Envelope in the main compartment of the Blue Ballot Bag of the IC-2 Machine
- **F** Place the Affidavit Collection Envelope into the SIDE compartment of the Blue Ballot Bag of the IC-2 Voting Machine, then zip it closed and Seal it through the zippers with a White Plastic Security Seal
- **G** Place all other Collection Envelopes into the main compartment of the Blue Ballot Bag of the IC-2 Voting Machine

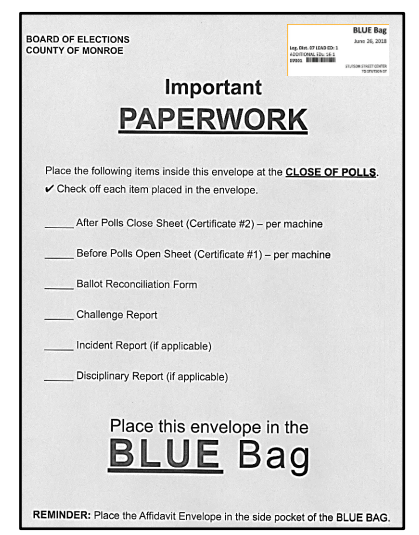

H Zip the Main compartment of the Blue Ballot Security Bag and Seal the zipper pulls with a White Plastic Security Seal

## Packing the GREEN Bag

- A After Counting them (and noting it on the Ballot Reconciliation Form), Place the UNUSED Ballots (including Affidavit and Blank Ballots) into the Green Bag
- **B** Place all UNOPENED Ballot Packs (including Affidavit and Blank Ballot Packs) into the Green Bag
- C Zip up the Green Bag and place it into any one of the Voting Machines (wherever it fits) and lock it

## **Closing the Polls: Re-Packing List**

Follow the Repacking List found in your supply bags (and the back of this Manual)!

**Initial** on the Line Next to the Item when you confirm it has been packed in the correct bag

It's Critical to pack the Bags properly in case the Board of Elections needs to find something quickly!

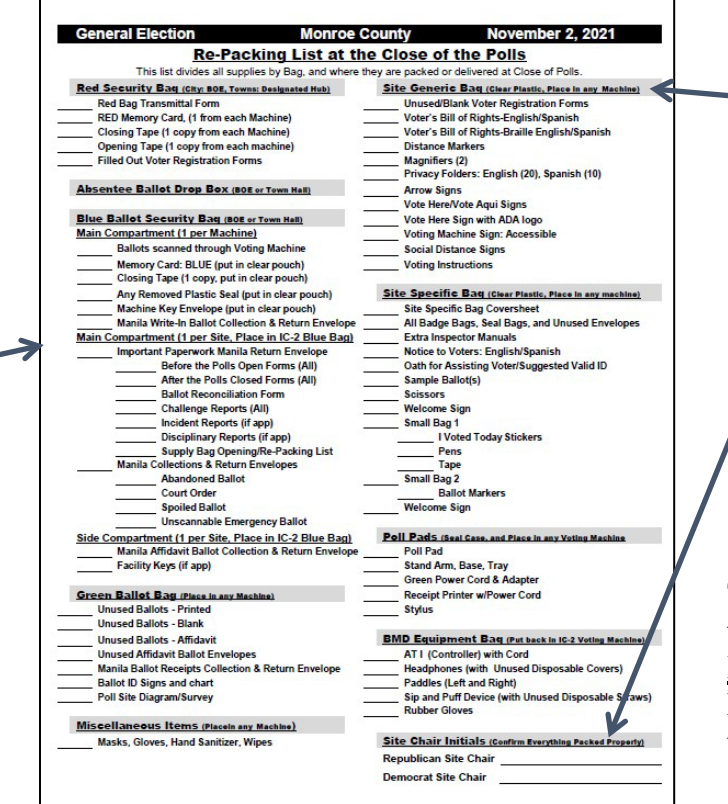

"Closing Bag" refers to any one of the available large Clear Plastic bags at the end of the night

**BOTH** Site Chairs should also Initial in bottom corner after to confirming everything is packed correctly

Then Pack this List into the Manila <u>"Important</u> <u>Paperwork"</u> Return Envelope, and placed in the Blue Bag for the IC-2

## **Closing the Polls: Returning Bags**

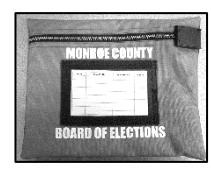

The RED BAG must be returned by a Site Chair\* (designated by the BOE before Election Day) – who must return to (or at least check in with) the Polling Site to help complete Closing Procedures

\*(or they can designate a Veteran Inspector who will not need to return to the Poll Site)

The BLUE BAGS must be returned by the other Site Chair (designated by the BOE before Election Day) – but it is the responsibility of BOTH Site Chairs to make sure all the Blue Bags are returned properly to their Designated Location

(If they cannot all fit in the designated Site Chair's vehicle, the other Site Chair (and/or Coordinator) should be willing and available to help get them back also!)

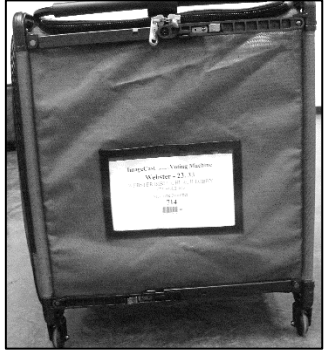

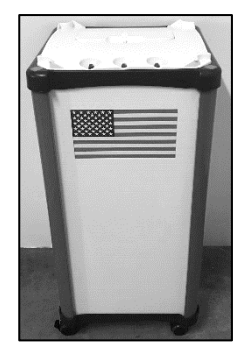

#### The ABSENTEE BALLOT DROP BOX must also be returned to their Designated Location – This MUST be done even if no Absentee Ballots were dropped inside it is the responsibility of BOTH Site Chairs to make sure it's returned properly

(It can come back with either the Red or Blue Bags, if there is not enough room in one Site Chair's vehicle (especially if they are taking back the Blue Bags also), the other Site Chair (and Coordinator) should be willing and available to help get them back also!)

## **Incident Reporting**

Always have caution, be alert, and ready to monitor situations at the site. In the event of any incident, injury, accident or any situation where someone has been hurt, in or around the Polling Site, you <u>MUST</u> call and report the incident to the Monroe County Board of Elections as soon as possible.

If you have witnessed any incident, please assist the Site Chairs in documenting as much information as possible in writing using an Incident Report (*which can be found in the back of the Site Chair and Coordinator Manual*)

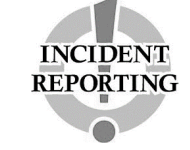

Please call (585) 753-1550 Request an Election Commissioner

## **Emergency Procedures**

#### In cases of:

Flood

- Voting Machine Breakdown
- Poll Pads Not Working
- Power failure

- Fire
- Fire Drill
- Medical Emergency

• Other Unforeseen Emergency

## One Site Chair should call the BOE (585) 753-1599 for instructions and assistance (The other should call 911 in cases of Immediate Danger)

### Do <u>NOT</u> Turn Off or Unplug the Voting Machines or Poll Pads!!!

If you are required to leave your Poll Site due to an Emergency, take the following items with you to a safe location – but ONLY if you are SAFELY able to do so

Use a Green Bag to Pack:

- Pre-Printed Ballot Books, along with unused Affidavit and Blank Ballots
- Any Manila Ballot and Receipt Collection Envelopes
- Voting Machine Keys

If SAFE TO DO SO, the Site Chairs should also note the "Ballots Cast" on each Voting Machine (the number is located on the bottom-right of the Control Panel Screen

The Voting Machine Keys and any Green Bags that leave the Site in this way should stay with the Site Chairs until it is safe to return to the Poll Site.

## BMD (or Ballot Marking Device) on the IC-2

# Procedure for using the BMD on the IC-2 Voting Machine Preparing the Voter

- 1. On the Poll Pad the Election Inspector Checks in the Voter like normal and a Ballot Receipt with be printed so we can use the correct Ballot ID.
- 2. Escort the Voter the BMD on the IC-2 Voting Machine (offer to place the hand of any visually impaired Voter on the back of the chair that is in front of the display screen)
- 3. When seated, offer the Voter the Audio Tactile Interface (or ATI) Controller and Headphones.
- 4. Explain to the Voter that instructions on how to use the ATI are presented before the Voting session begins. During the instructions the Voter should only press an ATI button once and wait for the screen to change, and that sometimes it can move slowly.
- 5. Explain to the Voter that they may get assistance by raising their hand, asking for assistance, or pressing the HELP (green) button on the ATI (when they press the "Help" button, the lights on the Voting Machine will start alternating Red, Amber, and Green).
- 6. Explain that when the Voter is done making their selections and they select "Print Ballot", that it may take up to 2 minutes to print and that the printed ballot will come out of the Printer in a Privacy Sleeve.

#### Accessible Voting Session

- 1. Insert a Blank Ballot into the slot of the BMD Printer.
- 2. Attach the Privacy Sleeve to the Printer Slot.
- 3. Touch the Security Key to the security key pad. The Administrative Menu will be displayed.
- **4.** Press "ACCESSIBLE VOTING" button (third button down on the left on the keypad).
- 5. <u>In Multiple District Polling Sites ONLY</u> a menu will appear: "Please Enter Ballot ID for Accessible Voting Session".
  - Enter the Ballot ID from the Ballot ID receipt on the operator panel.
  - Confirm you wish to begin by pressing yes.

NOTE: If an Invalid Ballot ID is entered, the Operator Panel will show "Invalid Ballot ID Entered." The Ballot ID Entry Menu will reappear. Re-enter the correct Ballot ID.

<u>OR In Single Election District Polling Sites</u> a screen will appear: "Are you certain you want to start accessible voting session with Ballot ID: xxx?" Confirm that the Ballot ID matches the ballot ID receipt; press "YES."

- 6. The Accessible Voting Session begins, and the Ballot Marking Device instructs the Voter on how to Vote with an audio Ballot.
  - The BMD is designed to create access for Voters to Vote independently without Assistance.
  - During an Accessible Voting Session, if the Voter is inactive for a period of 20 seconds, a message will be provided in both audio and visual format confirming if the Voter is still active. If the voter is confused, please offer assistance.
  - While the BMD is in use, alternating Amber and Green Status Lights will be flashing.
- 7. When the Voter has made their selections, they will need to Print the Ballot.
- 8. Once the Ballot is printed, either the Voter, or the Election Inspectors may, if asked insert the Ballot, using the Privacy Sleeve, into any Voting Machine's Scanner (it does NOT need to go into the IC-2 Machine for scanning).
- 9. The Scanner should pull the Ballot from the Sleeve once it's started.
- **10.** Ensure "BALLOT SUCCESSFULLY CAST" appears on the Operator Panel so you know it has been accepted. The Voter has completed Voting.

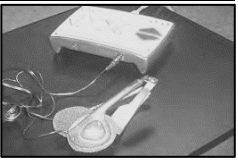

ATI (controller) and headphones

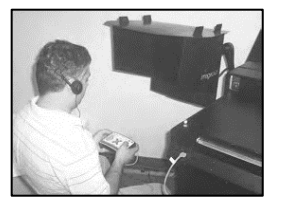

ATI being used to Mark their Ballot

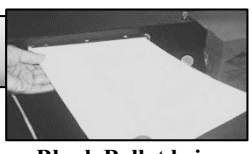

Blank Ballot being inserted into Printer

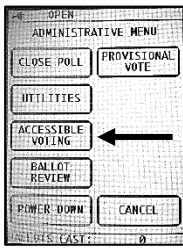

"ACCESSIBLE VOTING" button

| 1      | 2 | З     |
|--------|---|-------|
| 4      | 5 | 6     |
| 7      | 8 | 9     |
| CLEAR/ | 0 | ENTER |

Ballot ID Entry – for Multiple Districts

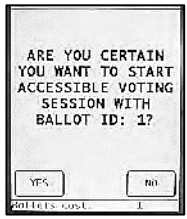

Ballot ID Confirmation Screen – for Single Districts

## **BMD:** Using the Sip & Puff Device

- 1 Ensure the ATI (controller) is set up and connected to the Ballot Marking Device (BMD).
- 2 Make sure the Status Light is flashing green
- 3 Plug the Sip and Puff Unit into the left port (under the yellow arrows) of the ATI marked "Sip Puff."
- 4 Make sure a Blank Ballot is inserted into the Printer slot of the BMD.
- 5 Open the package containing the Sanitary Mouthpiece and Plastic Gloves.
- 6 Put on the Gloves.
- 7 Remove the Sanitary Mouthpiece from the bag. Plug the other end of the air tube into the sanitary mouthpiece. Slide the halves together and gently twist the lug nut. Connect the sanitary mouthpiece.
- 8 Direct the Voter to the front of the display screen and offer Headphones to the Voter.
- 9 Press the Security Key to the Security Key Pad on the IC-2 Voting Machine.
- 10 The Administrative Menu is displayed. Press "ACCESSIBLE VOTING".
- **11** Explain to the Voter that:
  - **a** The "SIP" action equals making a selection and the "PUFF" action equals moving to the next candidate or screen.
  - **b** The BMD gives audio and visual instructions on how to use the Sip and Puff Device.
  - c The Voter can ask for Assistance. If the Voter needs Assistance, the light indicators will alternate RED, AMBER, and GREEN (follow proper procedures for Assisting a Voter).
  - **d** If they are idle for 20 seconds, a message will be provided in audio and visual format confirming if the Voter is still active.
  - e The Ballot may take up to 2 minutes to print.
  - **f** They may request that the contrast (green button) or zoom (yellow button) be adjusted.
  - **g** Either the Voter or the Election inspector's may take the printed ballot, in the privacy sleeve, over to ANY scanner for the ballot to be cast (it does NOT need to go into the IC-2 Machine for scanning).

## **BMD: Using the Paddle Buttons**

- 1 Ensure the ATI (controller) is set up and connected to the Ballot Marking Device (BMD).
- 2 Make sure the Status l\Light is flashing green.
- 3 Plug the Paddles into the left port (under the yellow arrows) of the ATI marked "Sip Puff".
- 4 Make sure a Blank Ballot is inserted into the Printer slot of the BMD.
- 5 Direct the Voter to the front of the display screen and offer Headphones to the Voter.
- 6 Position the Paddles for the Voter. The paddles are operated by pressing them and are designated as LEFT and RIGHT. Depending on the Voter's range of motion and how they choose to operate the buttons, place on the left and right within the Voter's reach.
- 7 Press the Security Key to the Security Key Pad on the IC-2 Voting Machine.
- 8 The Administrative Menu is displayed. Press "ACCESSIBLE VOTING".
- 9 Explain to the Voter that:
  - **a** The BMD gives audio and visual instructions on how to use the paddle devices.
  - **b** The Voter can ask for Assistance. If the Voter needs Assistance, the light indicators will alternate RED, AMBER, and GREEN (follow proper procedures for Assisting a Voter).
  - c If they are idle for 20 seconds, a message will be provided in audio and visual format confirming if the Voter is still active.
  - **d** The ballot may take up to 2 minutes to print.
  - e They may request that the contrast (green button) or zoom (yellow button) be adjusted.
  - **f** Either the Voter or the Election inspector's may take the printed ballot, in the privacy sleeve, over to ANY scanner for the ballot to be cast (it does NOT need to go into the IC-2 Machine for scanning).

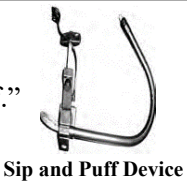

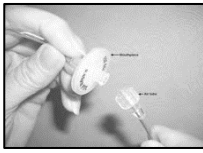

Sanitary Mouthpiece

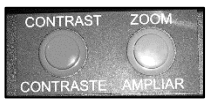

Buttons: Green button is Contrast Yellow button is Zoom

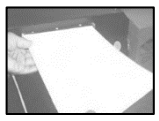

Insert lank Ballot Into Printer

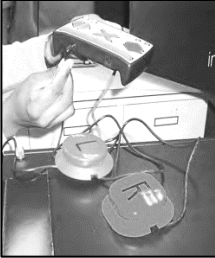

Connecting Paddles into the ATI

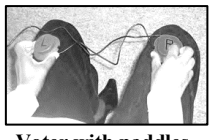

Voter with paddles

| IC-2 Status Lights during Accessible Voting Session                     |                                                                                                    |  |
|-------------------------------------------------------------------------|----------------------------------------------------------------------------------------------------|--|
| Solid Red                                                               | Unit is Starting Up or is Not Operational.                                                                                                 |  |
| Flashing Green                                                          | Unit is Ready for Use by the next Voter.                                                                                                   |  |
| Alternating Green and Voter is Navigating/Marking their Ballot.         |                                                                                                    |  |
| Flashing Amber                                                          | Voter's Ballot is being Printed.                                                                                                    |  |
| <b>Solid Amber</b> Voter has inserted their Ballot and is Reviewing it. |                                                                                                    |  |
| Alternating Amber and Red                                               | Unit has an Error and is not Functioning Properly.                                                                                         |  |
| Alternating Red, Amber<br>and Green                                     | Voter has pressed the Help button and is receiving Help instructions.<br>Note: The Poll Workers need to monitor this and Assist if needed. |  |

| IC-2 BMD | Issues | and | Troubl | eshooting | 5 |
|----------|--------|-----|--------|-----------|---|
|          |        |     |        |           | • |

| Issue                                                 | Explanation/Solution                                                                                                    |  |
|-------------------------------------------------------|----------------------------------------------------------------------------------------------------|--|
| Security Key error                                    | Try Pressing the Security Key to the Key Pad again.                                                                                                    |  |
| BMD is making a beeping sound                         | <ol> <li>The Voting Machine is running on Battery Power. The beeping will stop<br/>intermittently and resume again until the unit is on AC power.</li> <li>Make sure the Power Cord is plugged into an electrical outlet.</li> <li>Make sure the electricity is not out at the power outlet.</li> </ol>                                                                                                    |  |
| Red light remains on                                  | Call the Board of Elections (585) 753-1590                                                                                                    |  |
| Monitor is not positioned correctly for Voter         | Firmly hold the repositioning arm and adjust Monitor for the Voter.                                                                                                    |  |
| IC-2 is rolling or needs to be repositioned for Voter | <ol> <li>Roll the Voting Machine into an acceptable position for the Voter.</li> <li>Press down firmly to lock each of the four wheels.</li> </ol>                                                                                                    |  |
| Printer is not working                                | <ol> <li>If a message appears on the operator panel indicating a printer error and/ or<br/>any display of red lights appears on the printer unit:</li> <li>Press the top button on the printer unit (circle symbol) until the printer<br/>unit powers down.</li> <li>Wait 30 seconds (count down backwards 30, 29, 28).</li> <li>Press the top button again on the printer unit (circle unit). Printer will go<br/>through start-up process.</li> <li>Wait until end of start-up process.</li> <li>The solid green circle (top button of printer unit) should be displayed.</li> <li>If the top circle is not displayed, call the Board of Elections.</li> </ol> |  |

## **Canceling an Accessible Voting Session**

- 1. Press the Security Key to the Security Key Pad to display the Administrative Menu.
- Press "ACCESSIBLE VOTING"
- The message "Are you certain you wish to stop the Accessible Voting Session?" will displayed
   Press "YES"
- The Accessible Voting Session is now Canceled.
- 4. Return the Blank Ballot Press the RED button located in the middle of the underside of the Printer.
- 5. Spoil the Blank Ballot
  - Regardless of whether it has been marked or not, it cannot be reused by another Voter

### **Frequent Topics of Interest (alphabetical)**

| Abandoned Ballot                           | An abandoned Ballot is not cast. If a Ballot is left by a Voter and IT IS IN THE SCANNER, with the permission of the Commissioners (call the Board of Elections), it may be cast. Two Poll Workers, one from each party, will witness the casting of such a ballot as directed by the Board of Elections.                                                                                                    |
|--------------------------------------------|----------------------------------------------------------------------------------------------------|
| Ballot markers                             | The markers provided by the Board of Elections fill in the ovals more completely<br>than a pen or pencil and are strongly recommended. Other pens and pencils may<br>result in a "blank ballot" or "ambiguous mark" reading by the Voting Machine.                                                                                                    |
| Ballot tabs                                | Place all used Ballot Tabs in the Green Ballot Bag.                                                                                                    |
| BMD Assistance,<br>Recording               | Record BMD (Ballot Marking Device) Assistance on the Challenge Report when<br>the Marked Ballot is viewed by an Election Inspector (requires Bipartisan Team).                                                                                                    |
| BMD, time limit                            | There is no time limit to use the BMD. After a reasonable time, two Election<br>Inspectors, one from each party, can approach the Voter and ask if they require<br>assistance. If the Voter does not need assistance, the Voter gets additional time.                                                                                                    |
| District Assignment                        | Election Inspectors are assigned by Polling Site and move between district tables.                                                                                                    |
| ID, current                                | When Voter ID is required it should be recent and/or not expired. The ID must contain the Voter's Name and Current Address OR Name and Photo.                                                                                                    |
| Plastic seals, cut                         | Cut plastic Seals are placed in the Blue Ballot Security Bag when closing.                                                                                                    |
| Privacy Folders                            | Election Inspectors must give Voters a Privacy Folder. The choice to use the Folders is up to the Voter.                                                                                                    |
| Scanner (all machines)                     | Each scanner is programmed to read every Ballot for that Polling Site.                                                                                                    |
| Scissors                                   | Used at opening to cut the white plastic seal on each IC-1 and Poll Pad Cases. At closing, used to cut the yellow plastic seals on the memory card compartments.                                                                                                    |
| Signatures                                 | All forms and envelopes need bi-partisan signatures from Election Inspectors.                                                                                                    |
| Spoiled Ballot                             | A Spoiled Ballot is sealed by the Voter a white Spoiled Ballot Envelope. That sealed Envelope is placed in the Manila "Spoiled Ballot Collection Envelope".                                                                                                    |
| Sticker seals                              | When closing, new sticker seals must be applied to the Ballot Box doors of all Voting Machines (Seal #1) and the BMD ATI (controller) port on the IC-2 (Seal #4).                                                                                                    |
| Stub number                                | The Ballot Stub Number is only used for Court Orders, it must be written on the<br>Court Order and in Section 4 of the Challenge Report                                                                                                    |
| Supplies at Closing,<br>division into bags | <ul> <li><u>The Red Security Bag</u>, with supplies sealed inside, is transported, as soon as it's fully packed, by a Site Chair, to either the Board of Elections in the City or the Town Clerk in the Towns.</li> <li><u>The Blue Ballot Security Bag</u>, with supplies sealed inside, is transported by a Site Chair after the Polling Site is completely closed down and secured, to the Board of Elections in the City or the designated locations in the Towns.</li> </ul> |
|                                            | • <u>The Green Ballot Bag(s)</u> , with supplies inside, is put in any Voting Machine.<br>All other supplies are packed in any Plastic bag and put in any Voting Machine.                                                                                                    |
| Voting Machine Keys,<br>number and purpose | 2 keys: Metal Key opens the Ballot Box door; the Security Key is used to validate election files, initiate a BMD Voting session, and to Open and Close Polls.                                                                                                    |
| Voting Machine Keys,<br>where found        | Keys are found in Key Envelopes in the <i>Site Specific Bag</i> brought by a Site Chair. At Closing, the Keys are placed in the Blue Ballot Security Bag for the matching Voting Machine.                                                                                                    |
| Write-In ballots,                          | Write-In Ballots are placed in the Manila Write-in Return Envelope for each                                                                                                    |
| Recording of                               | Voting Machine. The number of Ballots are recorded on the front of each<br>envelope and then placed in that Voting Machine's Blue Ballot Security Bag.                                                                                                    |

### **Glossary of Terms**

### **Glosario de Términos**

| Abandoned Ballot – A Ballot that is<br>found in the polling site, but NOT in or<br>near any Voting Machine. An Abandoned<br>Ballot must be placed in the Manila<br>Abandoned Ballot Return Envelope.                                                                                                    | <b>Papeleta Abandonada</b> - Una papeleta que se encuentra en el<br>sitio de votación, pero NO en el escáner o cerca de alguna<br>máquina de votación. Se debe colocar una papeleta abandonada<br>en el Sobre Para Devolver Papeletas Abandonada "Abandoned<br>Ballot Return Envelope".                                                                                                    |
|----------------------------------------------------------------------------------------------------|----------------------------------------------------------------------------------------------------|
| Absentee Ballot – A paper Ballot issued<br>by the Board of Elections, prior to<br>Election Day.                                                                                                    | <b>Papeleta de Ausencia</b> - Una Papeleta de papel emitida por la Junta de Elecciones, antes del Día de Elección.                                                                                                    |
| Affidavit Ballot – A paper Ballot issued<br>to a Voter who is unable to Vote on the<br>Voting Machine but who lives in the ED.<br>After Voters have Voted the Ballot, it is<br>placed in an Affidavit Envelope, sealed,<br>signed, and then placed in the Manila<br>Affidavit Ballot Collection Envelope.                           | <b>Papeleta de Declaración Jurada</b> – Una papeleta de papel<br>emitida para un votante que, de lo contrario, no está en un libro<br>de votación, pero vive en el Distrito Electoral. Después de que<br>los votantes hayan votado la papeleta, se coloca en un sobre de<br>Declaración Jurada, se sella, se firma y luego se coloca en el<br>sobre de devolución de declaración jurada "Affidavit Return<br>Envelope".                |
| Arm – The bendable metal connection<br>between the body of the BMD (Voting<br>Machine) and the monitor.                                                                                                    | <b>El Brazo</b> - La conexión de metal flexible entre el cuerpo de la "BMD" y el monitor.                                                                                                    |
| Audio Tactile Interface (ATI) –<br>Controller used by a Voter to interact with<br>the BMD to create a Marked Ballot.                                                                                                    | <b>Interfaz Táctil de Audio ("ATI")</b> - Utilizado por el votante para interactuar con el "BMD" para crear una papeleta marcada.                                                                                                    |
| Ballot Marking Device (BMD)Equipment Bag – The bag that stores allof the BMD equipment.                                                                                                    | <b>Bulto de Equipo para el d Dispositivo de Marcar Papeletas</b><br><b>"BMD" -</b> La bolsa que almacena todo el equipo del dispositivo<br>para marcar papeletas "BMD".                                                                                                    |
| Ballot Box – The large open area inside<br>the Voting Machine. The Blue Ballot<br>Security Bag will be inside the Voting<br>Machine when the Polls Open. Election<br>inspectors will remove the Blue Ballot<br>Security Bag from the Voting Machine at<br>Closing and a Site Chair will transport it<br>to the designated location. | Urna de Papeletas – Es el área grande abierto dentro de la<br>máquina de votación. La Bolsa Azul de Seguridad de Papeletas<br>"Blue Ballot Security Bag" estará dentro de la urna de papeletas<br>cuando se abra el distrito electoral.<br>Los Trabajadores Electorales retirarán la bolsa azul de seguridad<br>de papeletas de la urna en el momento del cierre y el Presidente<br>del Distrito la transportará a un local designado. |
| <b>Ballot Face</b> – The Ballot as displayed on a Pre-printed Ballot.                                                                                                    | <b>Superficie de la Papeleta</b> - La papeleta tal como se muestra en la papeleta preimpresa.                                                                                                    |
| <b>Ballot ID</b> – A number that appears at the bottom-right on a Ballot and on a Ballot ID Receipt.                                                                                                    | <b>ID de bolete -</b> un número que aparece en la parte inferior derecha de una boleta y en un recibo de ID de boleta.                                                                                                    |
| <b>Ballot Markers</b> – Board of Elections<br>approved marking implements that Voters<br>should use when marking their Pre-<br>printed Ballots.                                                                                                    | Marcadores de Papeleta - La Junta de Elecciones aprobó los implementos de marcación que los votantes deberían usar al marcar sus papeletas preimpresas.                                                                                                    |
| <b>Ballot Marking Device (BMD)</b> – A device that creates a marked paper Ballot that is the result of Voter interaction with visual or audio prompts.                                                                                                    | Un Dispositivo Marcador de Papeleta (BMD) - Dispositivo<br>que crea una papeleta de papel marcada que es el resultado de la<br>interacción del votante con indicaciones visuales o de audio.                                                                                                    |

| <b>Blue Ballot Security Bag</b> – The blue bag<br>located in each Voting Machine in which<br>cast Ballots are deposited.                                                                                               | <b>Bolsa de Seguridad Azul de Papeletas</b> - La bolsa azul ubicada<br>en cada máquina de votación en la que se depositan las<br>papeletas emitidas.                                                                                                    |
|----------------------------------------------------------------------------------------------------|----------------------------------------------------------------------------------------------------|
| <b>Call-In District</b> - An ED selected by the<br>Board of Elections to call-in Voter Turnout<br>Numbers (public counter/ stub number) at<br>specific times throughout the day.                                       | <b>Distrito a Llamar</b> - Un Distr ito Electoral seleccionado por la Junta de Elecciones para llamar las cifras de participación de votantes (contador público / número de comprobante) en momentos específicos a lo largo del día.                                                                    |
| <b>Closing Tape</b> - The paper receipt produced from the Voting Machine after the Polls Close.                                                                                                    | <b>Cinta de Cierre</b> - El recibo en papel producido desde la máquina de votación después del cierre de las urnas.                                                                                                    |
| <b>Consolidated Districts</b> – Occurs when the<br>Voters in two or more Election Districts<br>are combined into one Poll Site.                                                                                        | <b>Distritos Consolidados</b> - Ocurre cuando los votantes en dos o<br>más distritos electorales se combinan en un solo Sitio de<br>Votación.                                                                                                    |
| <b>Contrast Button</b> – Located on the BMD, a toggle button that produces a black background with white letters.                                                                                                    | <b>Botón Contraste</b> - Ubicado en en el "BMD" Dispositivo<br>Marcador de Papeleta un botón de palanca que produce un<br>fondo negro con letras blancas.                                                                                                    |
| <b>District</b> – A generic term that can refer to<br>an ED, LD, State Assembly District, State<br>Senate District, or any other jurisdictional<br>area.                                                               | <b>Distrito</b> - Un término genérico que puede referirse a un "ED"<br>Distrito Electoral, "LD" Distrito Legislativo, Distrito de la<br>Asamblea Estatal, Distrito Senatorial Estatal o cualquier otra<br>área jurisdiccional                                                                           |
| Election District ED – The smallest<br>political unit usually comprising<br>neighborhoods and indicated by a number<br>(e.g. ED 24). Voters must Vote in their<br>own ED. Committee members are elected<br>from an ED. | <b>Distrito Electoral ("ED")</b> - La unidad política más pequeña<br>que generalmente abarca barrios e indica un número (por<br>ejemplo, "ED" Distrito Electoral #24). Los votantes deben<br>votar en su "ED" Distrito Electoral. Los Miembros de Comité<br>son elegidos de un "ED" Distrito Electoral. |
| <b>Election District (ED) Finder</b> . Used to locate polling sites and direct voters.                                                                                                    | <b>Distrito Electoral ("ED") descubridor -</b> Se usa para ubicar sitios de votaciÃ <sup>3</sup> n y votantes directos.                                                                                                    |
| Emergency Unscannable Ballot – Amarked ballot that is rejected by everyscanner in the Polling Site. An EmergencyUnscannable Ballot should be placed in theManila Emergency Unscannable BallotReturn Envelope.          | <b>Papeleta de Emergencia que No Escanea</b> - Una papeleta<br>marcada que es rechazada por cada escaneador en el sitio de<br>votación. Se debe colocar una Papeleta de Emergencia que No<br>Escanea en el Sobre de Retorno el "Emergency Unscannable<br>Ballot".                                       |
| General Election – An annual Election<br>open to any registered Voter.                                                                                                    | Elección General - Una elección anual abierta a cualquier votante registrado.                                                                                                    |
| <b>Green Ballot Bag</b> – The duffle bag in<br>which pre-printed Ballots are packed and<br>stored. Ballot Reconciliation Forms and<br>Return Envelopes (except Affidavit and<br>Write In) are also packed in this bag. | <b>Bolso Verde de Papeletas</b> - El bolso de lona en el que se<br>empaquetan y almacenan las papeletas preimpresas. Los<br>Formularios de Conciliación de Papeletas y los sobres de<br>devolución también se incluyen en esta bolsa.                                                                   |
| I Voted Stickers – a round adhesive that<br>has "I Voted Today" on it. Election<br>Inspectors should hand these stickers to<br>Voters, not place them directly on clothing.                                            | <b>Etiquetas Adhesivas 'He votado'</b> - Un adhesivo redondo que<br>tiene "He Votado Hoy" en él. Los Trabajadores electorales<br>deben entregar estas calcomanías a los votantes, no colocarlas<br>directamente en la ropa                                                                              |

#### **Glossary of Terms**

| Glosario | de | Términos |
|----------|----|----------|
|          |    |          |

| <b>LD (Legislative District)</b> – An area<br>encompassing a number of Election<br>Districts in which a County Legislative<br>Member is elected.                                     | <b>LD (Distrito Legislativo)</b> - Un área que abarca un número de<br>Distritos Electorales en los cuales se elige un Miembro<br>Legislativo del Condado.                                                |
|----------------------------------------------------------------------------------------------------|----------------------------------------------------------------------------------------------------|
| Leader – The political head of a local<br>(Town, City, or LD) Committee. Minimum<br>function is to act as liaisons between their<br>County Committee and their local<br>Committee.   | Líder - El jefe político de un comité local (pueblo, ciudad,<br>"LD" Distrito Legislativo). La función mínima es actuar como<br>enlace entre su Comité del Condado y su Comité local.                    |
| Machine Number – The Number that identifies each Voting Machine.                                                                                                    | <b>Número de Máquina -</b> El número que identifica a cada máquina de votación.                                                                                                    |
| <b>Monitor</b> – The display screen used by the Voter during a BMD voting session.                                                                                                   | <b>Monitor -</b> La pantalla de visualización utilizada por el votante durante una sesión de votación BMD.                                                                                               |
| <b>Opening Zero Tape</b> – The paper receipt produced from the Voting Machine when opening the polls.                                                                                | <b>Cinta de Apertura en Cero -</b> El recibo de papel producido de la máquina de votación al abrir las urnas.                                                                                            |
| <b>Pay Voucher</b> – A form that Election<br>Inspectors must fill out completely in order<br>to be paid for their work. It is a pink color<br>for City Payroll.                      | <b>Comprobante de Pago -</b> Un formulario que los trabajadores<br>electorales deben completar por completo para que se les pague<br>por su trabajo. Es una hoja color rosa para Nómina de la<br>Ciudad. |
| <b>Poll Pad</b> – The iPad containing a Voter's<br>Name, Address, and Signature in which a<br>Voter must sign before they are allowed to<br>Vote on the Voting Machine               | <b>Libro de Votación</b> – El libro que contiene el nombre del votante, la dirección y la firma de un votante en el que un votante debe firmar antes de poder votar en la máquina de votar.              |
| <b>Polling Site</b> – A location where Voting occurs. A voter has a unique Polling Site. Election Inspectors are assigned to a Polling Site.                                         | <b>Sitio de Votación -</b> Una localidad donde se realiza la votación.<br>Un votante tiene un sitio de votación único. Los trabajadores<br>electorales electorales se asignan a un sitio de votación     |
| <b>Power Supply</b> – Located to the lower-right<br>inside of the Ballot Box in the IC-2, this<br>supplies the IC-2 with a 2 hour battery back-<br>up in case of power failure.      | <b>Fuente de Energía -</b> Ubicado en la parte inferior derecha de la urnas en el "IC-2", esto suministra al "IC-2" una batería de respaldo de dos '2' horas en caso de falla de energía.                |
| <b>Primary Election</b> – An Election within a party for an office or offices. The winner appears on the General Election ballot.                                                    | <b>Elección Primaria -</b> Una elección entre un partido para un cargo de oficina u oficinas. El ganador aparece en la papeleta de la Elección General.                                                  |
| <b>Protective Counter</b> – A number located at<br>the bottom of the Opening and Closing<br>Tapes showing the total number of Ballots<br>that have been scanned through the Scanner. | <b>Contador de Protección -</b> Un número localizado en la parte de abajo de las Cintas de Apertura y Cierre que muestra el número total de papeletas que se han escaneado a través del escáner.         |

### **Glossary of Terms**

### **Glosario de Términos**

| <b>Red Security Bag</b> – The pouch that is used<br>to store the most critical of election<br>supplies. There is one Red Security Bag for<br>each Polling Site. Must be returned by a<br>Site Chair to the Town Hall in the Towns<br>or Board of Elections in the City.                                                                        | <b>Bolsa de Seguridad Roja -</b> La bolsa que se usa para almacenar<br>los suministros electorales más críticos. Hay una Bolsa Roja de<br>Seguridad para cada sitio de votación. Debe ser devuelto por un<br>Presidente del Sitio a las Alcaldias de los Pueblos o la Junta de<br>Elecciones de la ciudad                                                                                     |
|----------------------------------------------------------------------------------------------------|----------------------------------------------------------------------------------------------------|
| <b>Sample Ballot</b> – A paper example of the Ballots at that Poll Site.                                                                                                    | Boleta de Muestra - Un diagrama de papel de la papeleta                                                                                                    |
| <b>Seal</b> – (1) Plastic strips that are used to secure the memory card compartment, the Blue Ballot Security Bag, the IC-1 hood, and other items; or (2) sticker strips that are placed over critical areas of the Voting Machines (such as seal #1 that secures the Ballot Box door).                                                       | <b>Sello -</b> (1) Tiras de plástico que se utilizan para asegurar el compartimento de la tarjeta de memoria, la Bolsa de Seguridad Azul de Papeletas, la capa del "IC-1" y otros artículos; o dos (2) tiras adhesivas que se colocan sobre áreas críticas de las máquinas de votación (como el sello número 1 que asegura la puerta de la urna).                                             |
| Site Chair – Two Election Inspectors, one<br>from each party, are assigned to each<br>polling site to supervise the polling site and<br>the other Election Inspectors in the polling<br>site. One Site Chair is responsible for<br>returning the Red Security Bag; the other<br>is responsible for returning the Blue Ballot<br>Security Bags. | <b>Presidente del Sitio</b> - Dos trabajadores electorales, uno de cada<br>partido, es asignado a cada sitio de votación para supervisar el<br>sitio de votación y los demás trabajadores electorales en el sitio de<br>votación. Un Presidente del sitio es responsable de devolver el<br>Red Security Bag; el otro es responsable de devolver las Bolsas<br>Azul de Seguridad de Papeletas. |
| <b>Sip and Puff</b> – A technology that allows<br>the Voter to interact with the BMD (Ballot<br>Marking Device) by measured breathing in<br>or out.                                                                                                    | <b>Sip and Puff -</b> Una tecnología que le permite al votante interactuar con el "BMD" midiendo la entrada o salida de aire.                                                                                                    |
| <b>Spoiled Ballot</b> – A marked Ballot that is rejected by a Voter. Can be a Pre-printed, Blank or Affidavit Ballot.                                                                                                    | <b>Papeleta Estropeada -</b> Una papeleta marcada que es rechazada por un votante. Puede ser una papeleta preimpresa, en blanco o affidávit.                                                                                                    |
| <b>Stanchion</b> – A standing device used to give Voters privacy. It can appear as a "quad" unit consisting of four stations or a "double" consisting of two. Many units also contain a section for Voters who use a wheelchair.                                                                                                    | <b>Montante</b> - Un dispositivo permanente utilizado para dar<br>privacidad a los votantes. Puede aparecer como una unidad<br>"cuádruple" que consta de cuatro estaciones o un "doble" que<br>consta de dos. Muchas unidades también contienen una sección<br>para los votantes que usan una silla de ruedas.                                                                                |
| <b>Zoom Button</b> – Located on the IC-2 ballot printer unit, when pushed it produces three magnification levels.                                                                                                    | <b>Botón de enfoque -</b> Ubicado sobre el "IC-2" la unidad imprimidora de la papeleta, un botón que cuando se presiona produce tres niveles de aumento.                                                                                                    |

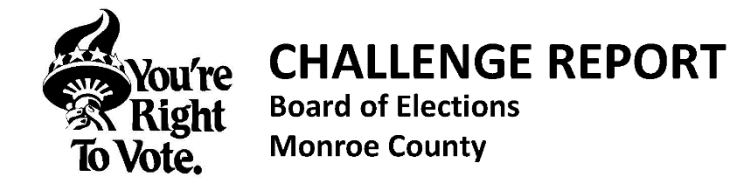

We, the undersigned Election Inspectors, do hereby certify that we have completed this Challenge Report. We attest that it contains the list of Persons with Name and Address Changes, the list of Person(s) Challenged, the list of Voters who Voted either by Affidavit Ballot or Court Order, the list of Voters who needed Assistance, as well as those sworn Persons who rendered that Assistance. All respective persons were administered the required Oath. All entries are a true and accurate record of our proceedings on this Election Day.

Total Numbers on this Challenge Report (if None for any Section, Also Cross off the Section and write "ZERO"):

| SECTION 1: CHANGES/CORRECTIONS | <br>SECTION 2: VOTER CHALLENGES        |  |
|--------------------------------|----------------------------------------|--|
| SECTION 3: VOTER ASSISTANCE    | <br>SECTION 4: AFFIDAVITS/COURT ORDERS |  |
| D Inspector Signature          | <br>R Inspector Signature              |  |
| D Site Chair Signature         | R Site Chair Signature                 |  |

#### This form is to be filled out COMPLETELY by Election Workers (not the Voters)

|   | SECTION 1    | SAME ED ADDRESS/NAME CHANGES AND TYPO CORRECTIONS |
|---|--------------|---------------------------------------------------|
|   | Current Name | Current Address                                   |
| 1 | Voter ID No. | Old Name and/or Address                           |
|   | Current Name | Current Address                                   |
| 2 | Voter ID No. | Old Name and/or Address                           |
| _ | Current Name | Current Address                                   |
| 3 | Voter ID No. | Old Name and/or Address                           |
|   | Current Name | Current Address                                   |
| 4 | Voter ID No. | Old Name and/or Address                           |
|   | Current Name | Current Address                                   |
| 5 | Voter ID No. | Old Name and/or Address                           |

#### This form is to be filled out COMPLETELY by Election Workers (not the Voters)

|   | SECTION 2 VOTER CHALLENGES |                    |               |                      |  |  |  |  |  |
|---|----------------------------|--------------------|---------------|----------------------|--|--|--|--|--|
| 1 | Voter Name                 |                    | Voter Address |                      |  |  |  |  |  |
|   | Voter ID No.               | Name of Challenger |               | Reason for Challenge |  |  |  |  |  |
|   | Voter Name                 |                    | Voter Address |                      |  |  |  |  |  |
|   | Voter ID No.               | Name of Challenger |               | Reason for Challenge |  |  |  |  |  |
| 5 | Voter Name                 |                    | Voter Address |                      |  |  |  |  |  |
| 3 | Voter ID No.               | Name of Challenger |               | Reason for Challenge |  |  |  |  |  |
|   | Voter Name                 |                    | Voter Address |                      |  |  |  |  |  |
|   | Voter ID No.               | Name of Challenger |               | Reason for Challenge |  |  |  |  |  |
| 5 | Voter Name                 |                    | Voter Address |                      |  |  |  |  |  |
|   | Voter ID No.               | Name of Challenger |               | Reason for Challenge |  |  |  |  |  |

This form is to be filled out COMPLETELY by Election Workers (not the Voters)

|   |                                                                           | S               | ECTION 3      | VOTER ASSIST                                                       | ANCE                                                                                                    |
|---|---------------------------------------------------------------------------|-----------------|---------------|--------------------------------------------------------------------|----------------------------------------------------------------------------------------------------|
|   | Voter ID No.                                                              | Voter Name      |               |                                                                    | Reason(s) for Assistance (Check All that Apply):                                                                            |
| 1 | Voter Address                                                             |                 |               |                                                                    | <ul> <li>Reading Assist</li> <li>Visually Impaired</li> <li>Spoiled Ballot Help</li> </ul>                                  |
|   | Name of Person(s) Provi                                                   | ding Assistance | Relation to V | oter (or Poll Worker)                                              | <ul> <li>Disability (Optional) or Other - Explain Below</li> </ul>                                                          |
|   | Voter ID No.                                                              | Voter Name      |               |                                                                    | Reason(s) for Assistance (Check All that Apply):                                                                            |
| 2 | Voter Address                                                             |                 |               |                                                                    | <ul> <li>Reading Assist</li> <li>Visually Impaired</li> <li>Spoiled Ballot Help</li> </ul>                                  |
|   | Name of Person(s) Provi                                                   | ding Assistance | Relation to V | oter (or Poll Worker)                                              | <ul> <li>Disability (Optional) or Other - Explain Below</li> </ul>                                                          |
|   | Voter ID No.                                                              | Voter Name      |               |                                                                    | Reason(s) for Assistance (Check All that Apply):                                                                            |
| 3 | Voter Address                                                             |                 |               |                                                                    | O Iranslation     New Voter     Reading Assist     Instruction/Explanation     Visually Impaired     Spoiled Ballot Help    |
|   | Name of Person(s) Provi                                                   | ding Assistance | Relation to V | oter (or Poll Worker)                                              | <ul> <li>Disability (Optional) or Other - Explain Below</li> </ul>                                                          |
|   | Voter ID No.                                                              | Voter Name      |               |                                                                    | Reason(s) for Assistance (Check All that Apply):                                                                            |
| 4 | Voter Address                                                             |                 |               |                                                                    | O Translation     O New Voter     Reading Assist     Instruction/Explanation     Visually Impaired     Spoiled Ballot Help  |
|   | Name of Person(s) Providing Assistance Relation to Voter (or Poll Worker) |                 |               | <ul> <li>Disability (Optional) or Other - Explain Below</li> </ul> |                                                                                                    |
|   | Voter ID No.                                                              | Voter Name      |               |                                                                    | Reason(s) for Assistance (Check All that Apply):                                                                            |
| 5 | Voter Address                                                             |                 |               |                                                                    | <ul> <li>Reading Assist</li> <li>Instruction/Explanation</li> <li>Visually Impaired</li> <li>Spoiled Ballot Help</li> </ul> |
|   | Name of Person(s) Providing Assistance Relation to Voter (or Poll Worker) |                 |               |                                                                    | <ul> <li>Disability (Optional) or Other - Explain Below</li> </ul>                                                          |
|   | Voter ID No.                                                              | Voter Name      |               |                                                                    | Reason(s) for Assistance (Check All that Apply):                                                                            |
| 6 | Voter Address                                                             |                 |               |                                                                    | Iranslation     New Voter     Reading Assist     Instruction/Explanation     Visually Impaired     Spoiled Ballot Help      |
|   | Name of Person(s) Provi                                                   | ding Assistance | Relation to V | oter (or Poll Worker)                                              | <ul> <li>Disability (Optional) or Other - Explain Below</li> </ul>                                                          |

This form is to be filled out COMPLETELY by Election Workers (not the Voters)

| Circle Either<br>AF (Affidavit Ballot) |         | SECTION 4 AFFIDAVIT BALLOTS/COURT ORDERS |            |  |               |  |  |  |
|----------------------------------------|---------|------------------------------------------|------------|--|---------------|--|--|--|
| or<br>CO (Court Order)                 |         | Voter ID No. or<br>Ballot Stub No.       | Voter Name |  | Voter Address |  |  |  |
| 1                                      | AF / CO |                                          |            |  |               |  |  |  |
| 2                                      | AF / CO |                                          |            |  |               |  |  |  |
| 3                                      | AF / CO |                                          |            |  |               |  |  |  |
| 4                                      | AF / CO |                                          |            |  |               |  |  |  |
| 5                                      | AF / CO |                                          |            |  |               |  |  |  |
| 6                                      | AF / CO |                                          |            |  |               |  |  |  |
| 7                                      | AF / CO |                                          |            |  |               |  |  |  |
| 8                                      | AF / CO |                                          |            |  |               |  |  |  |
| 9                                      | AF / CO |                                          |            |  |               |  |  |  |
| 10                                     | AF / CO |                                          |            |  |               |  |  |  |
| 11                                     | AF / CO |                                          |            |  |               |  |  |  |
| 12                                     | AF / CO |                                          |            |  |               |  |  |  |
| 13                                     | AF / CO |                                          |            |  |               |  |  |  |
| 14                                     | AF / CO |                                          |            |  |               |  |  |  |
| 15                                     | AF / CO |                                          |            |  |               |  |  |  |

#### **BEFORE POLLS OPEN**

#### To be completed by the Inspectors at the opening of the Polls.

## WE DO HEREBY CERTIFY; that on this day, in the presence of at least one Democratic and one Republican Inspector before the Polls were opened to the public for voting:

| Yes                 | No | If any answers are NO, contact the Board of Elections IMMEDIATELY                                                                                                    |            |                            |                             |                |                  |              |              |  |  |  |
|---------------------|----|----------------------------------------------------------------------------------------------------|------------|----------------------------|-----------------------------|----------------|------------------|--------------|--------------|--|--|--|
|                     |    | Voting machine keys arrived in a secure envelope                                                                                                    |            |                            |                             |                |                  |              |              |  |  |  |
|                     |    | Voting m                                                                                                    | achine num | ber matches                | the machine nu              | Imber on the k | key envelope     |              |              |  |  |  |
|                     |    | Ballots arrived locked in the voting machine                                                                                                    |            |                            |                             |                |                  |              |              |  |  |  |
|                     |    | Green Ballot Bags and District Specific Bags are at the correct tables                                                                                                   |            |                            |                             |                |                  |              |              |  |  |  |
|                     |    | Opening ZERO tape produced and reviewed to ensure that ALL of the contests are at ZERO                                                                                   |            |                            |                             |                |                  |              |              |  |  |  |
|                     |    | Sample ballot compared to the pre-printed ballot packs and the Opening ZERO tape, confirming the offices for election, the candidate's names and ballot proposals match  |            |                            |                             |                |                  |              |              |  |  |  |
|                     |    | Protective Counter number (located near the bottom of the Opening ZERO tape) matches the Protective Counter number on the key envelope                                   |            |                            |                             |                |                  |              |              |  |  |  |
|                     |    | Opening ZERO tape placed in Red Security Bag                                                                                                    |            |                            |                             |                |                  |              |              |  |  |  |
|                     |    | Supplies removed from the voting machine, Blue Ballot Bag is <u>EMPTY</u> and <u>OPEN</u> , placed back inside the voting machine with the ballot box door <u>LOCKED</u> |            |                            |                             |                |                  |              |              |  |  |  |
| Votin               | ~  | Operator                                                                                                    | Drotostivo | IC 1 Head                  | IC 2 Mamany                 | See. #1        | See. #2.10.2     | See. #2.10.2 | See. #4.1C.2 |  |  |  |
| Voting<br>Machine # |    | Panel                                                                                                    | Counter #  | <u>IC-1</u> HOOU<br>Seal # | $\frac{10-2}{Card}$ we more | Ballot Box     | Flectrical Cover | BMD Printer  | ΔTI          |  |  |  |

| Voting<br>Machine # | Operator<br>Panel<br>Time | Protective<br>Counter # | I <u>C-1</u> Hood<br>Seal #<br>(remove) | I <u>C-2</u> Memory<br>Card<br>Seal #<br>(do not remove) | S <u>eal #1</u><br>Ballot Box<br>Door<br>Blue Sticker #<br>(remove) | S <u>eal #2 IC-2</u><br>Electrical Cover<br>Red Sticker #<br>(never remove) | Seal #3 IC-2<br>BMD Printer<br>Red Sticker #<br>(never remove) | S <u>eal #4 IC-2</u><br>ATI<br>Blue Sticker #<br>(remove) |
|---------------------|---------------------------|-------------------------|-----------------------------------------|----------------------------------------------------------|---------------------------------------------------------------------|-----------------------------------------------------------------------------|----------------------------------------------------------------|-----------------------------------------------------------|
|                     |                           |                         |                                         |                                                          |                                                                     |                                                                             |                                                                |                                                           |

#### **Poll Pad Seal Numbers**

| Poll Pad # | Seal # |
|------------|--------|
|            |        |
|            |        |
|            |        |
|            |        |
|            |        |
|            |        |
|            |        |
|            |        |

Place cut seal from Poll Pad case in the green case

DEM\_\_\_\_\_

REP\_\_\_\_\_

Signatures of Inspectors

Place Sticker Seals #1 and #4 here:

#### **AFTER POLLS CLOSE**

To be completed by the Inspectors at the close of the Polls.

#### WE DO HEREBY CERTIFY; that on this day, in the presence of at least one Democratic and one Republican Inspector after the Polls were closed to the public for voting:

| Yes | No |                                                                                                    |
|-----|----|----------------------------------------------------------------------------------------------------|
|     |    | Closing Tape is signed by one Democratic and one Republican Inspector                                                     |
|     |    | One copy of closing tape was placed in the Red Security Bag                                                               |
|     |    | Removed the Red Memory Card and placed it in the Red Security Bag and sealed the bag                                      |
|     |    | Red bag has been transported to BOE for City sites or to the Town Clerk for the town sites                                |
|     |    | Blue Memory Card was removed from machine and placed in pouch of Blue Ballot Bag                                          |
|     |    | Secured the voting machine from further voting                                                                            |
|     |    | Placed machine keys in return envelope and placed in pouch of Blue Ballot Bag                                             |
|     |    | 2 <sup>nd</sup> copy of closing tape was available for public viewing and then placed in the pouch of the Blue Ballot Bag |
|     |    | Blue Ballot Bag was SEALED and transported to BOE for City sites or to the Town Clerk for the town sites                  |
|     |    |                                                                                                    |

|   | Voting<br>Machine<br># | Protective<br>Counter # | Total<br>Ballots<br>Scanned | <u>IC-1</u><br>Hood<br>Seal # | Seal #2 IC-2<br>Electrical<br>Cover<br>Red Sticker #<br>(never<br>remove) | Seal #3 IC-2<br>BMD Printer<br>Red Sticker #<br>(never<br>remove) | S <u>eal #4 IC-2</u><br>ATI<br>Blue Sticker # | I <u>C-2</u><br>Memory<br>Card<br>Seal # | Ballot<br>Box<br>Door<br>Blue<br>Sticker<br>Seal # | Blue<br>Ballot<br>Security<br>Bag<br>Seal # | AFFIDAVITS<br>Blue Ballot<br>Security<br>Bag<br>SIDE<br>POCKET<br>Seal # |
|---|------------------------|-------------------------|-----------------------------|-------------------------------|---------------------------------------------------------------------------|-------------------------------------------------------------------|-----------------------------------------------|------------------------------------------|----------------------------------------------------|---------------------------------------------|--------------------------------------------------------------------------|
| ſ |                        |                         |                             |                               |                                                                           |                                                                   |                                               |                                          |                                                    |                                             |                                                                          |

### **Poll Pad Seal Numbers**

| Poll Pad # | Seal # |
|------------|--------|
|            |        |
|            |        |
|            |        |
|            |        |
|            |        |
|            |        |
|            |        |

Red Bag Seal (white) # \_\_\_\_\_

Seal each Poll Pad case will seal provided (in case) and place case in voting machine.

DEM\_\_\_\_\_

REP\_\_\_\_\_

\_\_\_\_\_\_ Signatures of Inspectors

#### **Ballot Reconciliation Form**

#### Inspectors must:

- 1. Open Ballot Packs in Sequential ballot order.
- 2. Open only one ballot pack per ID at a time.
- 3. Return all unused ballot packets to the green bag.

| Before Polls Opened       | ID # | ID # | ID # | ID # | ID # | ID # | ID # | ID # | ID # | ID # | ID # |
|---------------------------|------|------|------|------|------|------|------|------|------|------|------|
| Preprinted Ballots        |      |      |      |      |      |      |      |      |      |      |      |
| Preprinted Spanish Ballot |      |      |      |      |      |      |      |      |      |      |      |
| Blank Ballots             |      |      |      |      |      |      |      |      |      |      |      |
| Affidavits                |      |      |      |      |      |      |      |      |      |      |      |
| TOTAL PER ID              |      |      |      |      |      |      |      |      |      |      |      |

Before Polls Opened: Total of all IDs: \_\_\_\_\_

| After Polls Closed                            | ID # | ID # | ID # | ID # | ID # | ID # | ID # | ID # | ID # | ID # | ID # |
|-----------------------------------------------|------|------|------|------|------|------|------|------|------|------|------|
| Unused Preprinted Ballots –<br>Opened Pack    |      |      |      |      |      |      |      |      |      |      |      |
| Unused Preprinted Ballots –<br>Unopened Packs |      |      |      |      |      |      |      |      |      |      |      |
| Unused Preprinted Spanish<br>Ballots          |      |      |      |      |      |      |      |      |      |      |      |
| Unused Blank Ballots                          |      |      |      |      |      |      |      |      |      |      |      |
| Unused Affidavit Ballots                      |      |      |      |      |      |      |      |      |      |      |      |
| TOTAL PER ID                                  |      |      |      |      |      |      |      |      |      |      |      |

#### After Polls Closed: Total of all IDs:

| After Polls Closed: Total of all IDs           |  |  |
|------------------------------------------------|--|--|
| Sealed Voted Affidavit Ballots –total per site |  |  |
| Sealed Spoiled Ballots – total per site        |  |  |
| Unscannable-Emergency Ballots – total per site |  |  |
| Abandoned Ballots – total per site             |  |  |
| Total Scanned Machine                          |  |  |
| Total Scanned Machine                          |  |  |
| Total Scanned Machine                          |  |  |
| Total Scanned Machine                          |  |  |
| Total Scanned Machine                          |  |  |
| AFTER POLLS CLOSED: TOTAL BALLOTS              |  |  |
| (*Should equal Before Polls Opened:            |  |  |
| Total of all IDs)                              |  |  |

Signature of Inspectors – Start of Day

Democratic Inspector

**Republican Inspector** 

Signature of Inspectors – End of Day

**Democratic Inspector** 

**Republican Inspector** 

\*

|                  | Red Bag Trans             | smittal Form        |                |                          |
|------------------|---------------------------|---------------------|----------------|--------------------------|
| June 22, 20      | 021                       |                     |                |                          |
| From: <u>STU</u> | TSON STREET CENTE         | <u>- R</u>          |                |                          |
| Leg. Dist. C     | 7-1/16-1                  |                     |                |                          |
| To Data En       | try Site: Board of Elec   | tions               |                |                          |
| Го be com        | pleted at the Polling     | Site                |                |                          |
| (Init            | ials of persons who veri  | fied Red Cards plac | ed in Red Bag) |                          |
| Card #           | Democrat                  | Repu                | ublican        | The Top<br>Section is to |
| L                |                           |                     |                | be filled out at         |
| 2                |                           |                     |                | the Poll Site            |
|                  |                           |                     |                | when a Red               |
|                  |                           |                     |                | Memory Card              |
|                  |                           |                     |                | the Red Bag              |
| eal # user       | to send Red Bag to        | Data Entry Site     |                |                          |
| Ir               | spectors DO NOT w         | rite below this l   | ine.           |                          |
|                  |                           | . Cite              |                |                          |
| To be com        | pleted at Data Entry      | y site              |                |                          |
| (Init            | ials of persons receiving | Red Cards at Data   | Entry Site)    |                          |
| Card #           |                           | Democrat            | Republican     |                          |
| Confirm Se       | al # on Red Bag           |                     |                |                          |
| 1                |                           |                     |                |                          |
| 1                |                           |                     |                |                          |

Seal # used to seal Red Bag after data input\_\_\_\_\_

|    | Poll Pad: Quick Reference Guide                                            |           |
|----|----------------------------------------------------------------------------|-----------|
|    | Poll Pad Opening Procedures: Quick Reference                               |           |
| 1  | Cut Case Seal, Open Case, and Remove Printer                               |           |
| 2  | Make sure Numbers match on Tag, Printer and iPad (otherwise call BOE)      | stor"     |
| 3  | Plug Connector Cord to back of Printer and Plug it in using extension cord |           |
| 4  | Turn Printer On                                                            |           |
| 5  | Remove iPad from Case                                                      | 1 million |
| 6  | Attach Stand Arm to the back of the Poll Pad                               |           |
| 7  | Connect Stand Arm to Base                                                  |           |
| 8  | Attach Photo ID Tray                                                       |           |
| 9  | Place Stylus into ID Tray                                                  |           |
| 10 | Plug in Poll Pad – It should turn on Automatically                         |           |
| 11 | Open Poll Pad App by pressing the "P" Icon                                 |           |
| 12 | Confirm Correct Poll Pad Information                                       |           |
| 13 | Make sure the "Cloud" Icon is Green so the Poll Pad is Syncing             | _ 24      |
| 14 | Close the Empty Case and place it under the Table                          |           |

#### **Poll Pad Check-In Procedure: Quick Reference**

#### Using a Basic Search

- Press "GET STARTED" (if on the HOME Screen), then "MANUAL ENTRY" 1 2 Search for the Voter; Type the First 3 Letters of their Last and First Names Use ADVANCED SEARCH if unable to find Voter's file • 3 Select Voter's Record by selecting it with the Stylus 4 Have Voter confirm Information is Correct and Sign with the Stylus
- Verify Voter Signed, Poll Worker Initials and presses "SUBMIT" 5
- Tear off Ballot Receipt and hand it to the Voter 6

#### **Poll Pad Closing Procedures: Quick Reference**

Wait for Poll Pad to Sync (10 Minutes from last action) 1 **Open Poll Pad Case** 2 3 Turn Off and Unplug the Printer 4 Remove Components and Unplug Poll Pad 5 Power off Poll Pad (Press and hold Power button until Slider Appears, Slide Right) Remove Poll Pad Arm from Base 6 7 Pack Poll Pad Case Close and Seal the Poll Pad Case 8 9 Secure Poll Pad Case in any Voting Machine

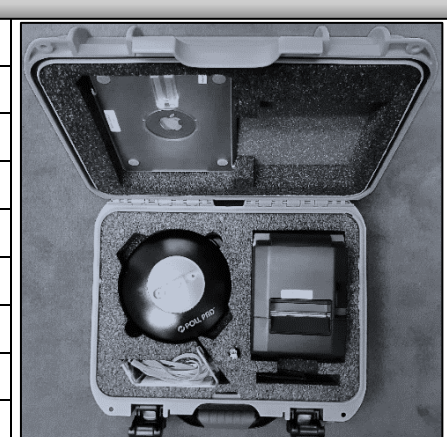

Jonklin BRoosweet

ക

| _          | <b>Opening Voting Machines: Quick Reference</b>                                               |
|------------|-----------------------------------------------------------------------------------------------|
| 1          | Match number on Voting Machine Key Envelope to Voting Machine                                 |
| 2          | IC -2: Remove Nylon and Styrofoam covers                                                      |
| 3          | Lock Wheels                                                                                   |
| 4          | Unlock Ballot Box Door                                                                        |
| 5          | Remove the Blue Ballot Security Bag                                                           |
| 6          | Retrieve the "Before Polls Open" Form                                                         |
| 7          | Remove the opening Blue Sticker Seal #1 from the Ballot Box Door                              |
| 8          | Remove Extension cord; plug into voting machine cord; plug into outlet                        |
|            | (IC-2 ONLY) Also Press the power supply button                                                |
| 9          | Remove any remaining supplies (if any) from the Voting Machine                                |
| 10         | Remove all remaining supply bags from the Blue Ballot Security Bag and put it back inside the |
| 10         | Voting Machine with the top Open                                                              |
| 11         | Close and Lock the Ballot Box Door                                                            |
| 12         | Remove Voting Machine Seals and Set Up Privacy Screens                                        |
|            | (IC-1 ONLY) Remove White Seal and Set Up Privacy Hood                                         |
|            | (IC-2 ONLY) Remove Blue Sticker Seal #4, Set Up Privacy Screens, Plug in BMD Controller       |
| 13         | Place the security key to the security key pad                                                |
| 14         | Enter the password from Key Envelope to Unlock the Voting Machine                             |
| 15         | Verify Date and Time are Correct (If any date discrepancy call 753-1590)                      |
| 16         | Press "YES" to verify (Do NOT alter this screen)                                              |
| 17         | Press "Open Poll"                                                                             |
| 18         | Press the "ZERO" button                                                                       |
| 19         | Press "NO" when asked if you want to print more copies                                        |
| 20         | Wait for "System Ready" to appear on the Operator Panel                                       |
| 21         | Secure the Voting Machines Cords and Keys (for IC-2 ONLY make sure the BMD Screen is          |
| <b>4</b> 1 | Easily Accessed)                                                                              |
| 22         | Complete the "Before the Polls Open" Form                                                     |
| 22         | Confirm ALL of the information on the opening "ZERO Tape" and Place it in the Red Security    |
| 23         | Bag                                                                                           |

| Challenge Report: Quick Reference Guide |                                                                                            |  |  |  |
|-----------------------------------------|--------------------------------------------------------------------------------------------|--|--|--|
| Occ                                     | currences that MUST be recorded of the Challenge Report and in which Section               |  |  |  |
| Section 1                               | Same Election District Changes: A Voter, who was found in the Poll Pad has Moved or        |  |  |  |
|                                         | Changed their Name (or if a Voter needs to correct a Typo or Error with their Voter File), |  |  |  |
|                                         | AND Still Lives in the SAME Election District as the one in the Poll Pad                   |  |  |  |
| Section 2                               | Voter Challenges: A Voter's Identity or Residence is in question or Challenged             |  |  |  |
| Section 3                               | Voter Assistance: A Voter requires Assistance marking their Ballot or if a Poll Worker     |  |  |  |
|                                         | is asked to look at an already marked Ballot                                               |  |  |  |
| Section 4                               | Affidavits & Court Orders: A Voter cannot be Checked in Normally and chooses to            |  |  |  |
|                                         | Vote by Affidavit or Court Order                                                           |  |  |  |

#### **Closing Voting Machines: Quick Reference**

1 Place the Security Key on the Security Key Pad

2 Press "Close Poll"

3 Press "YES" when asked if you are certain

4 Wait for 2 Copies of the Closing Tape to print completely

- 5 Press "NO" when asked if you want to print more copies
- 6 Tear off the closing tape
- 7 An Inspector from Each Party must Print and Sign BOTH copies of the Closing Tapes
- 8 Press the "Power Down" button
- 9 Press "YES" when asked if you are certain
- 10 Unlock the Ballot Box Door
- 11 Open the Door and take out the Blue Ballot Bag
- 12 Remove any "Write-In" Ballots, count, and put them in the Manila "Write-In" Return Envelope, Bipartisan Team Signs, then place in Blue Ballot Bag

13 (IC-2 ONLY) Press the "Power Supply" button; (BOTH) Confirm Power is OFF by checking

- 14 Unplug the Voting Machine and put the Extension Cord inside the Write in Compartment
- 15 Cut the yellow seal on the Memory Card Compartment
- 16 Open the Memory Card Compartment Doors
- 17 Eject the Red Memory Card (push the black button) and put it in the Red Bag, Bipartisan Team
- Initials the Red Bag Transmittal Form
- 18 Eject the Blue Card (push the black button) and put it in the Clear Zipper Pouch in Blue Bag
- 19 Close both Memory Card compartment doors
- 20 Pack the Rest of the Supplies into the Voting Machine (Green Bags, Poll Pads, Clear Bags, etc.)
- 21 (IC-1 ONLY) Lower the hood over the scanner, Seal the hood with a white plastic closing seal (IC-2 ONLY) Remove the BMD Controller and Headphones, place in the BMD Equipment Bag (IC-2 ONLY) Seal the memory card compartment with a White Plastic Closing Seal
- 22 Close and Lock the Ballot Box Door
- 23 Seal the Ballot Box Door with a Blue Sticker Seal; (and another over BMD controller port of IC-2)

24 (IC-2 ONLY) Replace Styrofoam covers, lower the monitor over the scanner, replace nylon cover

- 25 Place the Voting Machine Keys in the "Voting Machine Key Return Envelope"
- 26 Place the Completed Manila Affidavit Collection Envelope into the Side Pouch of the Blue Ballot Bag of the IC-2 Voting Machine
- 27 Take the Closing Tape off the Wall and Match it to the Correct Blue Bag and put it in the Clear Zipper Pouch
- 28 Complete the rest of the "After Polls Close" Form and put it in the Manila "Important Paperwork" Return Envelope
- 29 Zip the Blue Ballot Bag Closed and Seal it through the zippers with a White Security Seal
- \* REMEMBER: Do NOT lock the Voting Machines until ALL supplies are repacked

#### Monroe County

November 2, 2021

#### **Supply Bag Opening List** This list divides all supplies by Bag, and where they are Packed at Opening and how they get to the Polling Site. Site Specific Bag (1 per Site, Brought by a Site Chair) **Green Ballot Bag** (1 per District, Found in Machine) THIS BAG IS FOR THE BALLOT TABLE Site Specific Bag Coversheet Affidavit Ballot Envelopes (25) Poll Site Diagram/Survey Affidavit Ballots **Inspector Name Badges** Sealed Ballot Pack - Blank (for use with BMD IC-2) **Inspector Manual** Sealed Ballot Packs - Printed **Red Security Bag Sealed Ballot Packs - Affidavit** Closing Seal in Envelope **Ballot Reconciliation Form Red Bag Transmittal Form** Return Envelope: Affidavit Ballot (1 per district) Machine Keys in Envelope **Receipt Envelope: Poll Pad Receipts** Machine Key Return Envelope **Affidavit Ballot Procedure Instructions** Sample Ballot(s) **Ballot ID Signs and Chart** Scissors Manila Collection & Return Envelopes: (1 per site) Table Specific Bag (Found in a Voting Machine) Abandoned Ballot ONE BAG PER POLL PAD TABLE Court Order Welcome Sign **Unscannable Emergency Ballot** Supply Bag Opening/Re-Packing List **Important Paperwork Challenge Report** Machine Bag (1 Per Machine, Found in Voting Machine) Notice to Voters: English/Spanish Oath for Assisting Voter/Suggested Valid ID **Before Polls Open Sheet** Spoiled Ballot White Privacy Envelopes (25) After Polls Close Sheet Manila Return Envelope: Spoiled Ballot (1 per table) **Closing Seals** Small Bag #1 Return Envelope: Write-In Ballot I Voted Today Stickers **Poll Pad** (set up a max of 2 per table) Pens Poll Pad Masking Tape Small Bag #2 Stand Arm, Base, Tray **Ballot Markers (25) Green Power Cord & Power Adapter Receipt Printer w/Power Cord** Site Generic Bag (Found in a Voting Machine) Stylus Voter Registration Forms: English (20), Spanish (10) Plastic Security Seal (to seal case) Voter's Bill of Rights-English/Spanish BMD Equipment Bag (Found in IC-2 Voting Machine) Voter's Bill of Rights-Braille English/Spanish **Distance Markers** ATI (Controller) with Cord Magnifiers (2) Headphones (with disposable covers) Privacy Folders: English (20), Spanish (10) Paddles (Left and Right) **Arrow Signs Rubber Gloves** Vote Here/Vote Aqui Signs Sip and Puff Device (with disposable straws) Vote Here Sign with ADA logo **Miscellaneous Items Voting Machine Sign: Accessible** Masks, Gloves, Hand Sanitizer, Wipes **Social Distance Signs** Absentee Ballot Drop Box Voting Instructions

#### CALL 753-1501 or 753-1543 FOR MISSING SUPPLIES

#### See other side for Re-Packing List

General Election Monroe County November 2, 2021

| Re-Packing List at th                                        | e Close of the Polls                                     |
|--------------------------------------------------------------|----------------------------------------------------------|
| This list divides all supplies by Bag, and where t           | they are packed or delivered at Close of Polls.          |
| Red Security Bag (City: BOE, Towns: Designated Hub)          | Site Generic Bag (Clear Plastic, Place in any Machine)   |
| Red Bag Transmittal Form                                     | Unused/Blank Voter Registration Forms                    |
| RED Memory Card, (1 from each Machine)                       | Voter's Bill of Rights-English/Spanish                   |
| Closing Tape (1 copy from each Machine)                      | Voter's Bill of Rights-Braille English/Spanish           |
| Opening Tape (1 copy from each machine)                      | Distance Markers                                         |
| Filled Out Voter Registration Forms                          | Magnifiers (2)                                           |
|                                                              | Privacy Folders: English (20), Spanish (10)              |
| Absentee Ballot Drop Box (BOE or Town Hall)                  | Arrow Signs                                              |
|                                                              | Vote Here/Vote Aqui Signs                                |
| Blue Ballot Security Bag (BOE or Town Hall)                  | Vote Here Sign with ADA logo                             |
| Main Compartment (1 per Machine)                             | Voting Machine Sign: Accessible                          |
| Ballots scanned through Voting Machine                       | Social Distance Signs                                    |
| Memory Card: BLUE (put in clear pouch)                       | Voting Instructions                                      |
| Closing Tape (1 copy, put in clear pouch)                    |                                                          |
| Any Removed Plastic Seal (put in clear pouch)                | Site Specific Bag (Clear Plastic, Place in any machine)  |
| Machine Key Envelope (put in clear pouch)                    | Site Specific Bag Coversheet                             |
| Manila Write-In Ballot Collection & Return Envelope          | All Badge Bags, Seal Bags, and Unused Envelopes          |
| <u>Main Compartment (1 per Site, Place in IC-2 Blue Bag)</u> | Extra Inspector Manuals                                  |
| Important Paperwork Manila Return Envelope                   | Notice to Voters: English/Spanish                        |
| Before the Polls Open Forms (All)                            | Oath for Assisting Voter/Suggested Valid ID              |
| After the Polls Closed Forms (All)                           | Sample Ballot(s)                                         |
| Ballot Reconciliation Form                                   | Scissors                                                 |
| Challenge Reports (All)                                      | Welcome Sign                                             |
| Incident Reports (if app)                                    | Small Bag 1                                              |
| Disciplinary Reports (if app)                                | I Voted Today Stickers                                   |
| Supply Bag Opening/Re-Packing List                           | Pens                                                     |
| Manila Collections & Return Envelopes                        | Tape                                                     |
|                                                              | Small Bag 2                                              |
| Court Order                                                  | Ballot Markers                                           |
| Sponed Ballot                                                |                                                          |
| Side Compartment (1 per Site Place in IC-2 Blue Bag)         | Poll Pads (Seal Case and Place in any Voting Machine     |
| Manila Affidavit Ballot Collection & Return Envelope         | Poll Pad                                                 |
| Facility Keys (if app)                                       | Stand Arm. Base. Trav                                    |
|                                                              | Green Power Cord & Adapter                               |
| Green Ballot Bag (Place in any Machine)                      | Receipt Printer w/Power Cord                             |
| Unused Ballots - Printed                                     | Stylus                                                   |
| Unused Ballots - Blank                                       | 0.,0                                                     |
| Unused Ballots - Affidavit                                   | BMD Equipment Bag (Put back in IC-2 Voting Machine)      |
| Unused Affidavit Ballot Envelopes                            | AT I (Controller) with Cord                              |
| Manila Ballot Receipts Collection & Return Envelope          | Headphones (with Unused Disposable Covers)               |
| Ballot ID Signs and chart                                    | Paddles (Left and Right)                                 |
| Poll Site Diagram/Survey                                     | Sip and Puff Device (with Unused Disposable Straws)      |
|                                                              | Rubber Gloves                                            |
| Miscellaneous Items (Placein any Machine)                    |                                                          |
| Masks, Gloves, Hand Sanitizer, Wipes                         | Site Chair Initials (Confirm Everything Packed Properly) |
|                                                              | Republican Site Chair                                    |

Democrat Site Chair